# Installation Guide

i-Dock Joystick Steering System

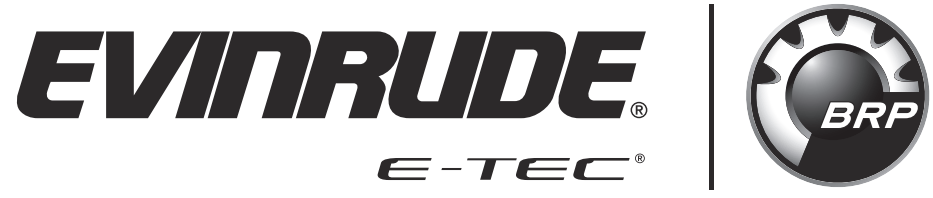

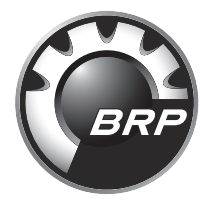

BRP US Inc. Technical Publications P.O. Box 597 Sturtevant, Wisconsin 53177 United States www.evinrude.com www.brp.com

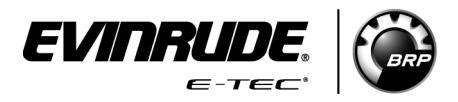

+ ABYC is a registered trademark of the American Boat & Yacht Council (http://www.abycinc.org).
 + NMEA 2000 is a registered trademark of the National Marine Electronics Association.

#### The following trademarks are the property of BRP US Inc. or its affiliates:

Evinrude<sup>®</sup> Evinrude<sup>®</sup> E-TEC<sup>®</sup> Evinrude<sup>®</sup> ICON II ™

This guide contains the information required to install, calibrate, and operate the *Evinrude*® *iDock* System on a dual outboard engine application.

## **Table of Contents**

| Safety Notice                              | 3              |
|--------------------------------------------|----------------|
| Safety Information                         | 4              |
| Installation Requirements                  | 4              |
| Standard Torque Specifications             | 6              |
| Abbreviations                              | 7              |
| iDock Overview                             | 8              |
| Component Installation                     | 9              |
| Components                                 | 9              |
| iDock Engine Models                        | 12             |
| Engine Installation                        | 13             |
| Gauge Installation                         | 15             |
| Joystick Installation                      | 15             |
| Hydraulic Helm Installation                | 16             |
| Recommended Helm Chart                     | 17             |
| Alignment Valve Installation               | 18             |
| Pressure Sensor Module Installation        | 19             |
| iDock Wiring Diagram                       | 20             |
| Hydraulics Installation                    | 20             |
| Hydraulic Hose Routing Diagram             | 21             |
| 2 Engine 1 Station                         | 21             |
|                                            | 22             |
| 2 Engine 1 Station Equipped With Autopilot | 23             |
|                                            | 29             |
| The Bar and Steering Lock Kit Installation | 31             |
|                                            | +U             |
|                                            | 16<br>10       |
|                                            | 46<br>74       |
|                                            | 74             |
|                                            | 70             |
| Second Station Joystick Setup              | 0              |
|                                            | <b>)</b><br>06 |
| CUIL OPINI                                 | 00<br>27       |
| Inspection                                 | 20             |
| Joystick Drill Template                    | <b>39</b>      |

## **Safety Notice**

Before working on any part of the outboard, read the SAFETY INFORMATION section in this guide.

This publication is written for qualified, factory-trained technicians who are already familiar with the use of *Evinrude* Special Tools. The included information is not a substitute for work experience. It is an organized guide for reference, repair, and/or maintenance.

The following symbols and/or signal words may be used in this document:

#### **△ DANGER**

Indicates a hazardous situation which, if not avoided, will result in death or serious injury.

#### 

Indicates a hazardous situation which, if not avoided, could result in death or serious injury.

#### 

Indicates a hazardous situation which, if not avoided, could result in minor or moderate personal injury.

#### NOTICE

Indicates an instruction which, if not followed, could severely damage engine components or other property.

These safety alert signal words mean:

ATTENTION! BECOME ALERT! YOUR SAFETY IS INVOLVED!

IMPORTANT: Identifies information that controls correct assembly and operation of the product.

#### **ENVIRONMENTAL NOTE:**

A note which provides tips and behaviors related to protecting the environment.

DO NOT perform any work until you have read and understood these instructions completely.

Strictly adhere to torque wrench tightening specifications.

Should removal of any locking fastener (lock tabs, lock nuts, or patch screws) be required, always replace with a new component.

When replacement parts are required, use *Evinrude Genuine Parts* or parts with equivalent characteristics, including type, strength and material. Use of substandard parts could result in injury or product malfunction.

Always wear EYE PROTECTION AND APPROPRIATE GLOVES when using power tools.

The engine must be OFF when performing this work unless otherwise specified.

Always be aware of moving parts such as flywheels, propellers, etc.

Some components may be HOT. Always wait for engine to cool down before performing any work.

If you use procedures or service tools that are not recommended in this manual, YOU ALONE must decide if your actions might cause injury or damage the outboard.

This document may be translated into other languages. In the event of any discrepancy, the English version shall prevail.

## **Safety Information**

#### 

The safety information provided here is intended to inform you of the dangers that may be present before, during, and after installation. It is critical to read and understand this information.

Failure to comply with any warning, notice or caution may lead to loss of steering control resulting in a collision or ejection from the boat, possibly resulting in property damage, injury, or death.

Only operate the boat if all components are in proper working condition. Safe operation depends upon proper installation and maintenance of the system, and the common sense, safe judgment, knowledge, and expertise of the operator. Every installer and operator of the steering system should know the following requirements before installing or operating the steering system. If you have any questions regarding any of these warnings, contact the dealer that installed the system.

#### **Installation Requirements**

#### 

When installing the *Evinrude iDock system*, it is REQUIRED there is one counter rotation outboard and one standard rotation outboard. It is REQUIRED to mount the counter rotation outboard on the port side of the transom and the standard rotation outboard on the starboard side of the transom.

Mount the 74° V6 outboard using a minimum of a 28 inch centerline.

Mount the 66° V6 outboard using a minimum of a 27.5 inch centerline.

Failure to follow these requirements can result in a loss of steering resulting in engine damage, serious personal injury or even death.

- 1. Read and understand this guide and any instructions provided with the system components. Give this guide to the end-user when the installation is complete.
- 2. Ensure that all components required to complete the installation are on hand (including hoses, fittings, oil, and the proper tools).
- 3. Do NOT substitute any component. Substitution with non-*Evinrude* or non-*iDock* components may compromise system safety, performance, and reliability.
- 4. Do NOT use a wheel-mounted, coiled-cord trim switch. The cord can wrap tight around the steering wheel shaft and inhibit steering at all times.
- 5. The *Evinrude iDock* System requires a gauge that supports *Evinrude iDock* fault code notifications. Mount the gauge in an unobstructed area where notifications can be seen by the operator at all times during operation.

#### Prior to every use:

- 1. Verify immediate steering response when turning steering wheel(s).
- 2. Inspect all steering hoses, fittings, and electrical harnesses for wear, kinks, or leaks.
- 3. Check for binding, loose, worn or leaking steering or shift/throttle control components.
- 4. Verify that proper shift and throttle response is available for all control handles.

#### During use:

- 1. Wear a Coast Guard-approved PFD with the ignition lanyard attached at all times.
- 2. Only allow those who are familiar with the operation of the steering system operate the boat.
- 3. If boat is equipped with multiple helms, ensure that only one is used at a time.
- 4. Know and adhere to all applicable federal, state, and municipal laws and regulations that govern boating in your area.

## **Standard Torque Specifications**

| Size                                                                                                    | In. Lb.        | Ft. Lb.       | N∙m       |  |
|----------------------------------------------------------------------------------------------------|----------------|---------------|-----------|--|
| No. 6                                                                                                    | 7–10           | 0.58–0.83     | 0.8–1.1   |  |
| No. 8                                                                                                    | 15–22          | 1.25–1.83     | 1.7–2.5   |  |
| No. 10                                                                                                    | 24–36          | 2–3           | 2.7–4.0   |  |
| No. 12                                                                                                    | . 12 36–48 3–4 |               | 4.0–5.4   |  |
| 1/4 in.                                                                                                    | 60–84          | 5–7           | 7-9.5     |  |
| 5/16 in.                                                                                                    | 120–144        | 10–12         | 13.5–16.5 |  |
| 3/8 in.                                                                                                    | 216–240        | 18–20         | 24.5–27   |  |
| 7/16 in.                                                                                                    | 336–384        | 28–32         | 38–43.5   |  |
| M3                                                                                                    | 15–22          | 1.25–1.83     | 1.7–2.5   |  |
| M4                                                                                                    | 24–35          | 2–2.9         | 2.7–4.0   |  |
| M5                                                                                                    | 35–60          | 2.9–5         | 4.0-6.8   |  |
| M6                                                                                                    | 84–106         | 7–8.8 9.5–12  |           |  |
| M8                                                                                                    | 177–204        | 14.7–17 20–23 |           |  |
| M10                                                                                                    | 310–336        | 25.8–28       | 35–38     |  |
| IMPORTANT: These values apply only when a specific torque for a specific fastener is not listed in the appropriate section. When tightening two or more screws on the same part, tighten the screws evenly. DO NOT tighten the screws one at a time to the torque specification. |                |               |           |  |

tighten the screws one at a time to the torque specification.

## Abbreviations

The following abbreviations are used in this manual:

| ABYC       | American Boat & Yacht Council                                                                                            |
|------------|----------------------------------------------------------------------------------------------------|
| AUX        | Auxiliary                                                                                                    |
| BAT        | Battery                                                                                                    |
| CAN        | Controller Area Network                                                                                                  |
| CAN Bus    | Controller Area Network (data) bus. (A harness of wires that carry digital signals and power between electronic modules) |
| ENG        | Engine                                                                                                    |
| EPS        | Electronic Power Steering                                                                                                |
| EVD6       | Evinrude Diagnostic 6 software                                                                                           |
| FT-LB      | Foot Pounds                                                                                                    |
| GND        | Ground                                                                                                    |
| н          | CAN High Signal                                                                                                    |
| IN-LB      | Inch Pounds                                                                                                    |
| LED        | Light Emitting Diode                                                                                                    |
| LO         | CAN Low Signal                                                                                                    |
| MPH        | Miles Per Hour                                                                                                    |
| NA         | Not Applicable or Not Available                                                                                          |
| N/C        | No Connection                                                                                                    |
| Nm         | Newton Meters                                                                                                    |
| NMEA       | National Marine Electronics Association                                                                                  |
| NMEA 2000® | NMEA standard for marine electronics and wiring related to CAN bus.                                                      |
| PFD        | Personal Flotation Device                                                                                                |
| RPM        | Revolutions Per Minute                                                                                                   |
| STBD       | Starboard (right when facing forward)                                                                                    |
| SW         | Switch                                                                                                    |
| WOT        | Wide Open Throttle                                                                                                    |
|            |                                                                                                    |

**NOTE:** Some abbreviations not listed here may be found in their respective sections.

## iDock Overview

The new *Evinrude iDock* system is used on twin engine installations for both single and second station configurations.

The *Evinrude iDock* system consists of a pressure sensor module, hydraulic steering helm, hydraulic hoses, hydraulic fluid, an electronic joystick control, network wiring, a manifold control module, and a hydraulic steering manifold assembly on each outboard.

The control module monitors and controls the steering system. The *EMM* monitors the control module, stores fault codes and activates the engine monitor should a fault code be generated.

As the steering wheel is turned hydraulic fluid in the helm begins moving through the steering system.

The pressure sensor module broadcasts the hydraulic pressure on both helm lines.

The control module also monitors the steering position sensor. As the outboard approaches the steering system stop, the control module turns OFF the steering pump to maximize system efficiency.

When the joystick is activated, the mode valve locks out hydraulic fluid from the helm enabling the joystick to control direction.

Joystick inputs control operation of the direction valve. The direction valve reverses the flow of hydraulic fluid through the steering manifold, depending on joystick inputs, and turn the outboards to port or starboard.

## **Component Installation**

### Components

IMPORTANT: Strictly adhere to the compass safe distance for the joystick and the pressure sensor module. if the compass safe distance is ignored, the reading on the compass will be inaccurate due to the interference of the magnetic field created by the pressure sensor module and the joystick.

| P/N     | Description                | Quantity |
|---------|----------------------------|----------|
| 764161  | BACKBONE CABLE 6 FT        | 2        |
| 587178  | CABLE-EXTENSION 4 FT       | 2        |
| 770304  | HOSE, HYD STEER 4 FT       | 2        |
| 587172  | HUB 6 PORT                 | 1        |
| 769949  | HUB, NMEA 2000             | 1        |
| 587230  | Y-HARNESS                  | 2        |
| 5010371 | KIT, JOYSTICK RIGGING      | 1        |
| 324956  | *WASHER                    | 4        |
| 359214  | *NUT, FLANGE - 10-24       | 4        |
| 587408  | *CABLE ASSY, POWER AND CAN | 1        |
| 360939  | *DECAL, iDOCK              | 1        |
| 5010224 | *JOYSTICK CONTROL ASSEMBLY |          |
| 5010632 | PRESSURE SENSOR KIT        | 1        |
| 355965  | *FITTING, ELBOW            | 2        |
| 361102  | *CLAMP, PRESSURE SENSOR    | 2        |
| 361148  | *SCREW, PRESSURE SENSOR    | 2        |
| 587451  | *PRESSURE SENSOR MODULE    | 1        |
| 764806  | *TEFLON SEALER STICK       | 1        |
| 360394  | iDock INSTALLATION GUIDE   | 1        |
| 361817  | iDock USER'S GUIDE         | 1        |

#### iDock Rigging Kit - P/N 5010582

#### Alignment Valve, P/N 5010646

| P/N     | Description        | Quantity |
|---------|--------------------|----------|
| 5010672 | ALIGNMENT VALVE    | 1        |
| 358192  | FITTING, 37 DEGREE | 1        |
| 361315  | TEE FITTING, 3/8   | 1        |

#### Second Station Joystick Kit, P/N 5010815

| P/N     | Description           | Quantity |
|---------|-----------------------|----------|
| 587172  | HUB 6 PORT            | 1        |
| 769949  | HUB, NMEA 2000        | 1        |
| 587230  | Y-HARNESS             | 1        |
| 5010371 | KIT, JOYSTICK RIGGING | 1        |
| 769958  | CABLE 2 FT. EXTENSION |          |

#### **Hydraulic Hose Options**

IMPORTANT: Hydraulic hose lengths may vary depending on application.

Hydraulic Hose Requirements:

- 3X *Evinrude* 1000 PSI Hydraulic Hoses (sizes will vary depending on installation)
- Additional 1000 PSI Hydraulic Hoses required for installations using an autopilot system (sizes will vary depending on installation).

2X - Evinrude 3000 PSI Hydraulic Hoses (sizes will vary depending on installation)

| 1000 PSI Hoses |                        |  |  |  |
|----------------|------------------------|--|--|--|
| P/N            | Description            |  |  |  |
| 5009496        | Steering Hose, 18 inch |  |  |  |
| 770304         | Steering Hose 4 Ft.    |  |  |  |
| 770306         | Steering Hose 6 Ft.    |  |  |  |
| 770308         | Steering Hose 8 Ft.    |  |  |  |
| 770310         | Steering Hose 10 Ft.   |  |  |  |
| 770312         | Steering Hose 12 Ft.   |  |  |  |
| 770314         | Steering Hose 14 Ft.   |  |  |  |
| 770316         | Steering Hose 16 Ft.   |  |  |  |
| 770318         | Steering Hose 18 Ft.   |  |  |  |
| 770320         | Steering Hose 20 Ft.   |  |  |  |
| 770322         | Steering Hose 22 Ft.   |  |  |  |
| 770324         | Steering Hose 24 Ft.   |  |  |  |
| 770326         | Steering Hose 26 Ft.   |  |  |  |
| 770328         | Steering Hose 28 Ft.   |  |  |  |
| 770330         | Steering Hose 30 Ft.   |  |  |  |

| 3000 PSI Hoses |                                   |  |  |
|----------------|-----------------------------------|--|--|
| P/N            | Description                       |  |  |
| 768204         | Hydraulic Hose Kit - 4' (1.22 M)  |  |  |
| 768206         | Hydraulic Hose Kit - 6' (1.82 M)  |  |  |
| 768208         | Hydraulic Hose Kit - 8' (2.44 M)  |  |  |
| 768210         | Hydraulic Hose Kit - 10' (3.04 M) |  |  |
| 768212         | Hydraulic Hose Kit - 12' (3.66 M) |  |  |
| 768214         | Hydraulic Hose Kit - 14' (4.26 M) |  |  |
| 768216         | Hydraulic Hose Kit - 16' (4.88 M) |  |  |
| 768218         | Hydraulic Hose Kit - 18' (5.48 M) |  |  |
| 768220         | Hydraulic Hose Kit - 20' (6.10 M) |  |  |
| 768222         | Hydraulic Hose Kit - 22' (6.70 M) |  |  |
| 768224         | Hydraulic Hose Kit - 24' (7.32 M) |  |  |

The following components are required for purging the steering system:

2X - Seastar Hydraulic Fluid HA5430 - 1 qt. (0.9 l), P/N 770891

2X - Steering Lock Tool, P/N 357717

The following component is NOT required yet highly recommended for purging the steering system:

1X - Seastar Optimus Power Purge Tool

Review each of the components. Consider each components location and mounting restrictions.

Verify the harness connections can be made without violating any restrictions. Determine if additional harnesses or cables are required.

Identify where components will be installed on the vessel. Harness length will determine the choice of component locations. Verify the correct harness lengths are available for installation.

IMPORTANT: Use the Mounting Templates at the back of this document. Mount all of the components in serviceable dry locations. Excessive vibrations or heat can damage the components.

OPTIONAL: Some auto pilot installations will require two additional tees, P/N 361315.

## *iDock* Engine Models

| Цр  | Model Number | Shaft Length | G                                             | Gearcase                                         | Midsection   |
|-----|--------------|--------------|-----------------------------------------------|--------------------------------------------------|--------------|
| 111 | Nodel Number | (in)         | Style                                         | Gear Ratio                                       | and Steering |
| 150 | C150AXHAA    | 25           | SLX                                           | 12:26 (0.46) (2.16:1)                            | iDock        |
| 150 | C150AXCAA    | 25           | SLX<br>Counter<br>Rotation                    | 12:26 (0.46) (2.16:1)                            | iDock        |
| 200 | C200AXAA     | 25           | SLX                                           | 12:26 (0.46) (2.16:1)                            | iDock        |
| 200 | C200AXCAA    | 25           | SLX<br>Counter<br>Rotation                    | SLX<br>Counter<br>Rotation 12:26 (0.46) (2.16:1) |              |
| 200 | E200AXHAG    | 25           | SLX                                           | 13.24/0.542/1.85:1                               | iDock        |
| 200 | E200AXCAG    | 25           | SLX<br>Counter<br>Rotation                    | SLX<br>Counter 13.24/0.542/1.85:1<br>Rotation    |              |
| 250 | E250AXHAG    | 25           | SLX                                           | 13.24/0.542/1.85:1                               | iDock        |
| 250 | E250AXCAG    | 25           | SLX<br>Counter 13.24/0.542/1.85:1<br>Rotation |                                                  | iDock        |
| 250 | E250AZAG     | 30           | SLX                                           | 13.24/0.542/1.85:1                               | iDock        |
| 250 | E250AZCAG    | 30           | SLX<br>Counter 13.24/0.542/1.85:1<br>Rotation |                                                  | iDock        |
| 300 | E300AXCAG    | 25           | SLX<br>Counter 13.24/0.542/1.85:1<br>Rotation |                                                  | iDock        |
| 300 | E300AXUAG    | 25           | SLX                                           | 13.24/0.542/1.85:1                               | iDock        |
| 300 | E300AZCAG    | 30           | SLX<br>Counter 13.24/0.542/1.85:1<br>Rotation |                                                  | iDock        |
| 300 | E300AZUAG    | 30           | SLX                                           | 13.24/0.542/1.85:1                               | iDock        |

See model list in front of electronic Parts Catalog for updated model lists.

### **Engine Installation**

When installing *iDock*, it is required there is one counter rotation engine and one standard rotation engine. It is required to mount the counter rotation engine on the port side of the transom and the standard rotation engine on the starboard side of the transom. Be sure to use the appropriate prop shaft length for the specific transom of the vessel.

Install the outboards according to the instructions in the Installation and Predelivery Guide.

#### 

When installing the *Evinrude iDock system*, it is REQUIRED there is one counter rotation outboard and one standard rotation outboard. It is REQUIRED to mount the counter rotation outboard on the port side of the transom and the standard rotation outboard on the starboard side of the transom.

Mount the 74° V6 outboard using a minimum of a 28 inch centerline.

Mount the 66° V6 outboard using a minimum of a 27.5 inch centerline.

Failure to follow these requirements can result in a loss of steering resulting in engine damage, serious personal injury or even death.

EXAMPLE: 27.5 in. (698.5 mm) dual outboard spacing would result in two outboard centerlines, each 13.75 (349.25 mm) from the hull centerline.

This is to ensure the outboards do not contact one another at all steering and trim angles.

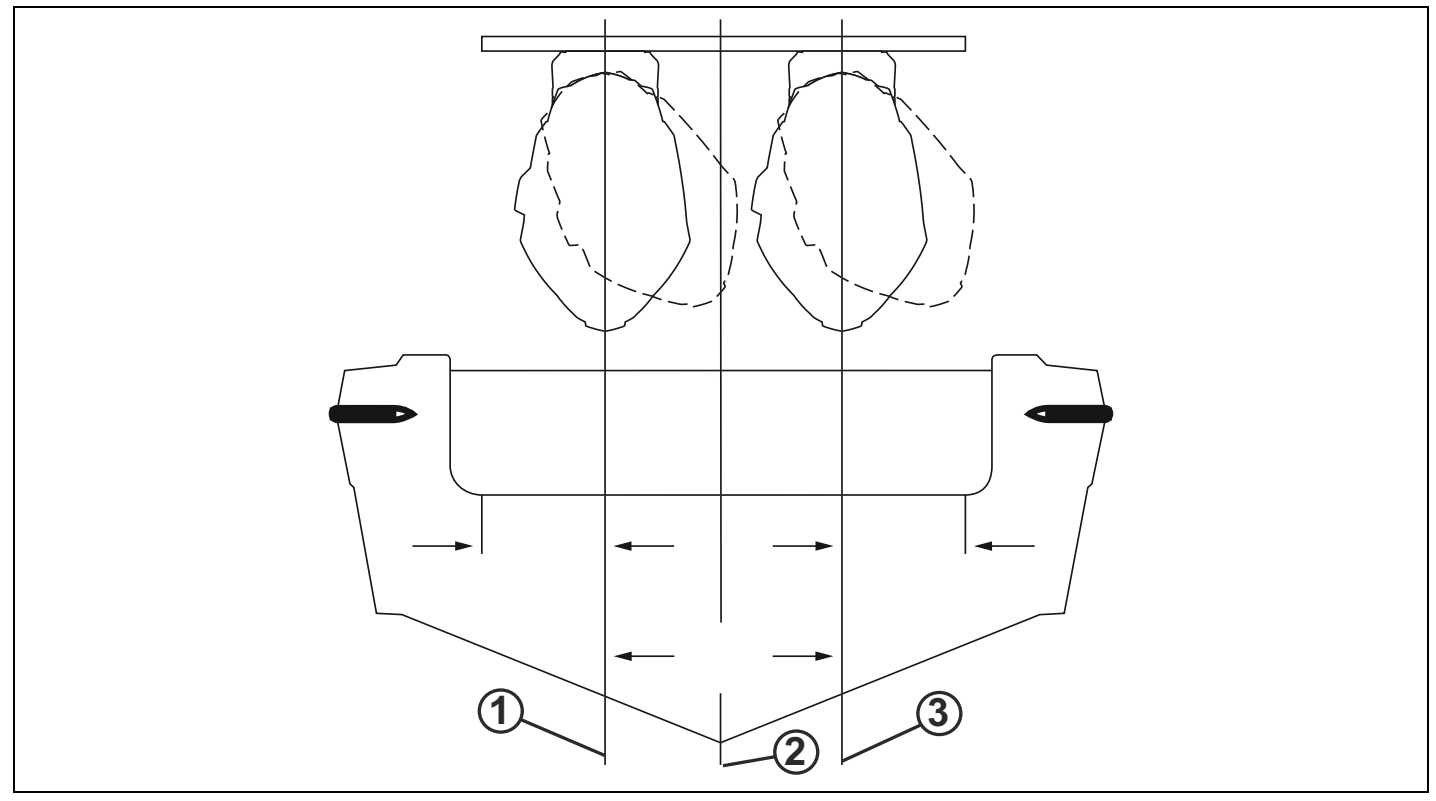

1. PORT Centerline

2. Hull Centerline

3. STARBOARD Centerline

#### **Outboard Rigging Configuration:**

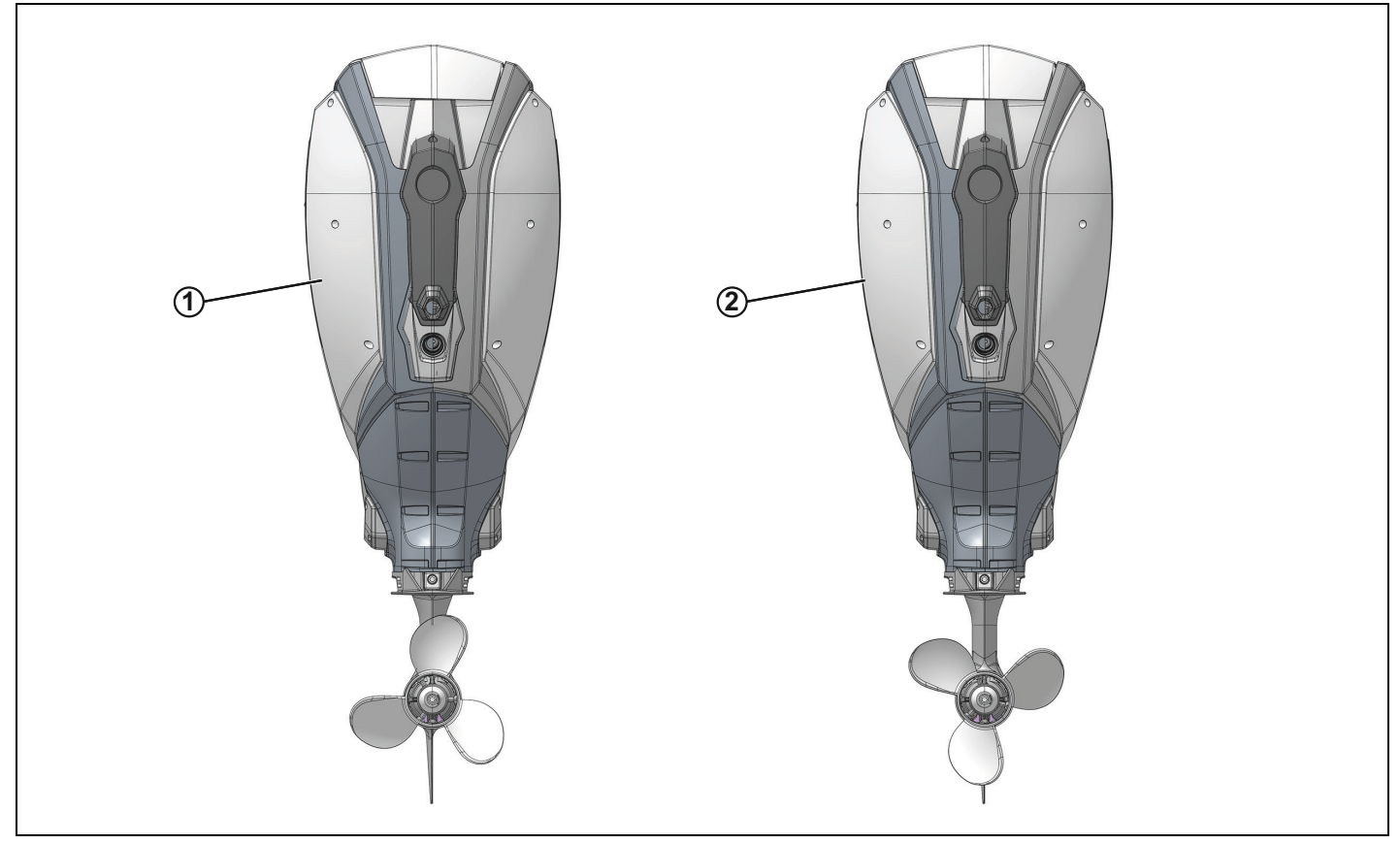

- 1. Port Counter-Rotation Engine
- 2. Starboard Standard Rotation Engine

#### **Propeller Selection and Outboard Setup**

Propeller selection, trim angle, and engine or jackplate height can strongly affect boat performance while docking. Three blade propellers, which generally have greater reverse thrust, will improve docking performance. While docking, engine height and trim angle should be set so that the minimum amount of reverse thrust impacts the hull.

### **Gauge Installation**

The *Evinrude iDock* System requires a gauge that supports *Evinrude iDock* fault code notifications. Mount the gauge in an unobstructed area where notifications can be seen by the operator during operation.

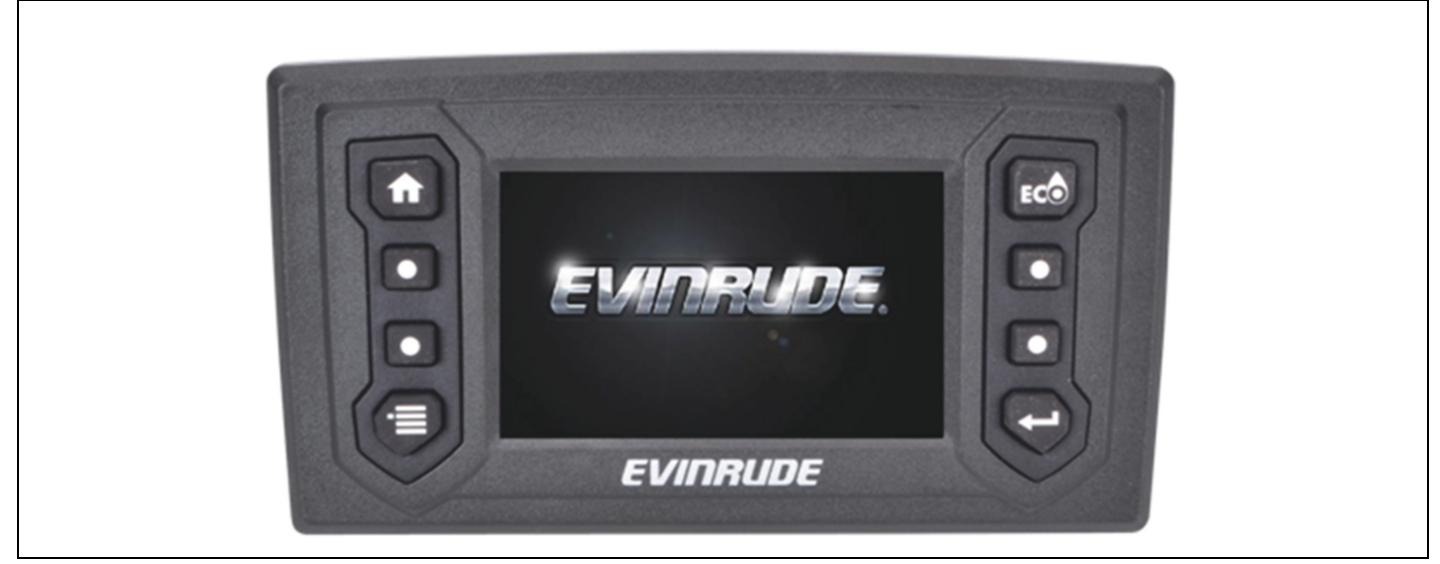

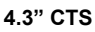

### **Joystick Installation**

Plan the installation of the Joystick Assembly carefully. Select an appropriate location based on the boat configuration.

IMPORTANT: The compass safe distance for the joystick is 27.56 in. (0.7 m).

Use the mounting template at the back of this document for proper installation.

IMPORTANT: The mounting location must be strong enough to provide rigid support. Strengthen the mounting surface as necessary.

Use tie straps to relieve any strain on the joystick harnesses.

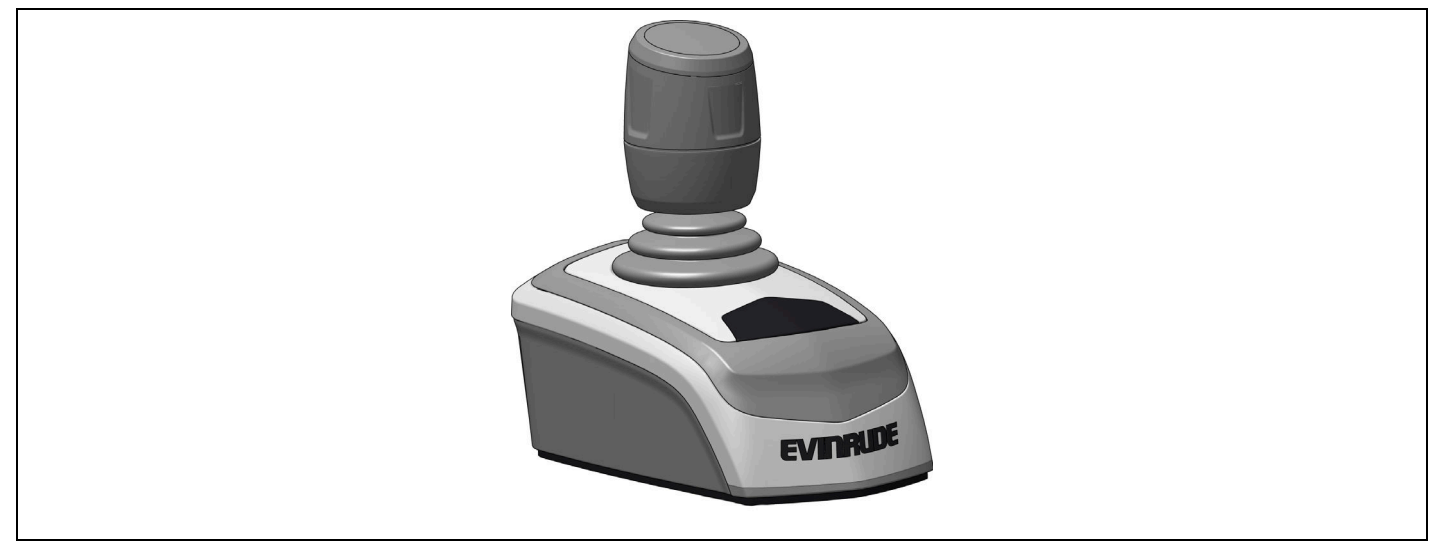

#### JOYSTICK

## Hydraulic Helm Installation

Use the instructions included with the helm for mounting details.

IMPORTANT: Do NOT use a helm that is rated for more than 1000 PSI for the pressure relief.

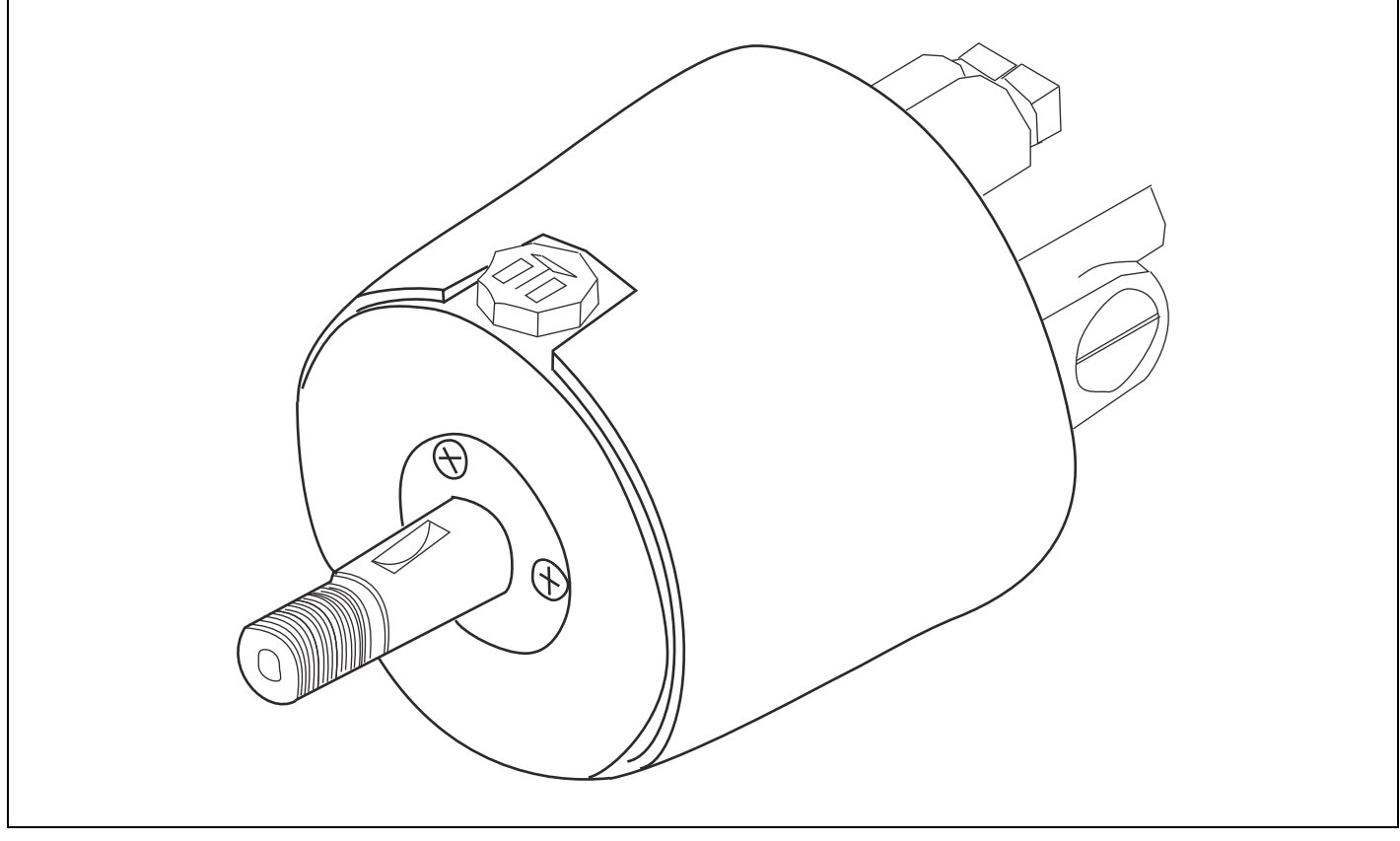

HELM

## **Recommended Helm Chart**

| Standard Series Helm Chart |                      |        |                     |      |       |           |
|----------------------------|----------------------|--------|---------------------|------|-------|-----------|
|                            | Displa               | cement | ent Pressure Relief |      | Mount |           |
| Helms                      | in <sup>3</sup> /rev | cc/rev | psi                 | kPa  | Туре  | Heim P/N  |
| SeaStar 1.4                | 1.4                  | 23.0   | 1000                | 6895 | Front | HH5269    |
| SeaStar 1.4                | 1.4                  | 23.0   | 1000                | 6895 | Rear  | HH5260    |
| SeaStar Classic Tilt       | 1.4                  | 23.0   | 1000                | 6895 | Tilt  | HH6544    |
| Ultraflex UP25 F           | 1.5                  | 25.0   | 1000                | 6895 | Front | 39618 R   |
| Ultraflex UP25 T           | 1.5                  | 25.0   | 1000                | 6895 | Tilt  | 40803 T   |
| Mavimare GM2-MRA01         | 1.7                  | 27.0   | 1000                | 6895 | Front | GM2-MRA01 |
| SeaStar 1.7                | 1.7                  | 27.8   | 1000                | 6895 | Front | HH5271    |
| SeaStar 1.7                | 1.7                  | 27.8   | 1000                | 6895 | Rear  | HH5261    |
| SeaStar Classic Tilt       | 1.7                  | 27.8   | 1000                | 6895 | Tilt  | HH6541    |
| SeaStar Sport Plus Tilt    | 1.7                  | 27.8   | 1000                | 6895 | Tilt  | HH6491    |
| Ultraflex UP28 F           | 1.7                  | 28.0   | 1000                | 6895 | Front | 39443 F   |
| Ultraflex UP28 T           | 1.7                  | 28.0   | 1000                | 6895 | Tilt  | 39445 K   |
| Ultraflex UP28 R           | 1.7                  | 28.0   | 1000                | 6895 | Rear  | 39970 F   |
| Hydrive 401                | 1.7                  | 28.0   | 1000                | 6895 | Front | 401       |
| Hydrive 501                | 1.7                  | 28.0   | 1000                | 6895 | Front | 501       |
| Hydrive 402                | 2.0                  | 32.8   | 1000                | 6895 | Front | 402       |
| Mavimare GM2-MRA03         | 2.0                  | 32.0   | 1000                | 6895 | Front | GM2-MRA03 |
| SeaStar 2                  | 2.0                  | 32.8   | 1000                | 6895 | Front | HH5273    |
| SeaStar 2                  | 2.0                  | 32.8   | 1000                | 6895 | Rear  | HH5263    |
| SeaStar Classic Tilt       | 2.0                  | 32.8   | 1000                | 6895 | Tilt  | HH6543    |
| SeaStar Sport Plus Tilt    | 2.0                  | 32.8   | 1000                | 6895 | Tilt  | HH6445    |
| Ultraflex UP33 F           | 2.0                  | 33.0   | 1000                | 6895 | Front | 39422 X   |
| Ultraflex UP33 T           | 2.0                  | 33.0   | 1000                | 6895 | Tilt  | 39446 M   |
| Ultraflex UP33 R           | 2.0                  | 33.0   | 1000                | 6895 | Rear  | 39969 X   |
| Mavimare GM2-MRA04         | 2.4                  | 32.0   | 1000                | 6895 | Front | GM2-MRA03 |
| SeaStar 2.4                | 2.4                  | 39.3   | 1000                | 6895 | Front | HH5272    |
| SeaStar 2.4                | 2.4                  | 39.3   | 1000                | 6895 | Rear  | HH5262    |
| SeaStar Classic Tilt       | 2.4                  | 39.3   | 1000                | 6895 | Tilt  | HH6542    |
| SeaStar Sport Plus Tilt    | 2.4                  | 39.3   | 1000                | 6895 | Tilt  | HH6492    |
| Ultraflex UP39 F           | 2.4                  | 39.0   | 1000                | 6895 | Front | 39415 A   |
| Ultraflex UP39 T           | 2.4                  | 39.0   | 1000                | 6895 | Tilt  | 39447 P   |
| Ultraflex UP39 R           | 2.4                  | 39.0   | 1000                | 6895 | Rear  | 39444 H   |
| Ultraflex UP45 F           | 2.7                  | 45.0   | 1000                | 6895 | Front | 41276 B   |
| Ultraflex UP45 T           | 2.7                  | 45.0   | 1000                | 6895 | Tilt  | 41277 D   |
| Ultraflex UP45 R           | 2.7                  | 45.0   | 1000                | 6895 | Rear  | 41278 F   |

### **Alignment Valve Installation**

Apply Pipe Thread Sealant onto the threads of the fittings that attach to the alignment valve.

Install the high and low pressure fittings onto the Alignment Valve according to the image below.

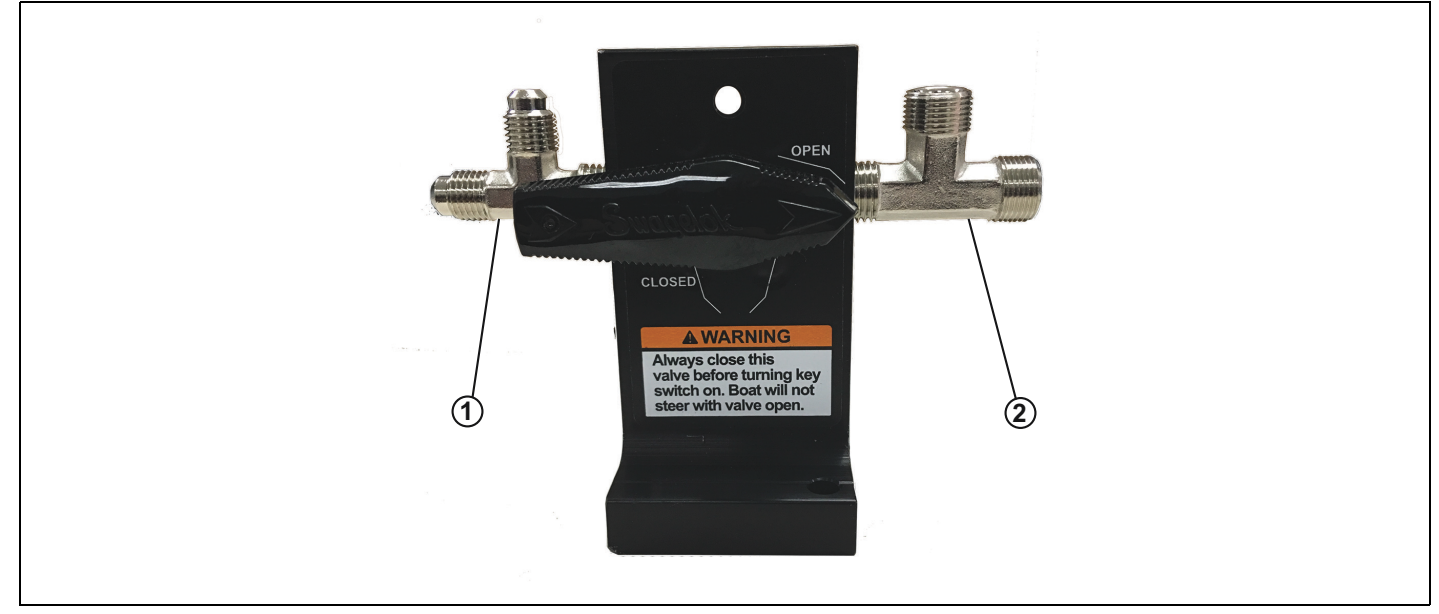

- 1. High pressure Alignment Valve fitting installation location
- 2. Low pressure Alignment Valve fitting installation location

Mount the Alignment Valve in a convenient location near the rear of the vessel using the included Alignment Valve hardware kit.

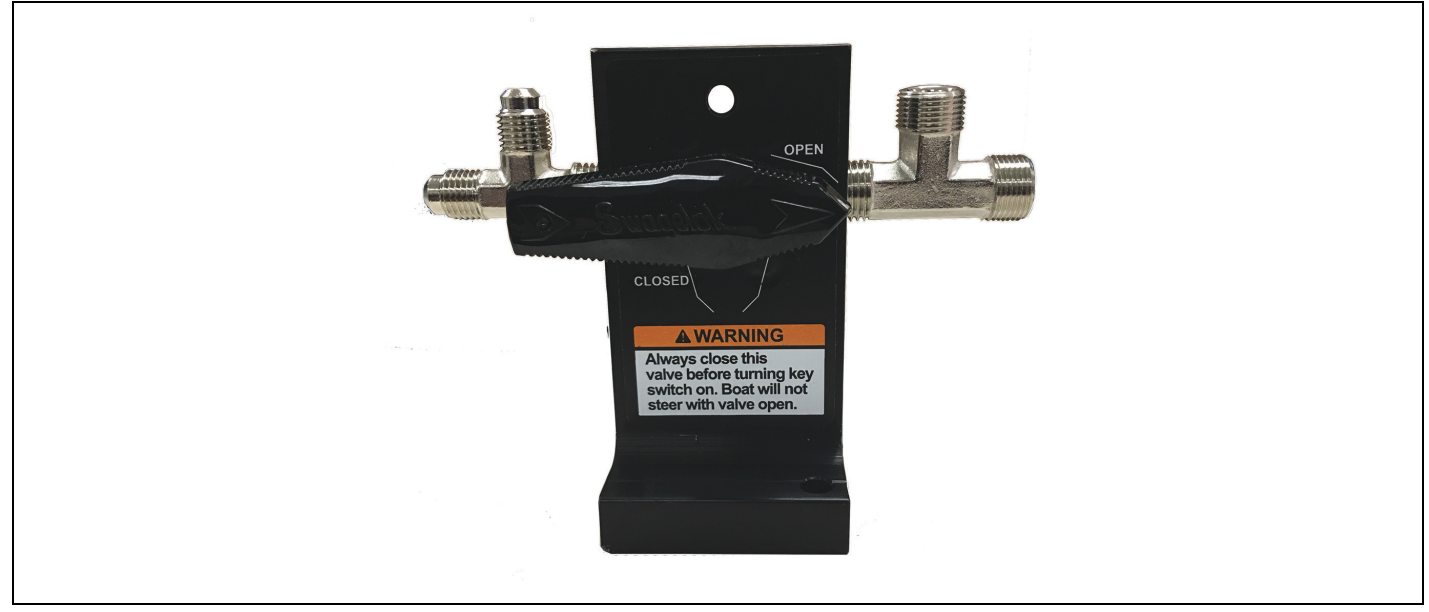

ALIGNMENT VALVE

### **Pressure Sensor Module Installation**

Mount the Pressure Sensor Module in a convenient location. Use the included hardware to mount the Pressure Sensor Module.

Pressure Sensor Module can be mounted in any orientation.

IMPORTANT: The compass safe distance for the Pressure Sensor Module is 2.0 in. (0.05 m).

IMPORTANT: The pressure sensor module cannot be more than 48 in (1.21 m) away from the helm.

IMPORTANT: Use the fasteners included with the hardware kit to ensure proper mounting has been achieved.

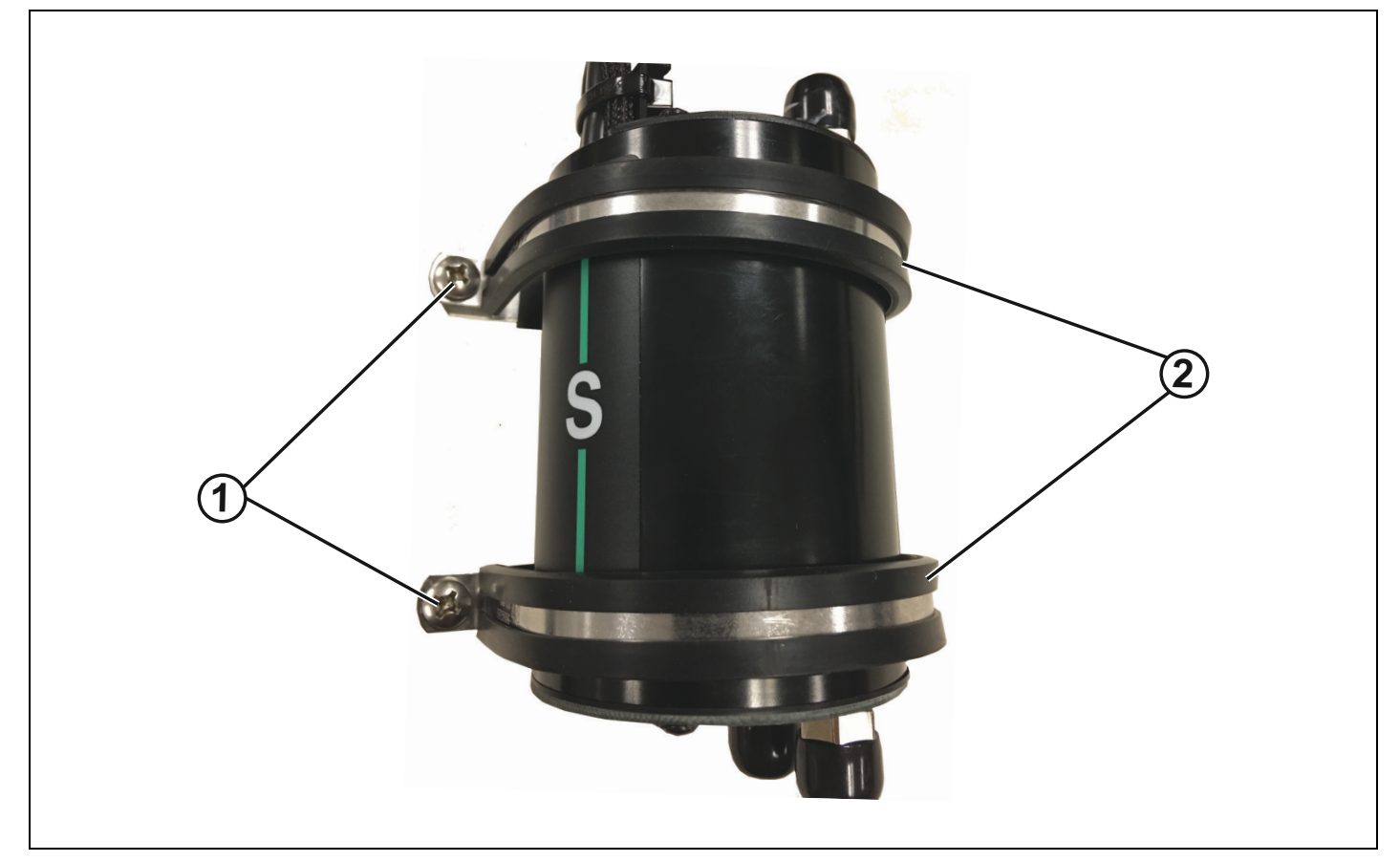

1. Screws

## iDock Wiring Diagram

Install the network and electrical systems according to the diagram at the back of this manual.

IMPORTANT: When installing the network and electrical systems it is a requirement to use a Dual Binnacle Rigging kit.

**NOTE:** It is not BRP approved to install just an *iDock* joystick at a second station. When installing a second station *iDock* joystick, it is required that an *ICON II* DTM Remote Control, helm and START/STOP switch/ emergency STOP switch are present at the second station.

## **Hydraulics Installation**

#### 

Use hydraulic hoses capable of at least 3000 PSI for the high pressure side of the *iDock* system.

Failure to use hydraulic hoses with at least a 3000 PSI rating or incorrect installation of hydraulic hoses can result in loss of steering control, possibly resulting in property damage, injury, or death.

#### 

Only use standard hydraulic hoses on the low pressure side of the *iDock* system.

Failure to use the proper hydraulic hoses or incorrect installation of hydraulic hoses can result in loss of steering control, possibly resulting in property damage, injury, or death.

Consider the following when planning your hose routing and determining the required lengths:

- Route hoses in an area where they can be easily inspected for wear on a regular basis.
- Use labels to identify hose ends for the pumps and the engines. Attach the labels to the hoses BEFORE routing the hoses in the boat. Place all labels so they can be easily read after the installation is complete.

IMPORTANT: Labels for hydraulic hoses are not provided by BRP.

- Do not remove protective caps until the hoses have been routed and are ready to be connected.
- Ensure there is sufficient hose length to allow full, uninterrupted steering motion through all of the trim and tilt ranges.
- Do not bend hoses tighter than a 3.5 in. (89 mm) radius. Be sure the hoses do not kink in any areas.
- Secure hoses in 1ft. (31 cm) or smaller increments along their routing path. Always route hoses through rigid rigging tubes. Refer to the correct Installation and Pre-delivery Guide for hydraulic hose installation procedures.
- Do not install any pipe sealant onto the "hose" side of a fitting.
- Protect the hydraulic hoses from damage at all times.
- Do not install hoses in an area where they will be exposed to high heat, such as engine manifolds or engine compartments.
- Do not route the hoses in highly corrosive areas such as battery compartments. Do not route the hoses near electrical connections as a fluid leak could cause damage to the electrical system.
- Mount the Pressure Sensor Module using the hardware included with the Pressure Sensor Module. Do NOT
  suspend the Pressure Sensor Module from the hydraulic hoses.

### Hydraulic Hose Routing Diagram

### 2 Engine 1 Station

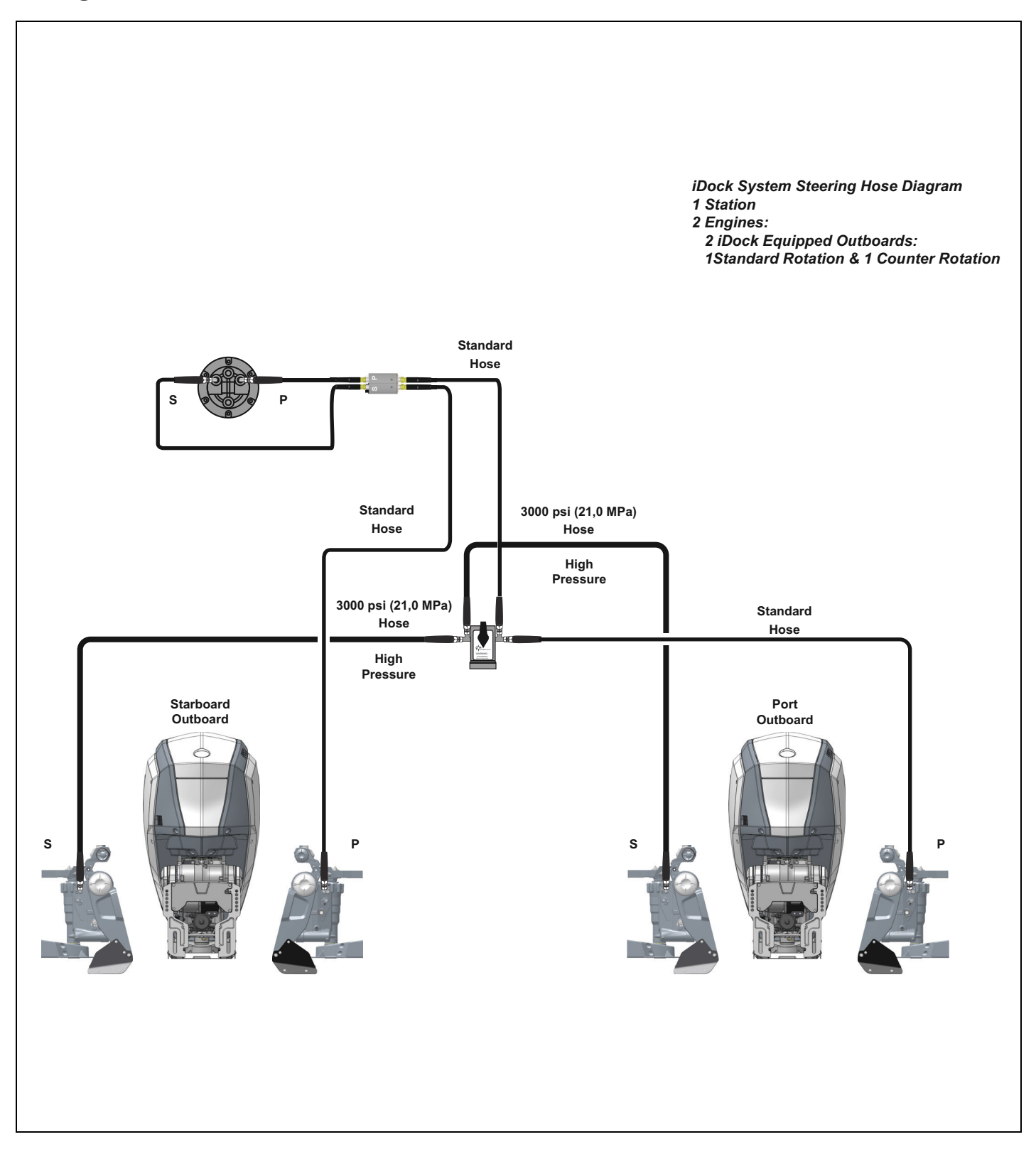

## 2 Engine 2 Station

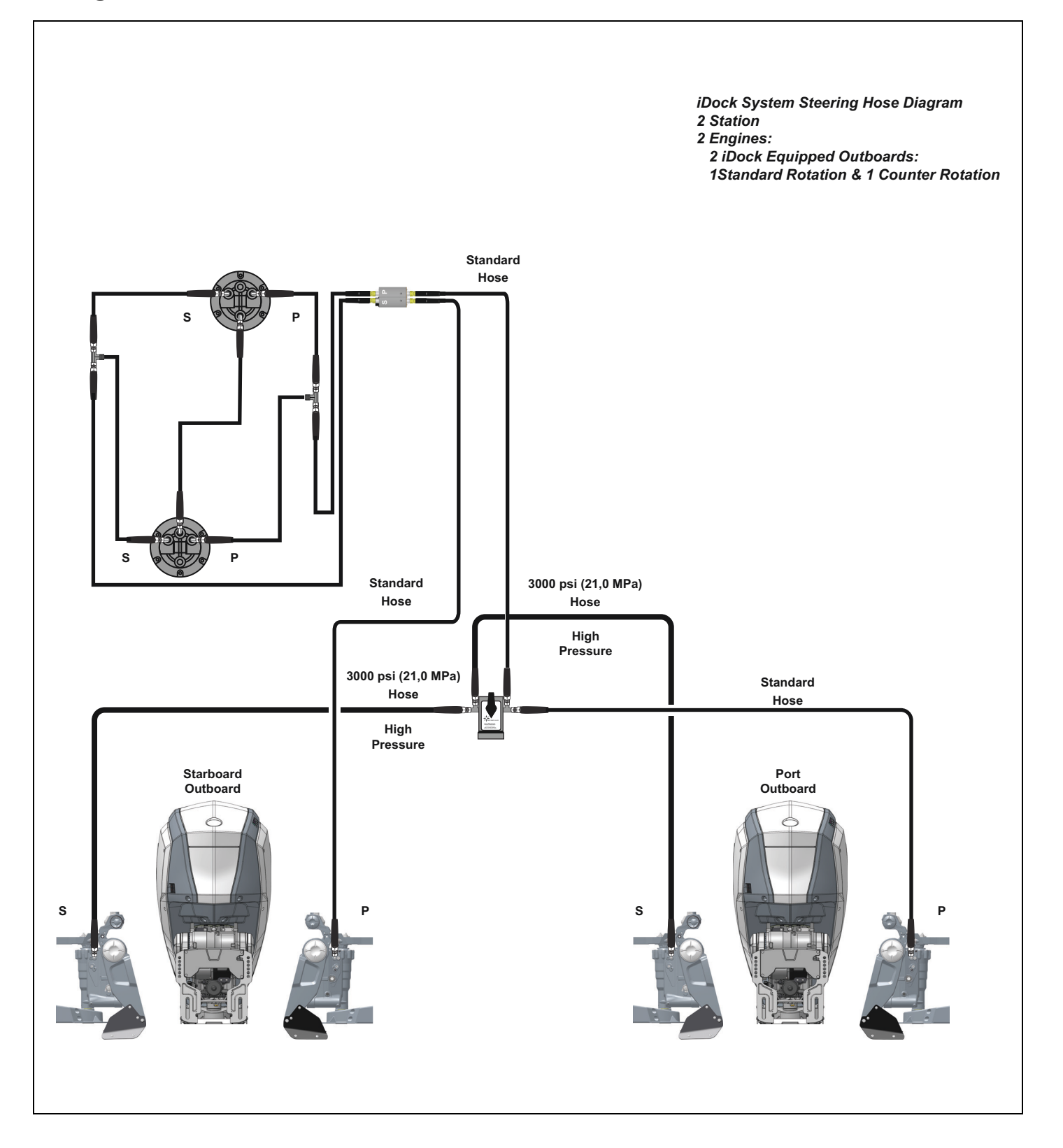

### 2 Engine 1 Station Equipped With Autopilot

IMPORTANT: Auto pilot systems are approved for use with the *Evinrude iDock* system. Follow the manufacturer's instructions when installing the auto-pilot system.

IMPORTANT: If using an autopilot system with the *Evinrude iDock* system, plumb the autopilot pump between the Pressure Sensor Module and the Alignment Valve as seen in the image below.

IMPORTANT: The auto-pilot system must be disabled when the *Evinrude iDock* system is in use.

IMPORTANT: Do not use rudder feedback systems. It is recommended to use an auto-pilot system that is sized for an 8.9 cu. in. cylinder.

#### **Option 1 - Tees Located Between Hoses**

IMPORTANT: This rigging requires five additional hydraulic hoses and two additional tees. These tees are 9/ 16 - 24 UNEF-2A 3-Way. These tees are NOT supplied by BRP.

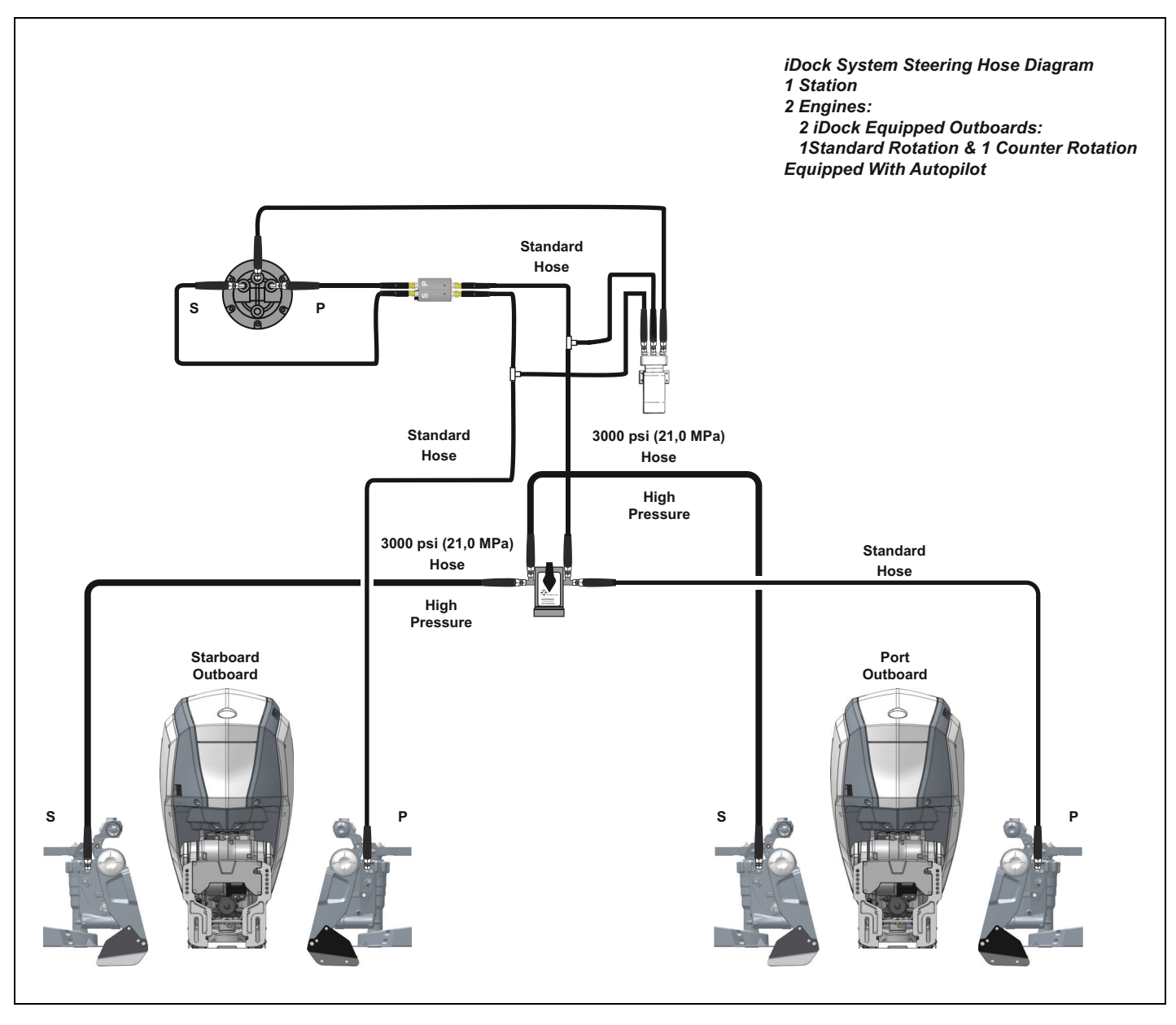

#### **Option 2 - Tees Off Of Pressure Sensor Module**

IMPORTANT: This rigging requires three additional hydraulic hoses and two additional tees, P/N 361315.

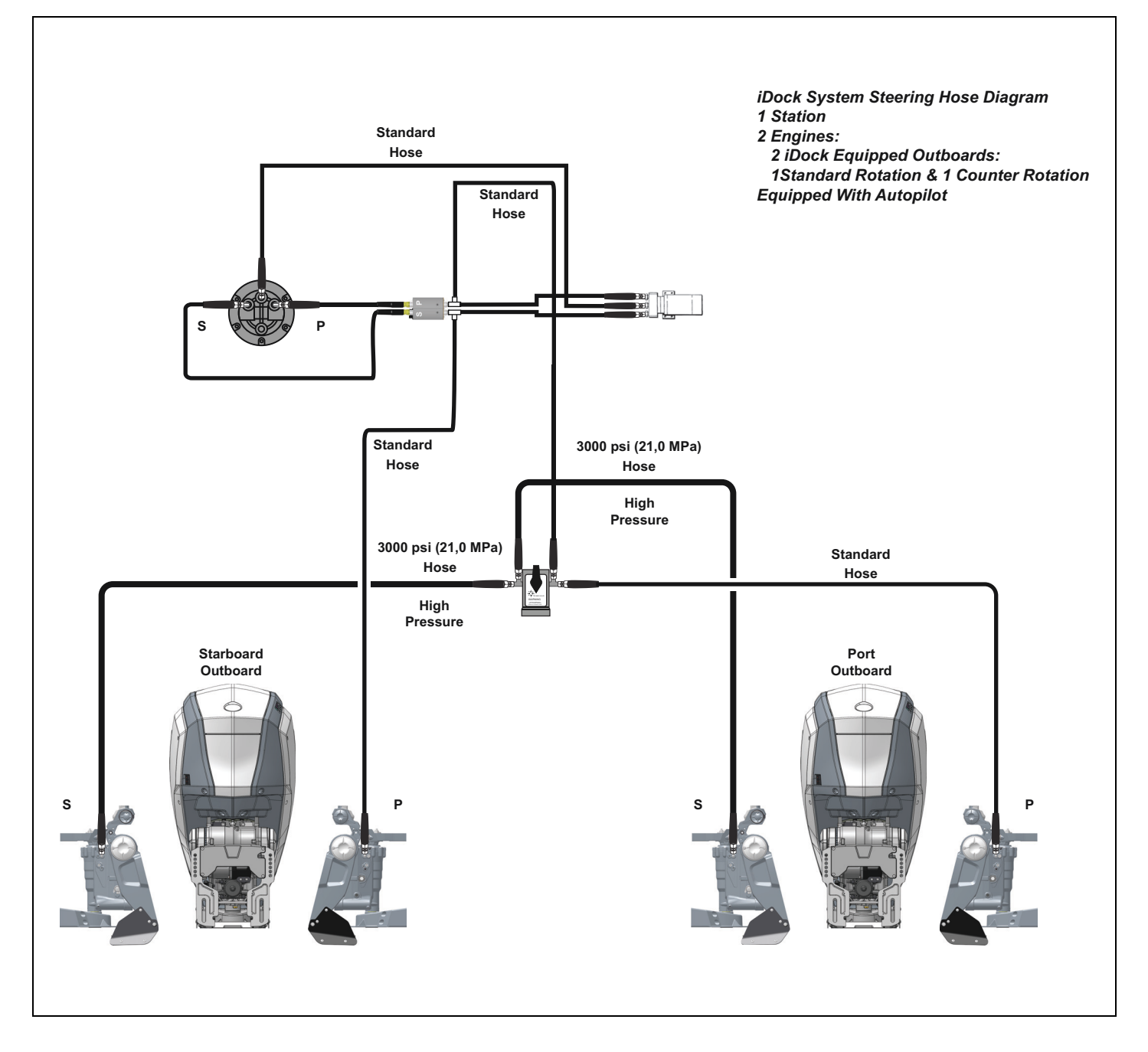

#### **Option 3 - Tees Off Of Auto-Pilot Pump**

IMPORTANT: This rigging requires three additional hydraulic hoses and two additional tees, P/N 361315, can be used if the auto-pilot threads are 1/4-18 NPTF.

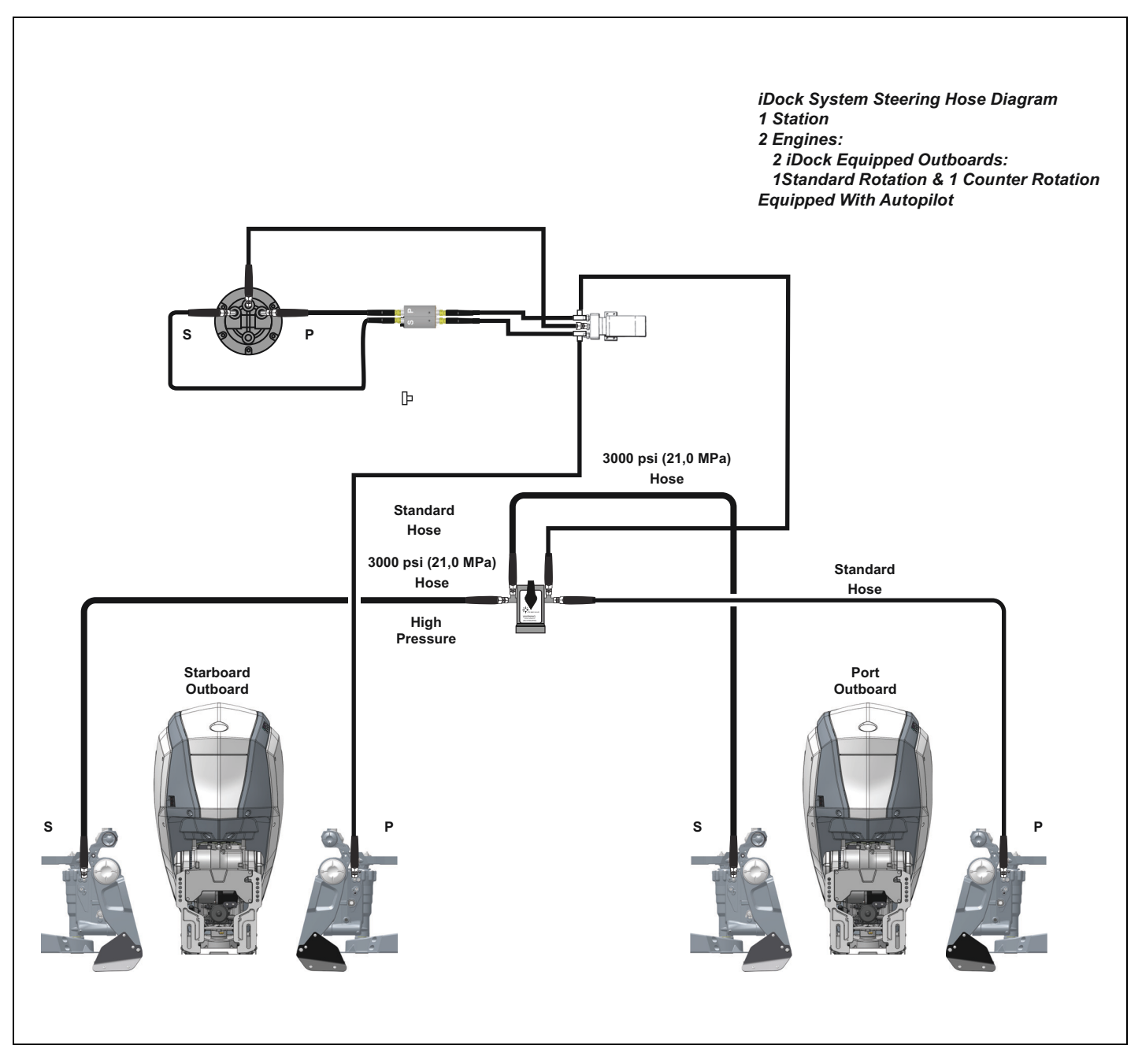

Connect the 4' 1000 PSI hydraulic hoses supplied in Rigging Kit, P/N 5010582, to the port and starboard side of the helm and to the proper ports on the Pressure Sensor Module Assembly.

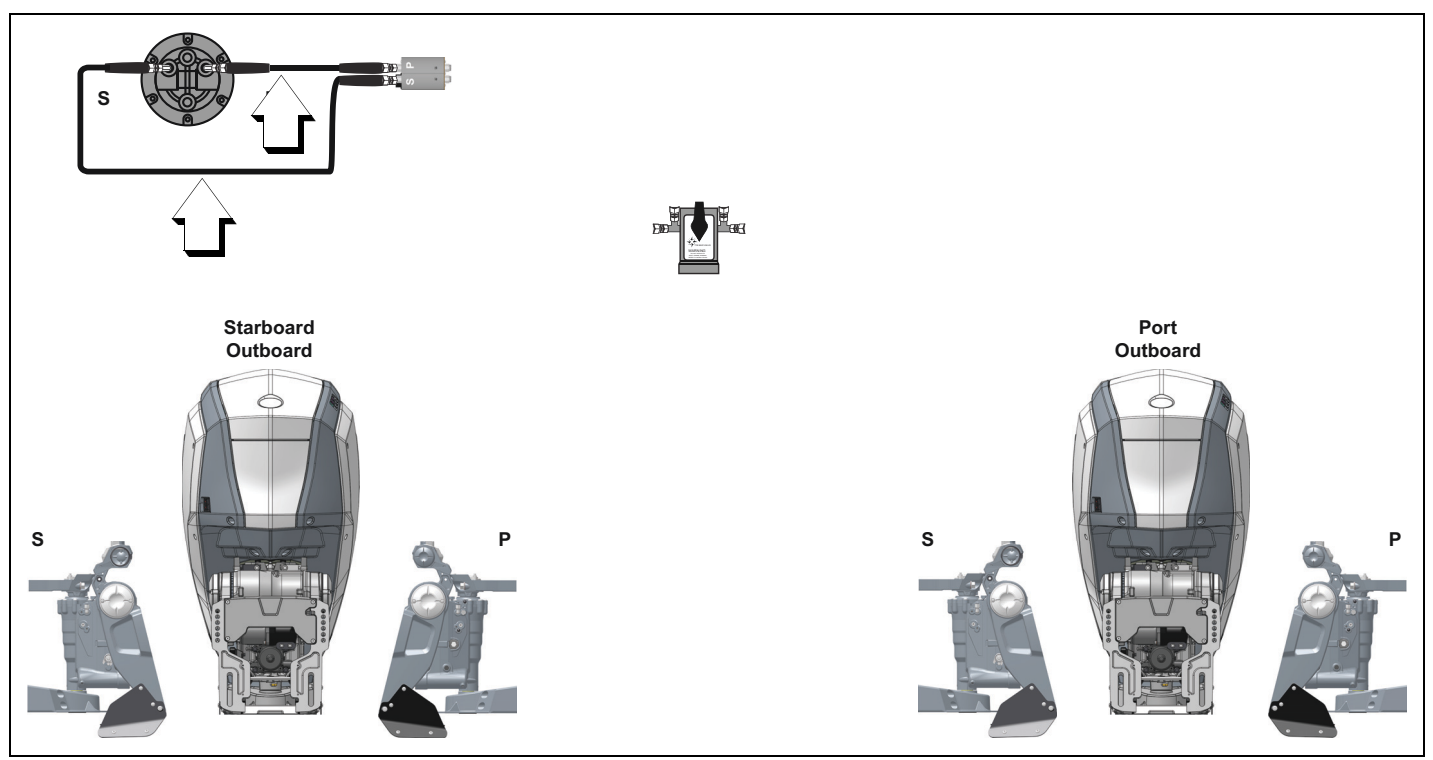

Connect a 1000 PSI hydraulic hose from the Pressure Sensor Assembly to the Alignment Valve.

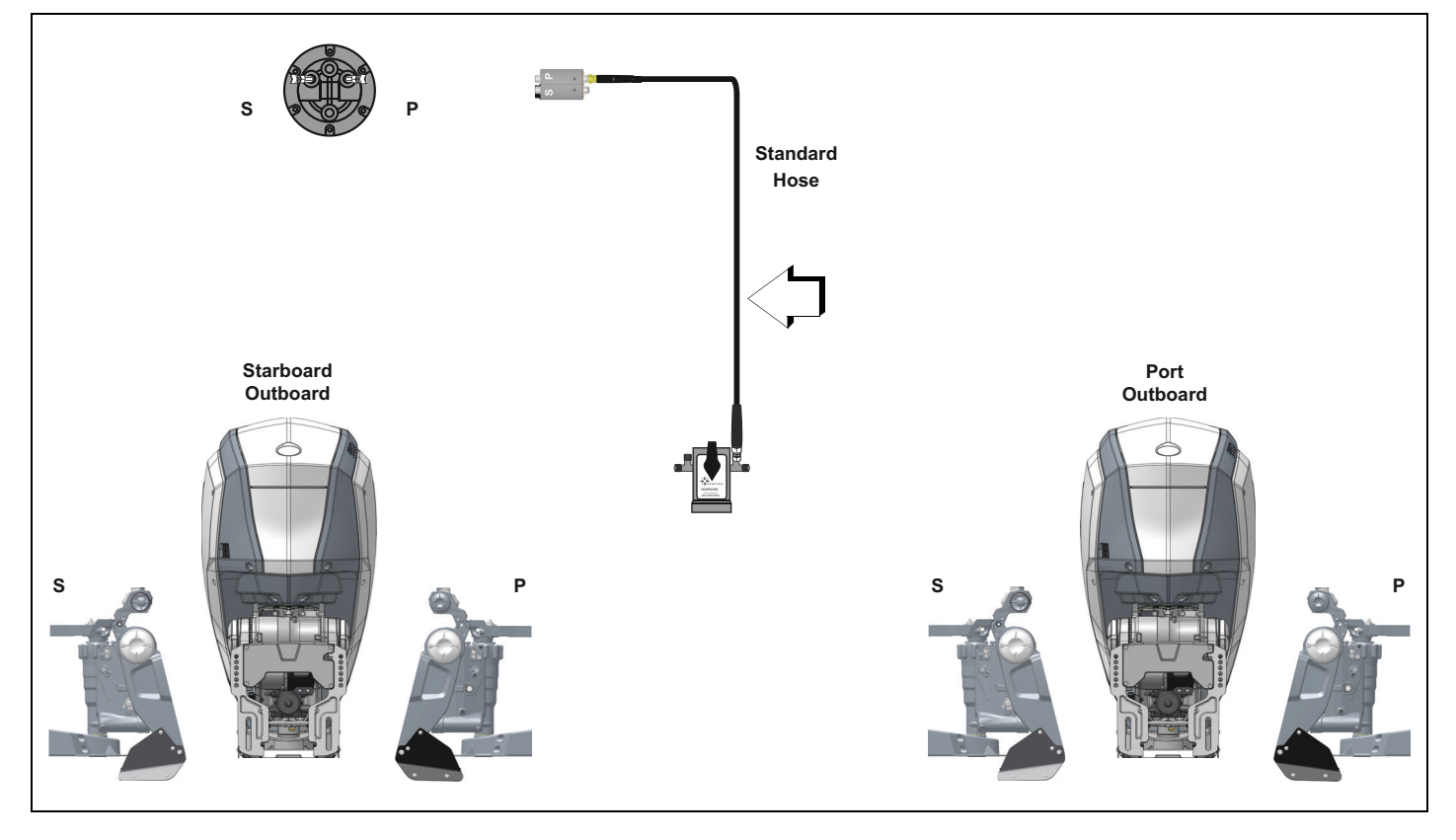

Connect a 1000 PSI hydraulic hose from the Alignment Valve to the port side of the port engine.

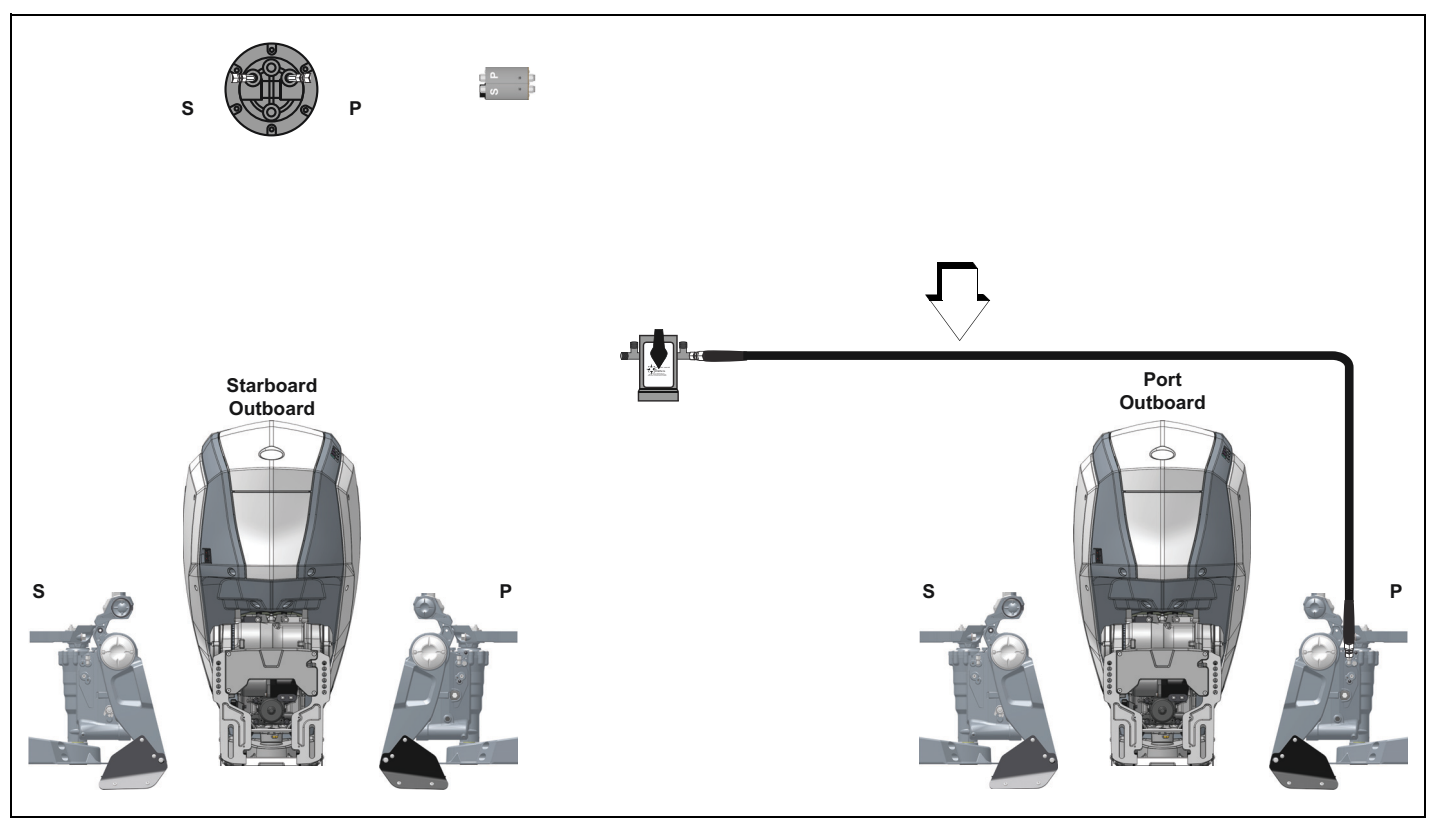

Connect a high pressure (rated for 3000 PSI) hydraulic hose from the Alignment Valve to the starboard side of the port engine. Torque the hose fittings to 13 ft. lbs. (18 N·m).

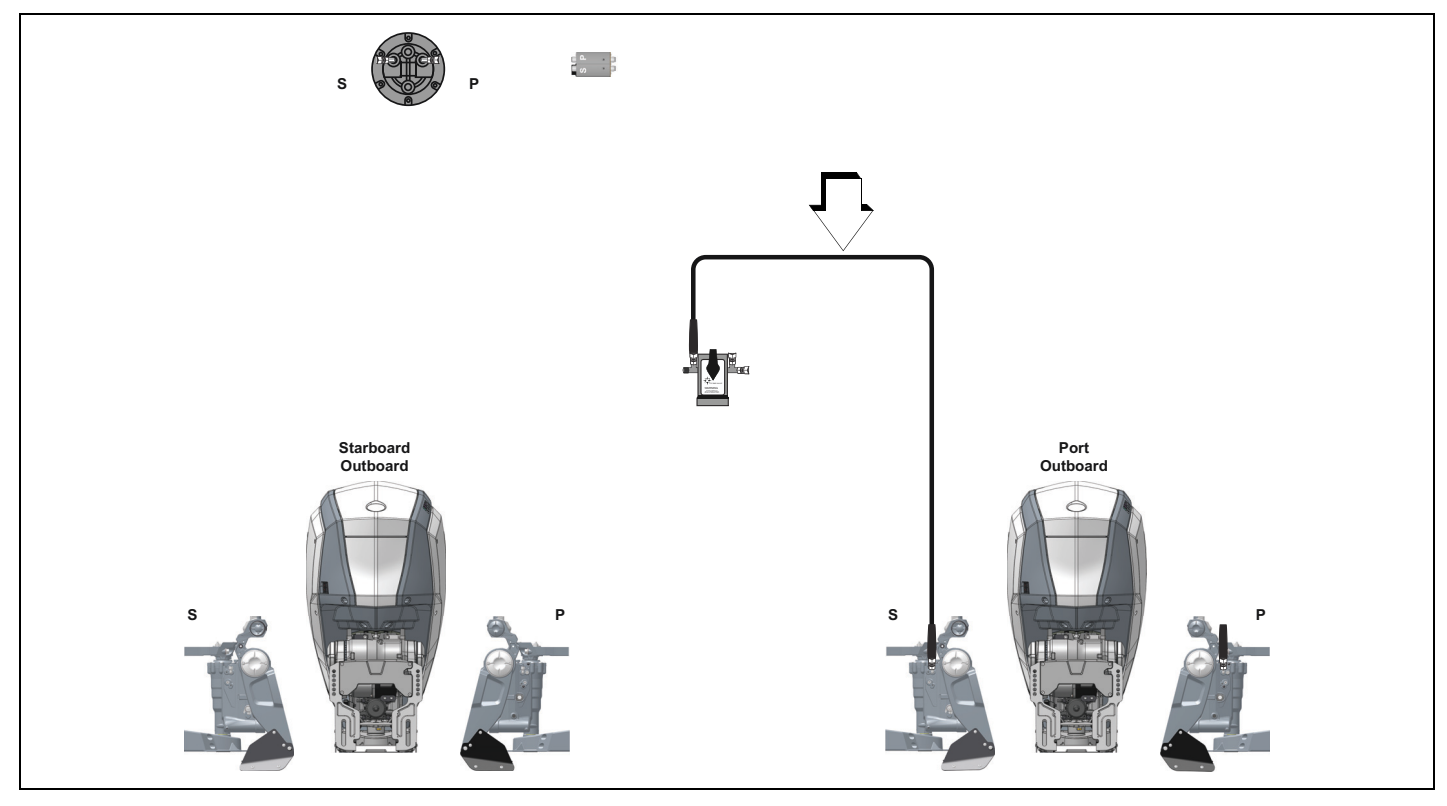

Connect a high pressure (rated for 3000 PSI) hydraulic hose from the Alignment Valve to the starboard side of the starboard engine. Torque the hose fittings to 13 ft. lbs. (18  $N \cdot m$ ).

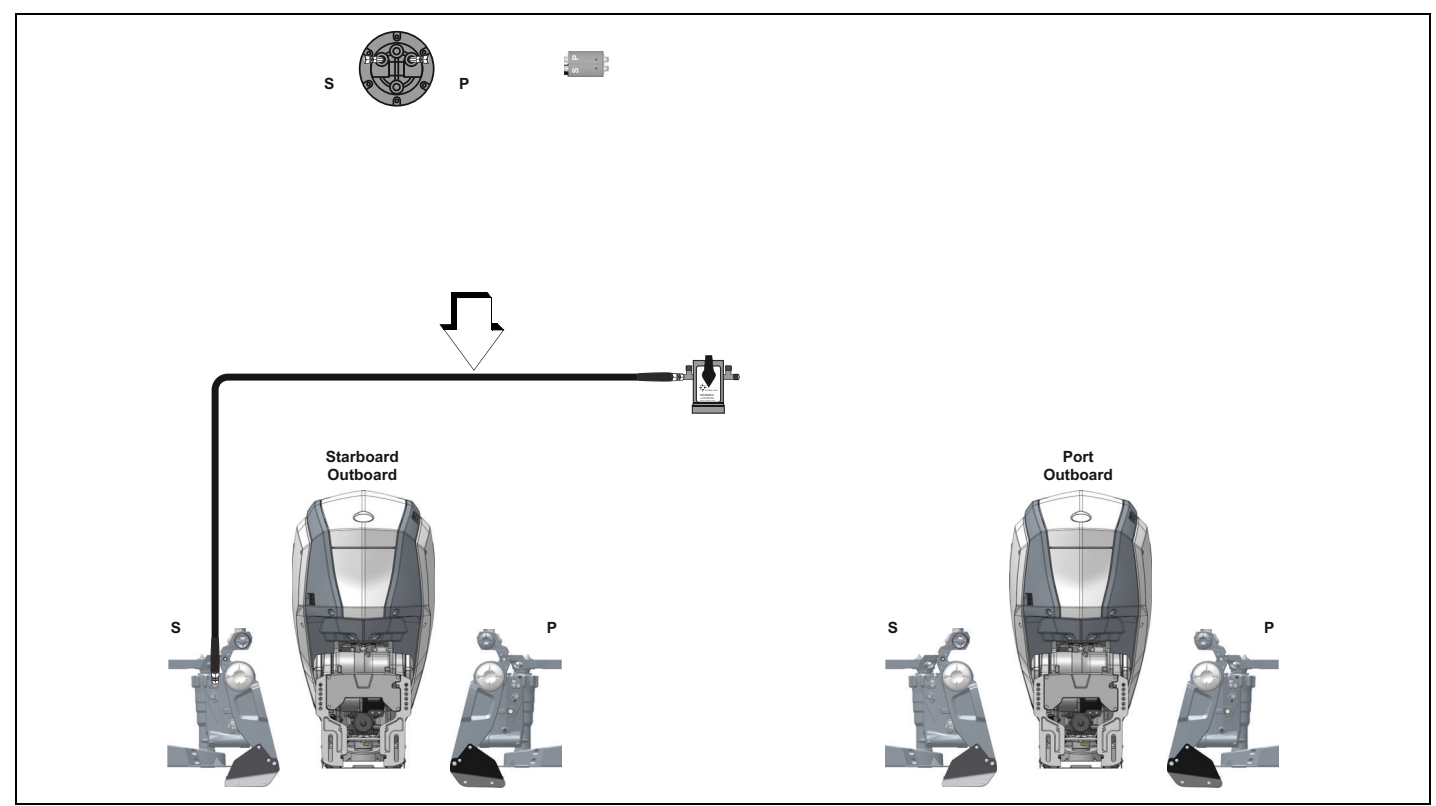

Connect a 1000 PSI hydraulic hose from the Steering Pressure Sensor to the port side of the starboard engine.

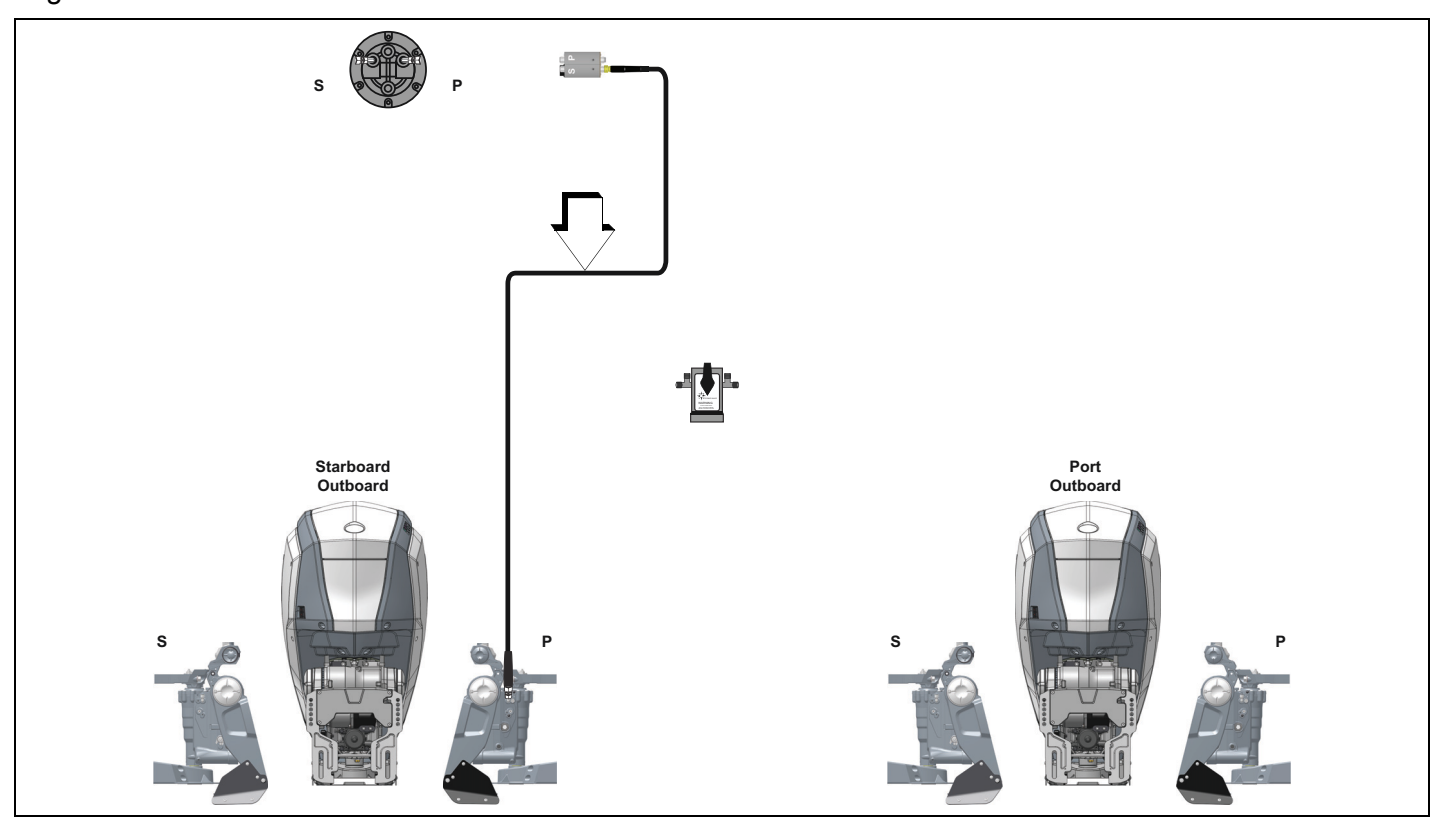

## iDock Bleeding Procedure

Verify all components are installed properly prior to performing the *iDock* bleeding procedure.

#### NOTICE

#### Bleed the system one outboard at a time.

IMPORTANT: If the vessel is equipped with auto-pilot, the auto-pilot system must be bled at the same time as the starboard outboard.

IMPORTANT: Be sure the boat is level on all planes before starting the bleeding procedure.

IMPORTANT: Make sure the engine is trimmed to the full DOWN position before beginning this procedure. Air will NOT bleed completely from the steering system if the engine is even slightly trimmed up.

IMPORTANT: The bleeding procedure shown in this manual is for the procedure to be conducted using a *SeaStar Power Purge*.

IMPORTANT: The bleeding procedure must be performed with the key in the OFF position. Performing the bleeding procedure with the key in the ON position may cause a code 12 to become active when entering joystick mode.

Required components:

2X - Steering Lock Tool, P/N 357717 (one for each outboard)

**Recommended Components:** 

1X - Seastar Power Purge

1X - 1/4" Drive - 1/2" Crows Foot

Open both bleeder screws on each engine and lightly seat them.

Turn both engines to port lock.

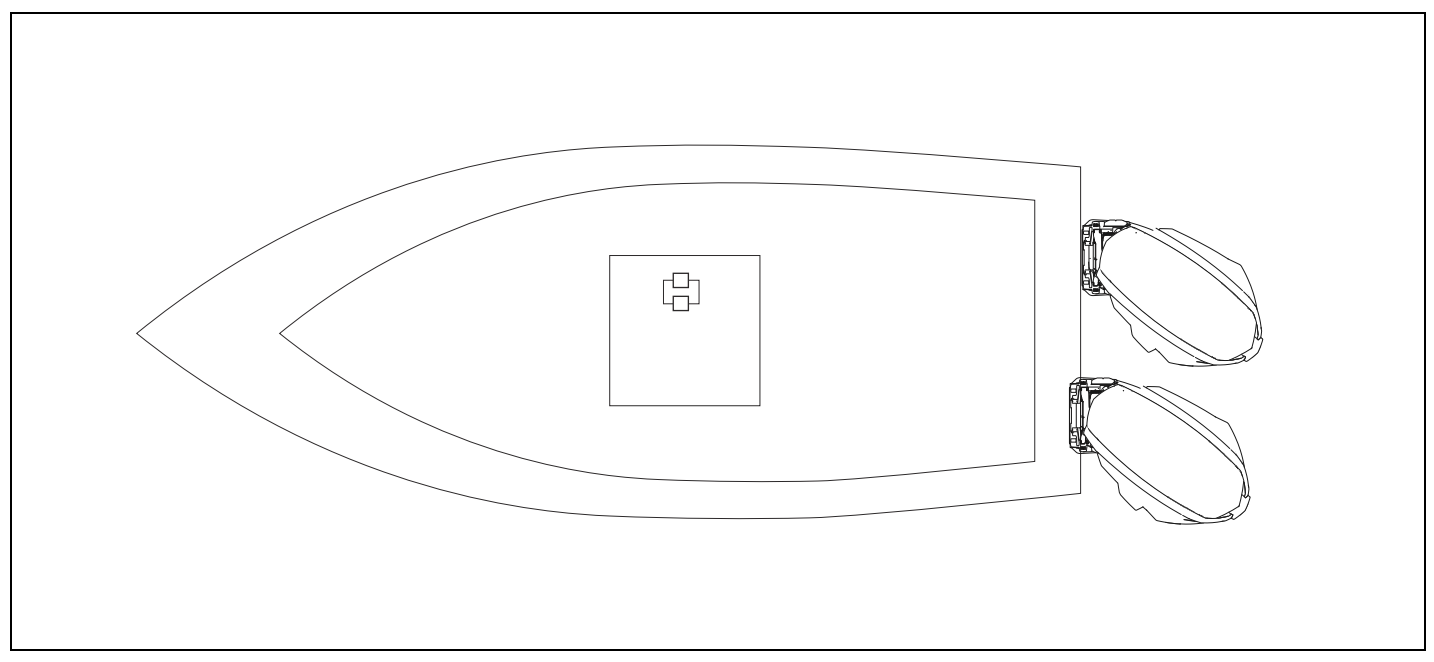

Install one Steering Lock Tool, P/N 357717, onto each outboard to hold the outboards in a full port turn.

**NOTE:** This step may require an assistant to hold the outboard.

Use the shipping bracket screw to attach the long end of the tool to the steering arm. Attach the short end of the tool to the stern bracket using the provided nut and washer.

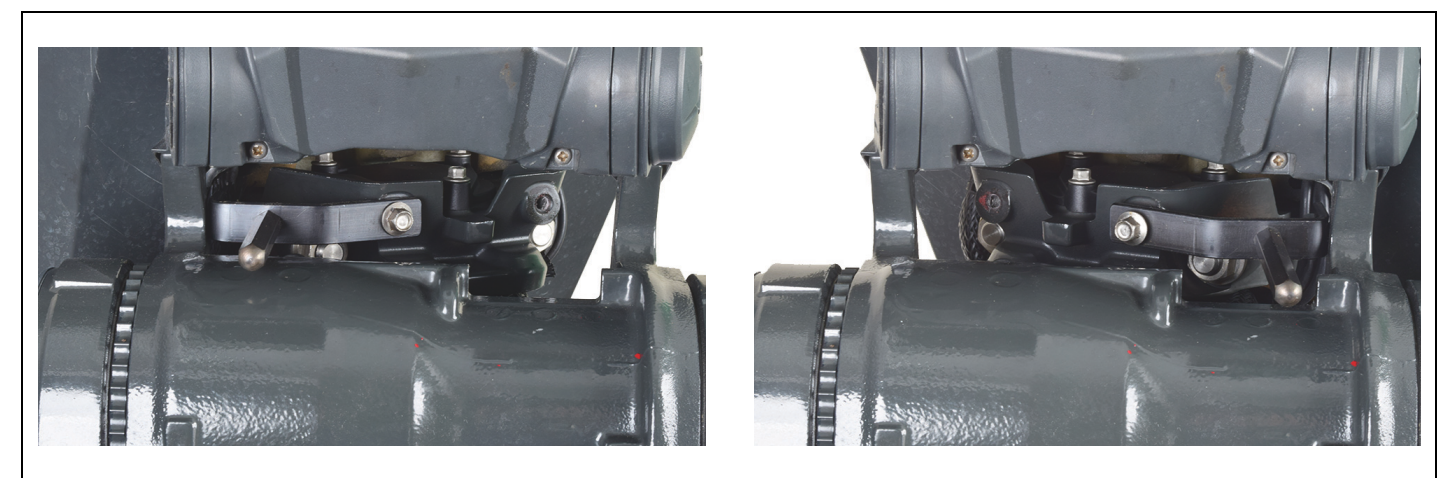

STEERING LOCK TOOL, P/N 357717, INSTALLED

Remove the two black caps from the purge fittings on each outboard.

Connect the purge hose to the helm and the starboard outboard.

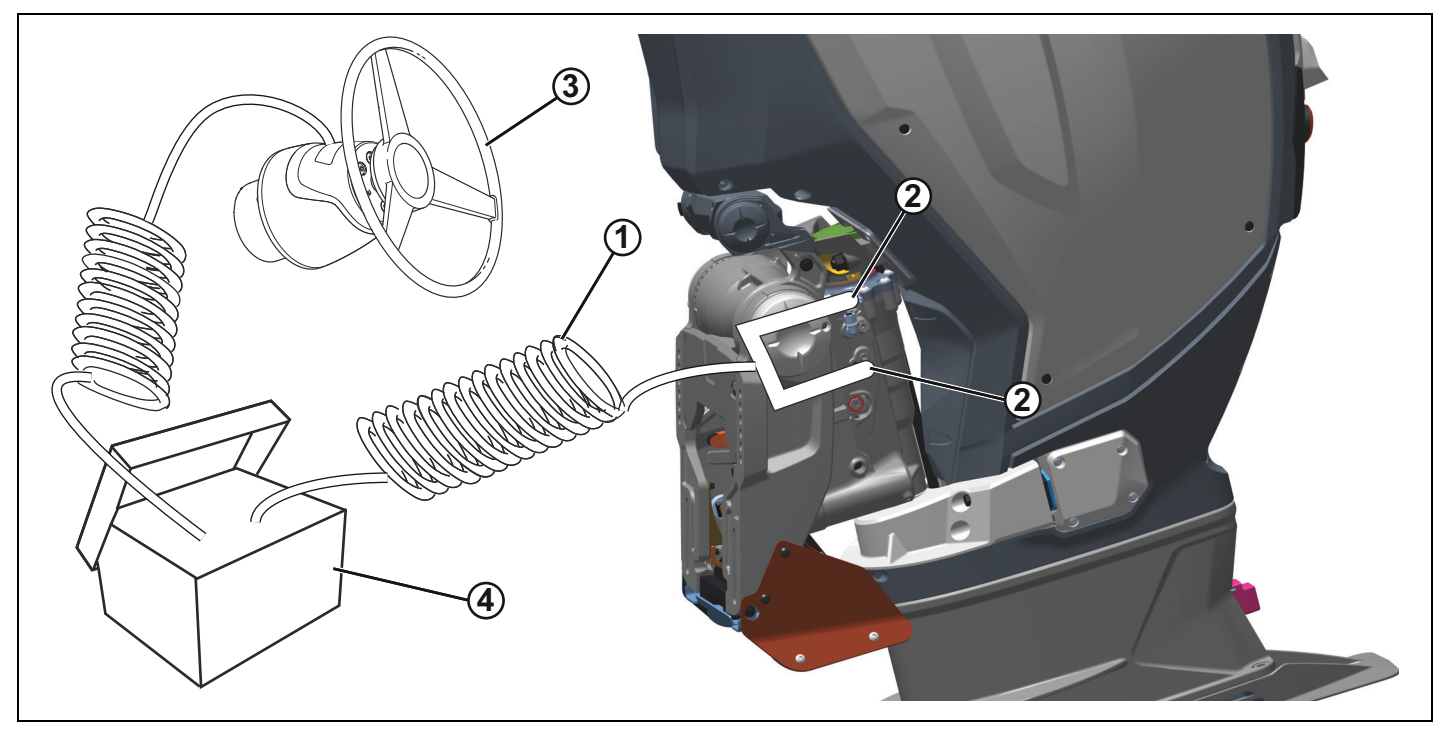

- 1.
- Purge hose Purge fitting locations 2.
- 3. Helm
- 4. SeaStar Power Purge

Turn the handle on the Alignment Valve until it is perpendicular with the valve to open the Alignment Valve.

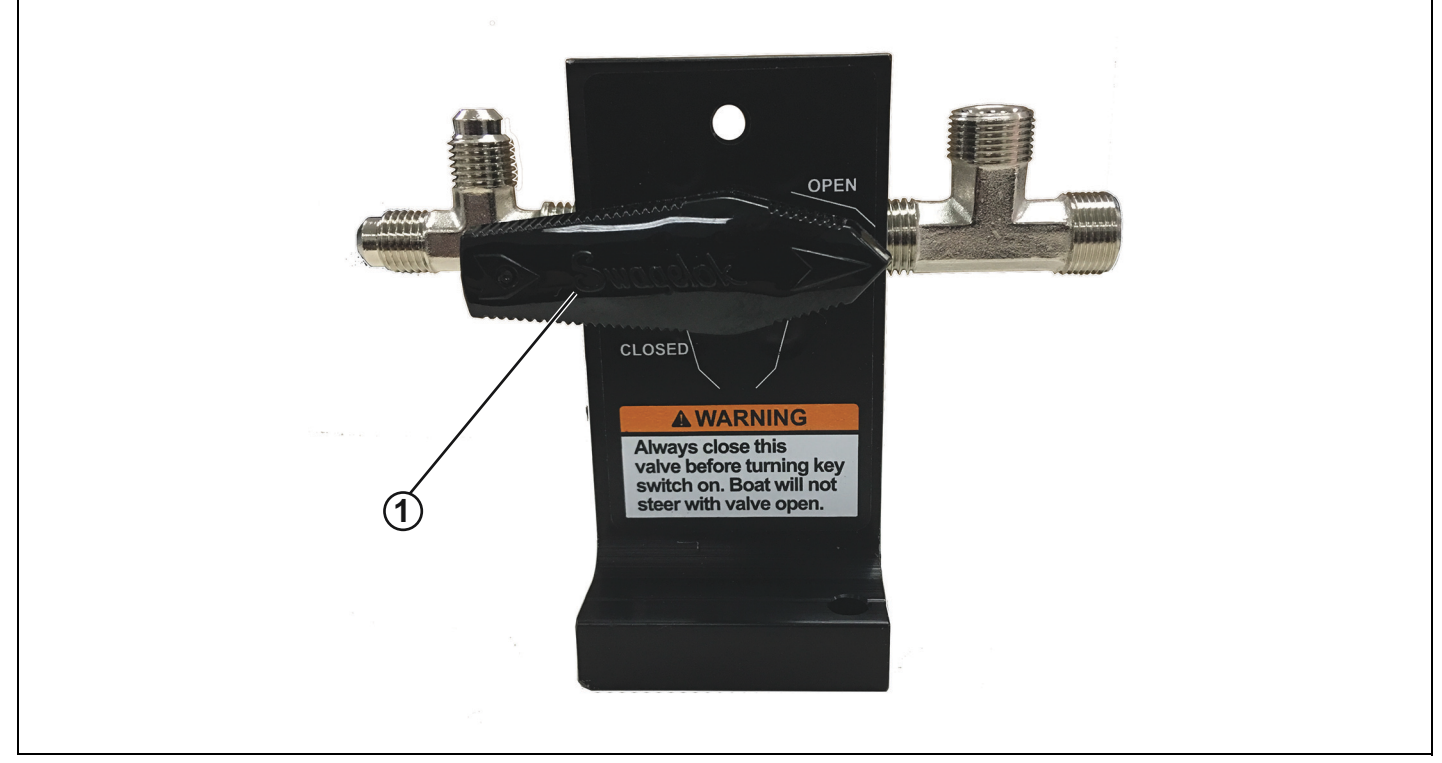

1. Alignment Valve open

Open both bleeder screws on the starboard engine. **NOTE:** A 1/4" Drive - 1/2" Crows Foot will ease this process.

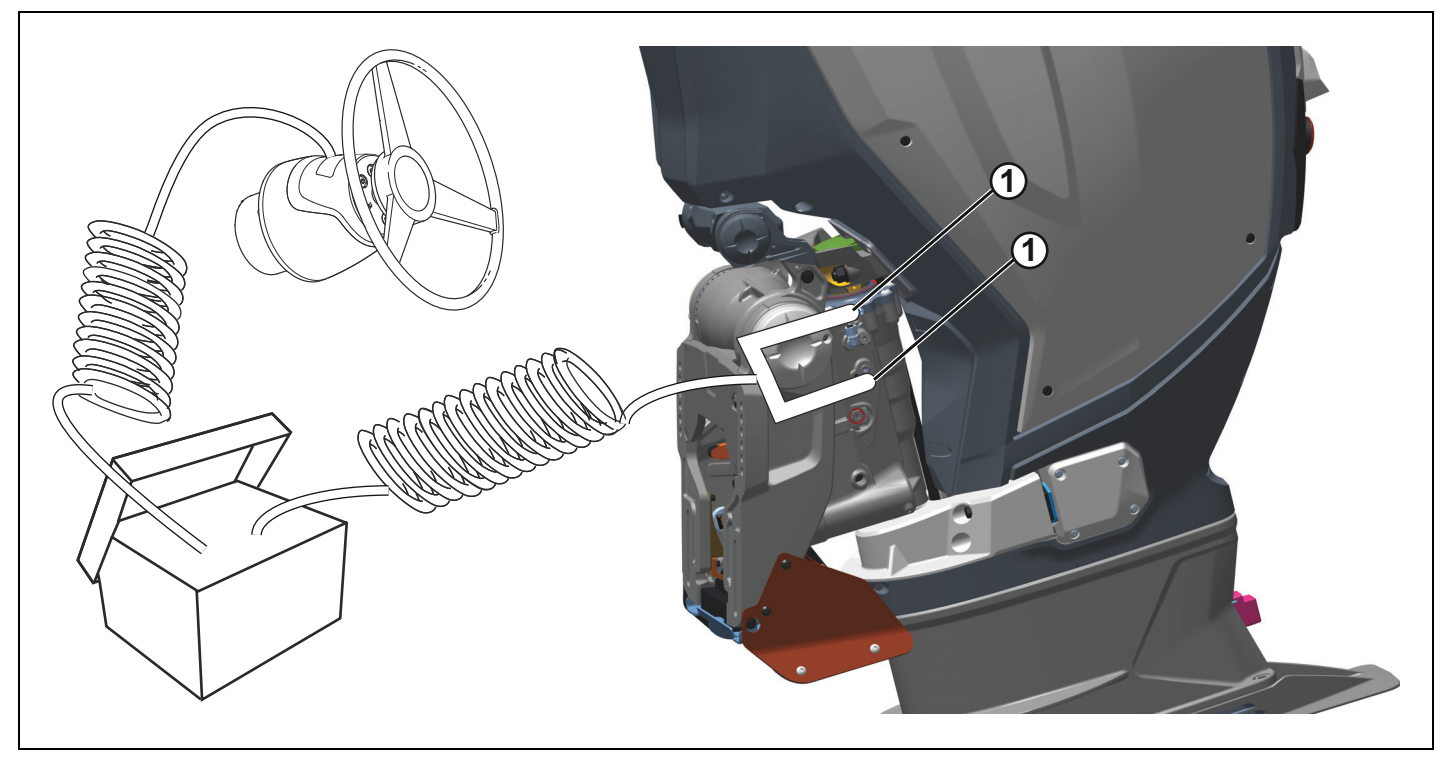

1. Bleeder screws

Turn the *SeaStar Power Purge* ON and turn the helm to both full port for 10 seconds and full starboard for 10 seconds. Repeat this procedure until no bubbles are seen in the bleed hoses of the *SeaStar Power Purge*.

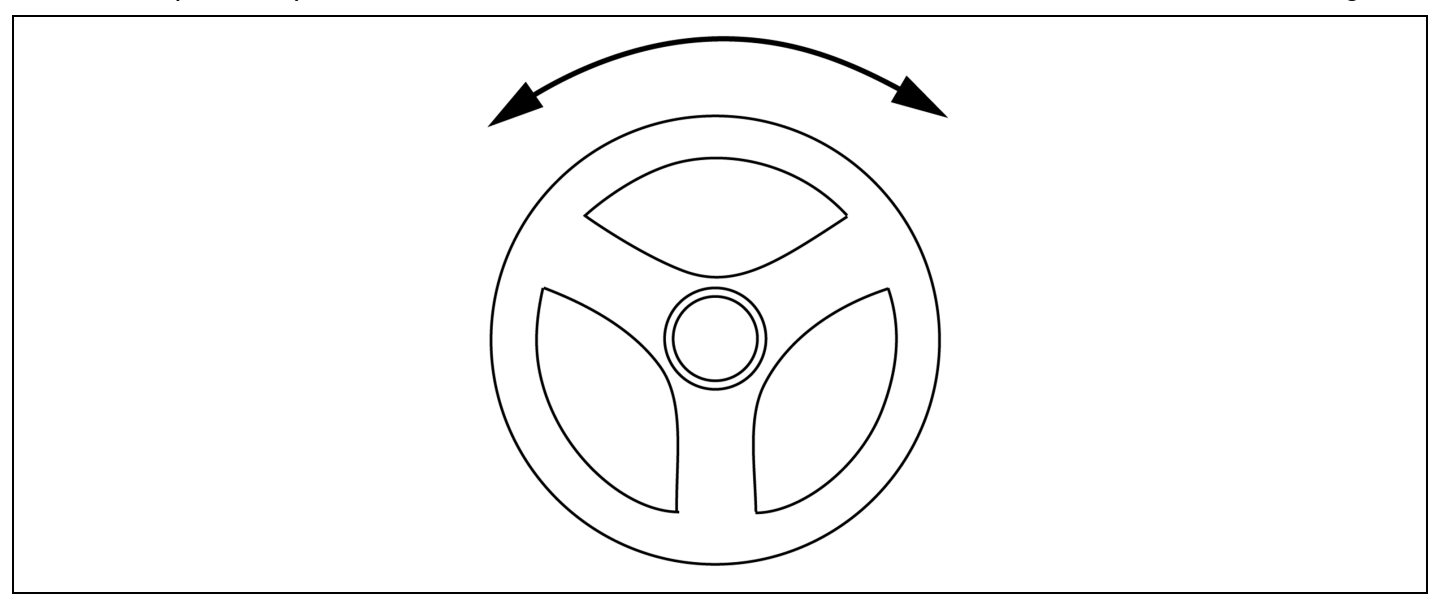

Close the bleeder screws on the starboard engine.

**NOTE:** A 1/4" Drive - 1/2" Crows Foot will ease this process.

Turn OFF the SeaStar Power Purge.

Disconnect the SeaStar Power Purge hoses and move the hoses to the port engine.

Turn ON the SeaStar Power Purge.

Open the lower bleeder screw on the port engine.

**NOTE:** A 1/4" Drive - 1/2" Crows Foot will ease this process.

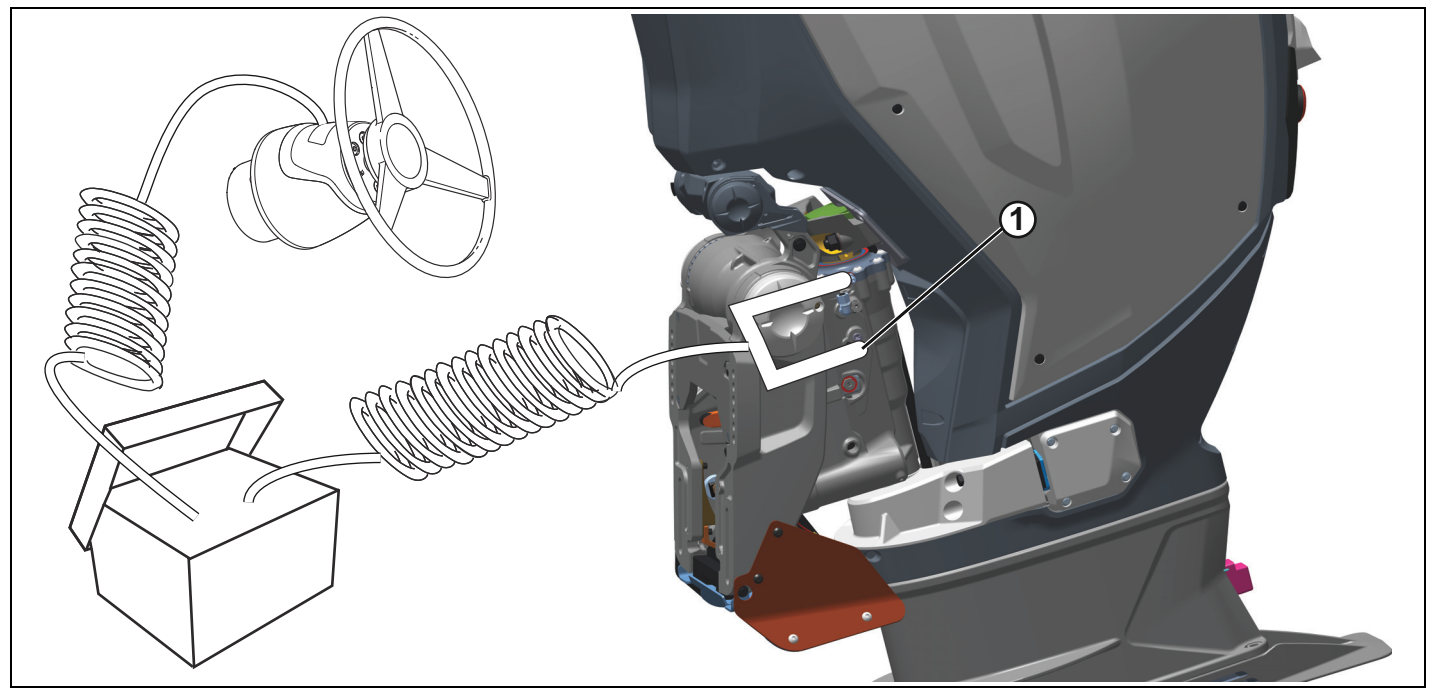

1. Lower bleeder screw

Turn the helm ONLY to port until there are no air bubbles seen in the SeaStar Power Purge hoses.

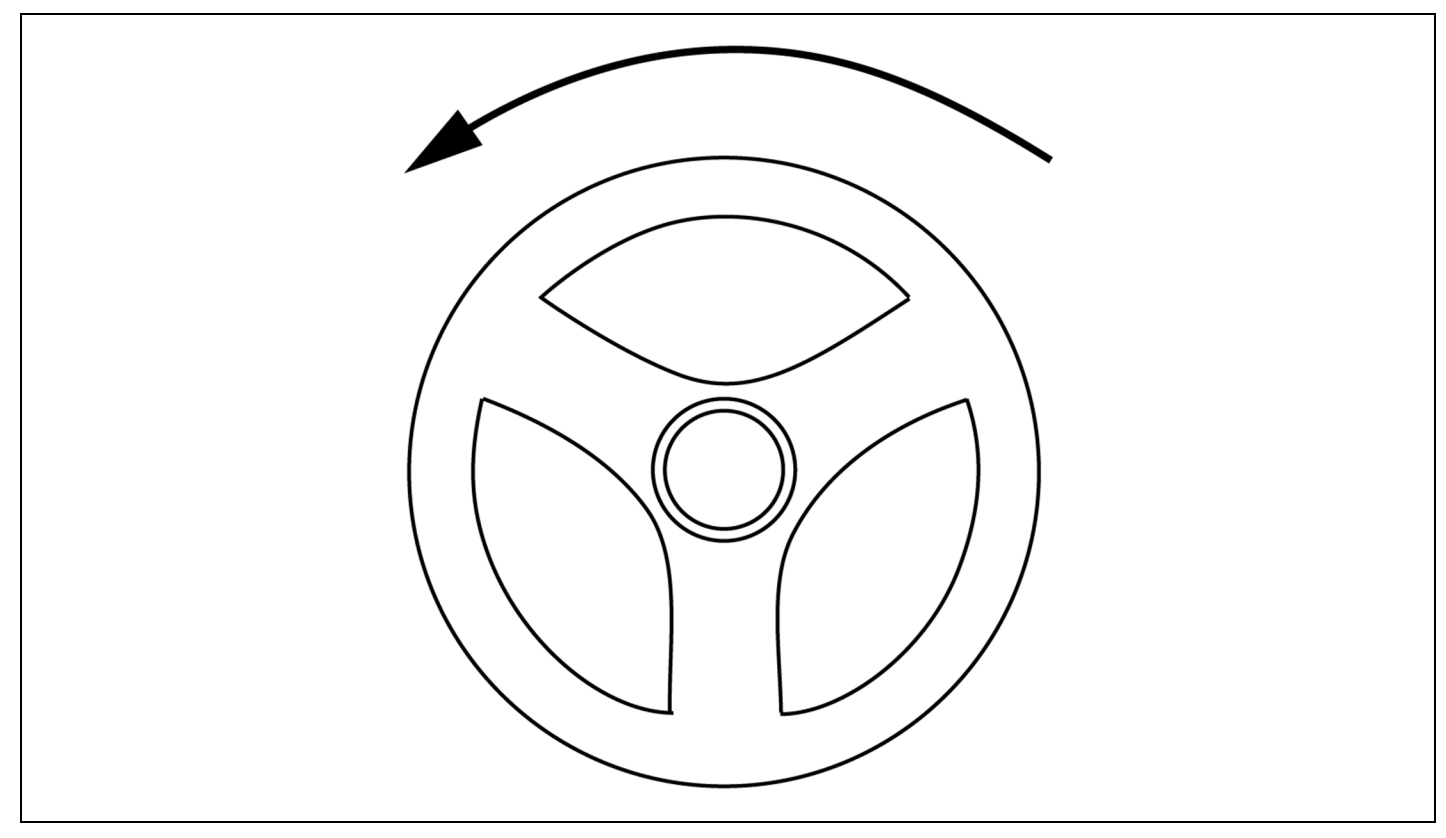

Close the lower bleeder screw on the port engine and open the upper bleeder screw.

NOTE: A 1/4" Drive - 1/2" Crows Foot will ease this process.

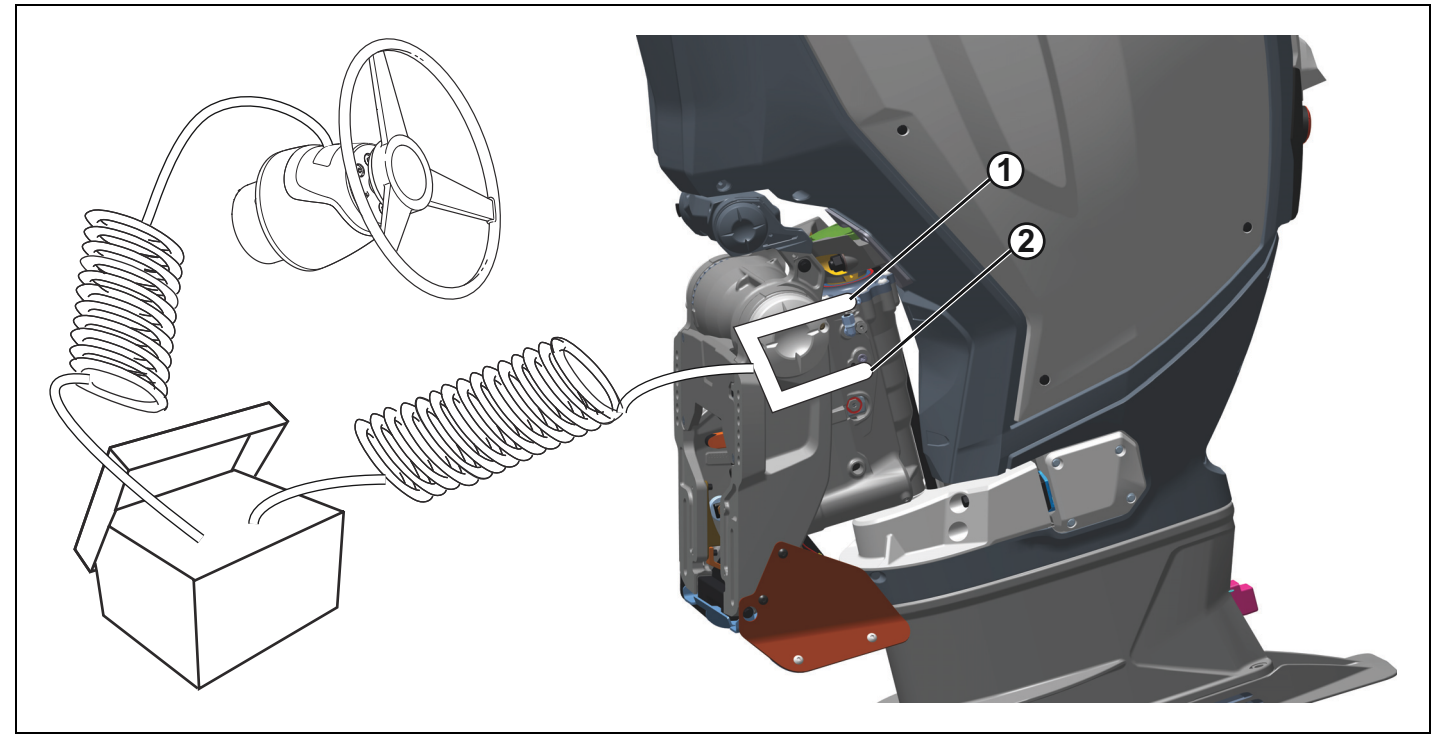

Upper bleeder screw Lower bleeder screw 1. 2.
Turn the helm ONLY to port until there are no air bubbles observed in the SeaStar Power Purge hoses.

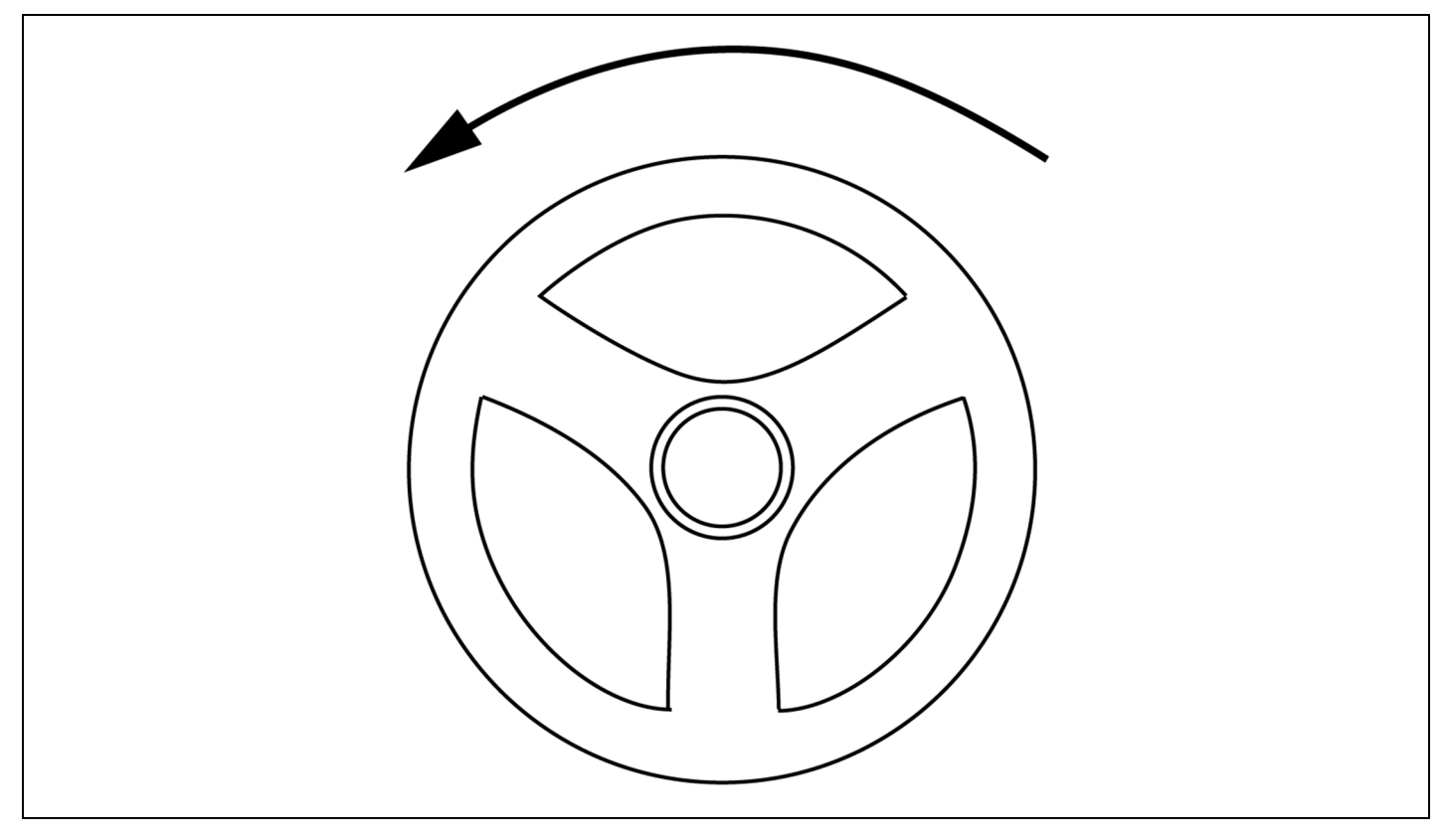

Close the upper bleeder screw on the port engine.

**NOTE:** A 1/4" Drive - 1/2" Crows Foot will ease this process.

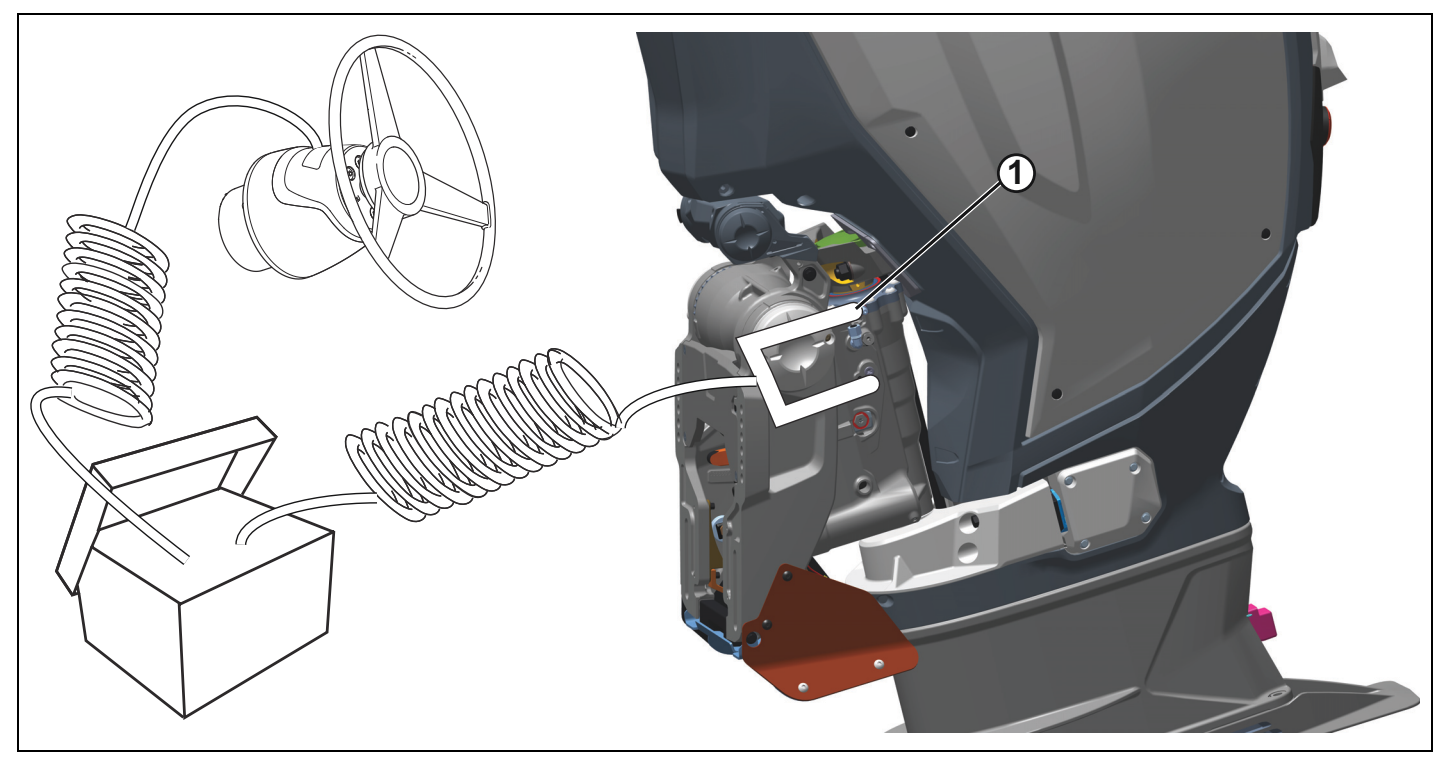

1. Upper bleeder screw

Turn OFF the SeaStar Power Purge.

Close the Alignment Valve by turning the valve handle to the vertical position.

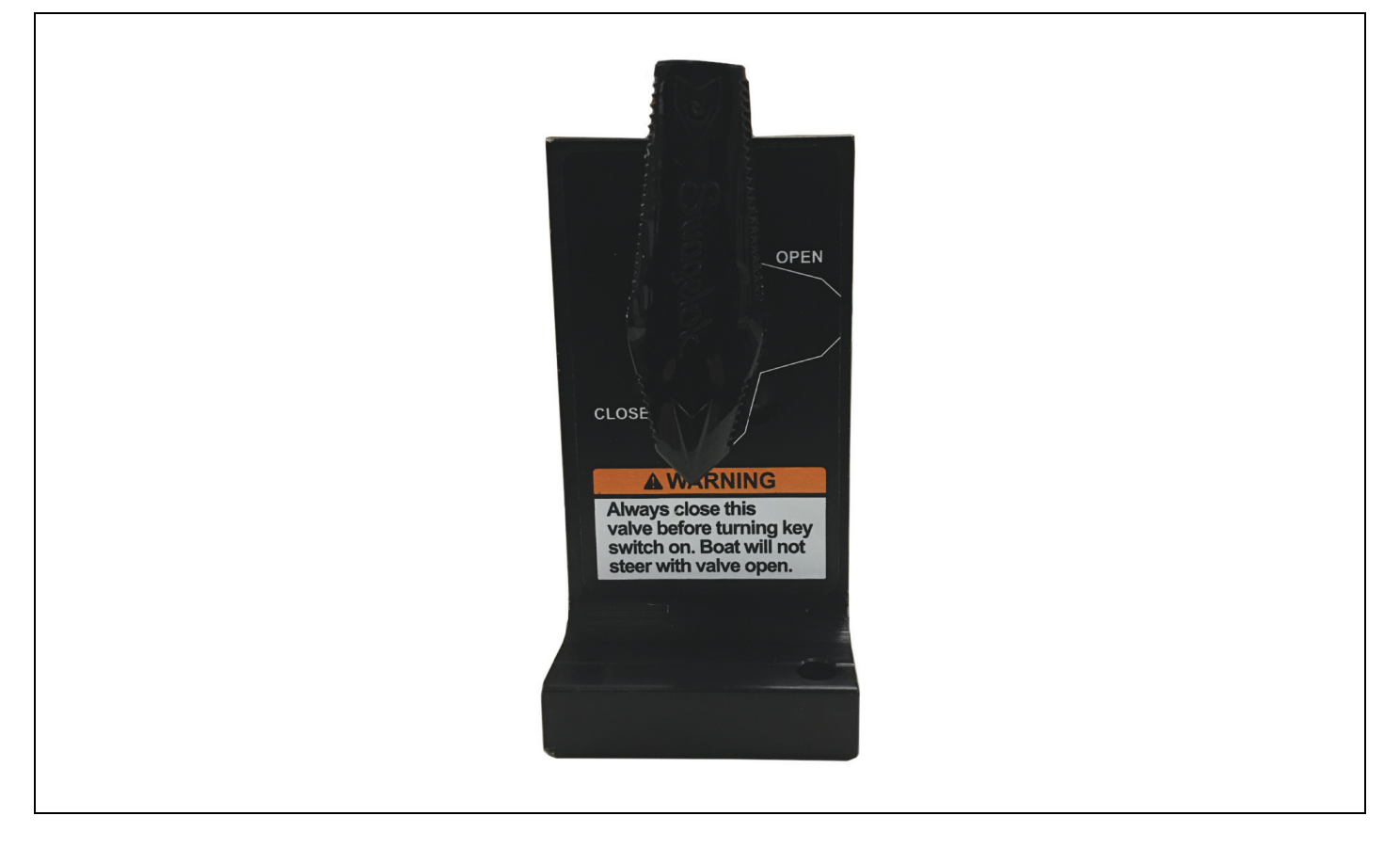

Remove the SeaStar Power Purge hoses from the helm and the port outboard.

Remove the Steering Lock Tools from both the port and starboard outboards.

Install the two black caps onto the purge fittings on each outboard.

Repeat the bleeding procedure as necessary to ensure the hydraulic system is free of all air before water testing the vessel. Refer to the Evinrude E-TEC G2 Installation and Pre-Delivery Guide for the procedure to check for air in the hydraulic steering system.

## **Tie Bar and Steering Lock Kit Installation**

### 

Always remove this steering lock device before turning the key switch ON. Engine will not steer with this device in place.

## NOTICE

Failure to remove this steering lock device before turning the key switch ON can result in damage to the steering lock device if the steering wheel is turned while the system is powered.

Install the tie bar bracket, P/N 357685, on the outboard with two locking tab washers, P/N 357825, and two M8 x 35 screws, P/N 357884. Make sure the locking tab washers are oriented as shown.

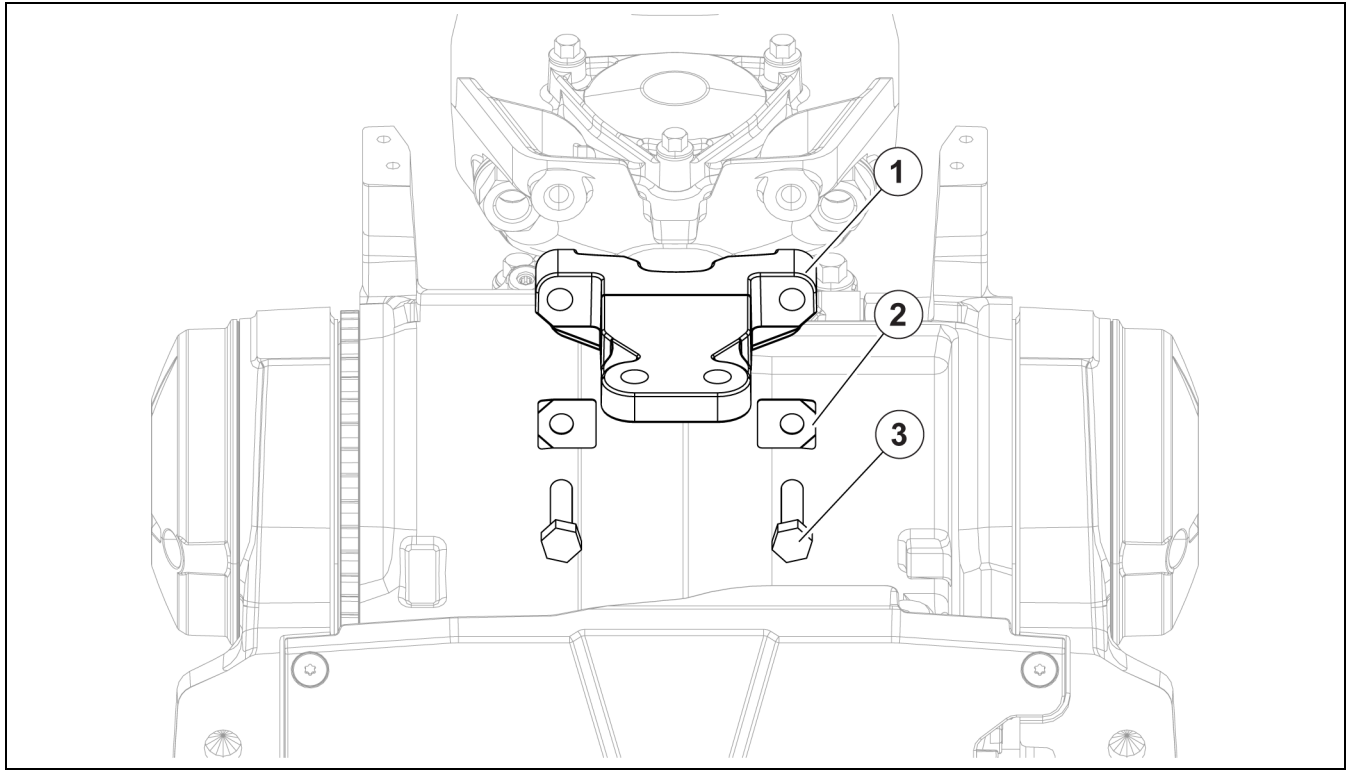

1. Tie bar bracket, P/N 357685

2. Locking tab washers, P/N 357825

3. Screws, M8 x 35, P/N 357884

Tighten the screws to a torque of 18.0 to 20.5 ft.lbs. (24.5 to 28 N·m).

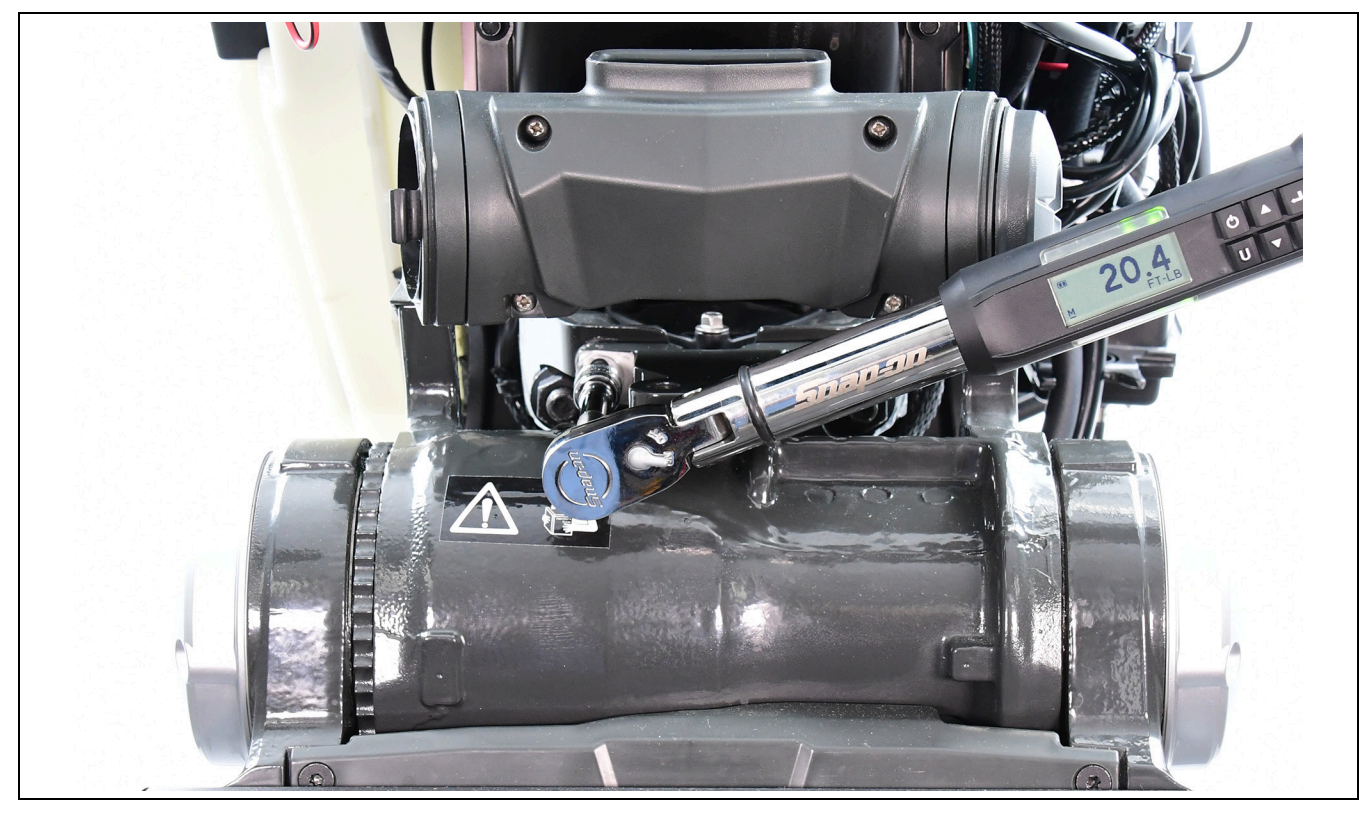

Use a punch to bend one tab of each washer into the hex of each screw.

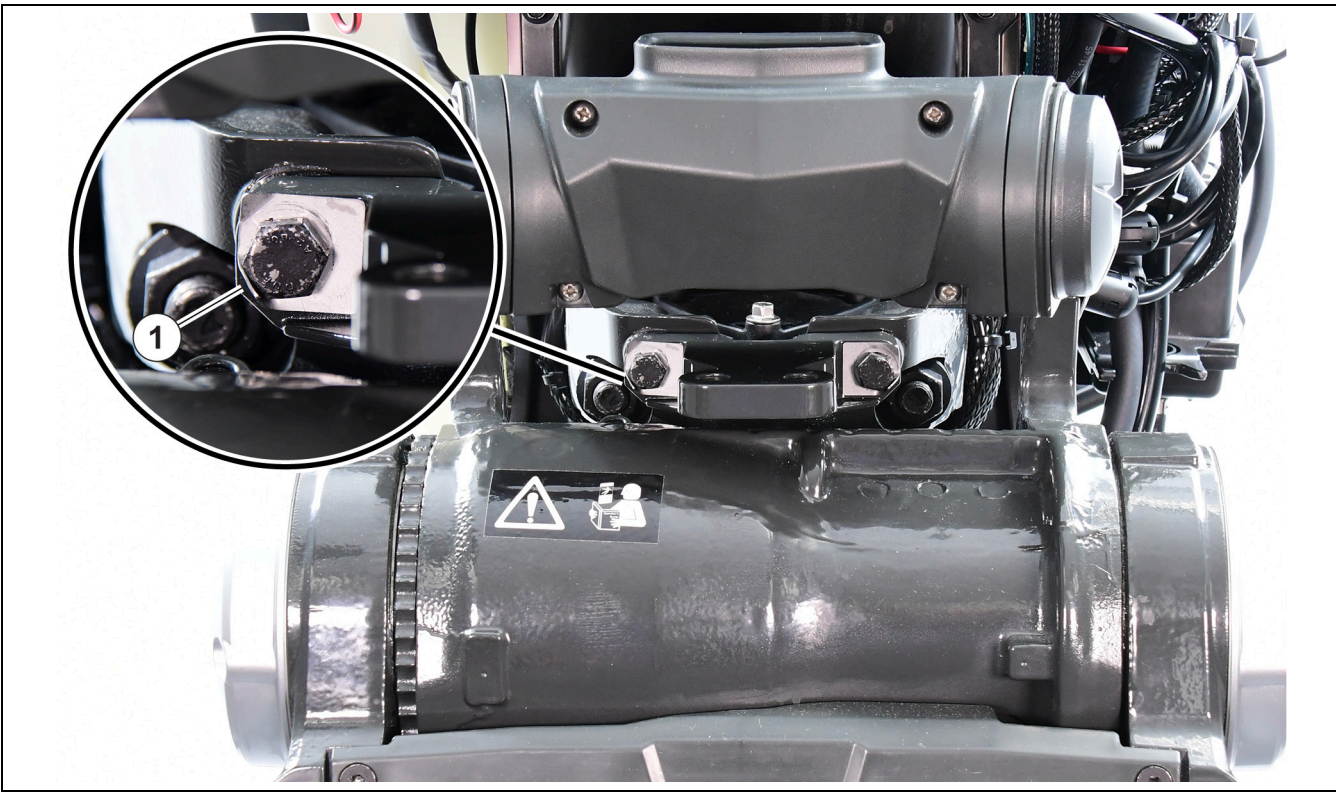

1. Tab bent into hex of screw

If needed, steer the outboard to center. Slide the steering lock device over the bracket as shown. **NOTE:** The alignment valve may need to be opened to allow both engines to be centered.

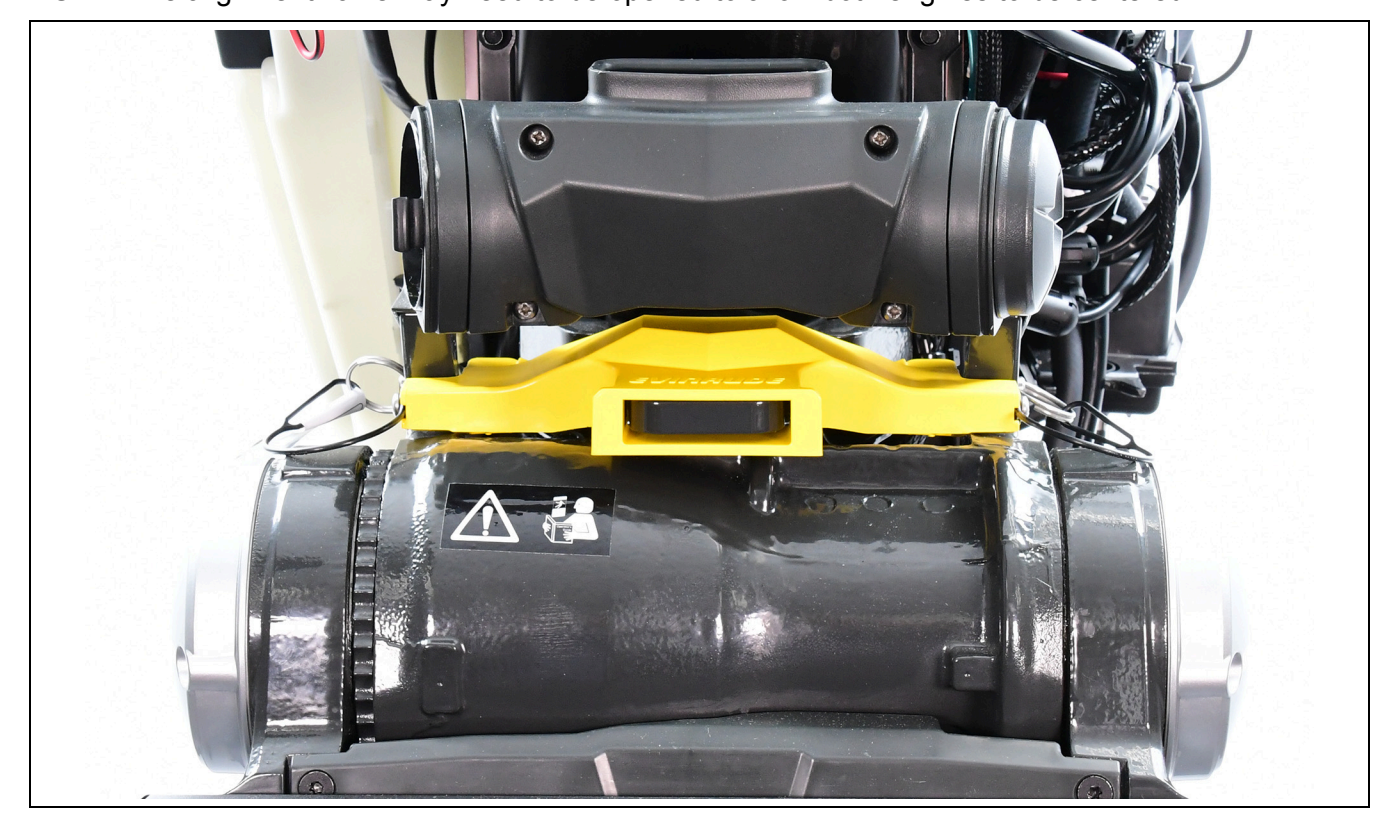

Install two quick release pins through the holes on each side of the stern bracket.

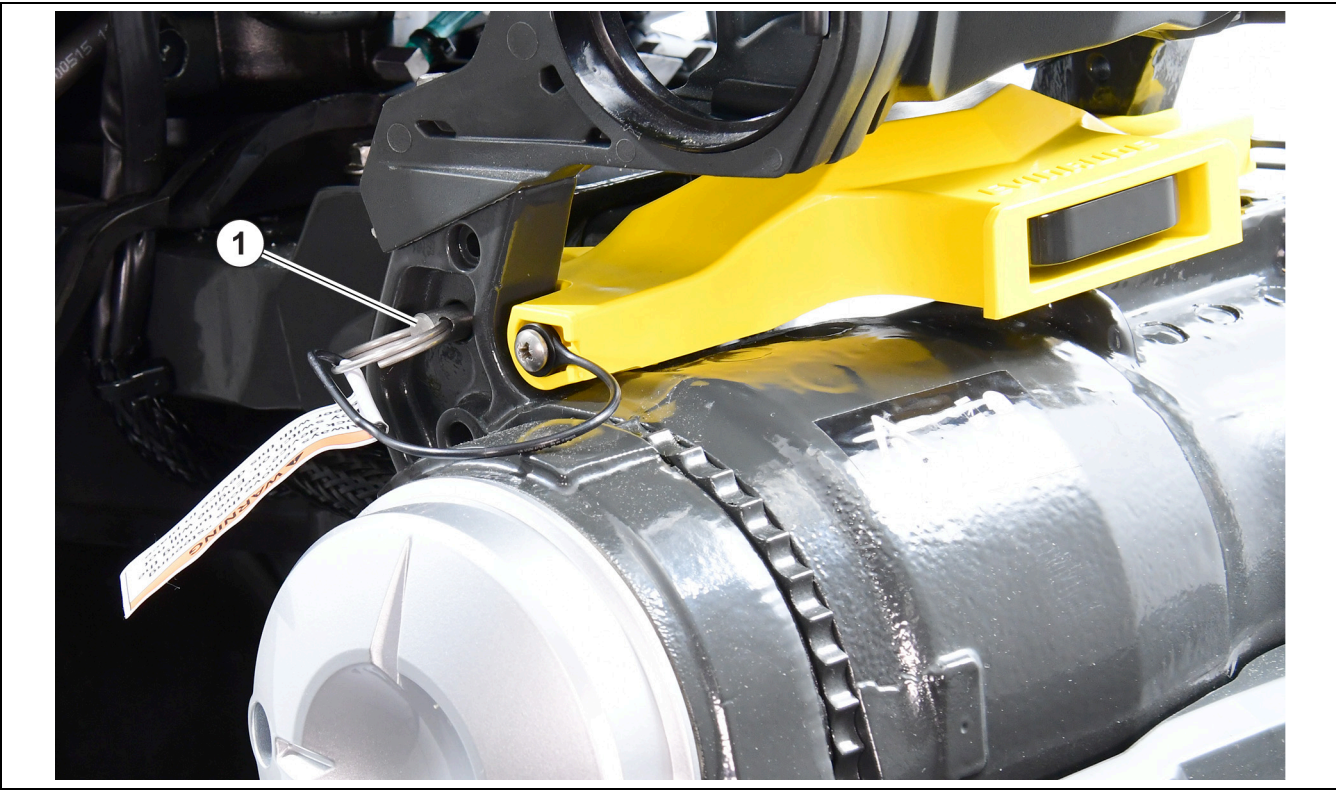

1. Quick release pin (STARBOARD side shown)

Remove the quick release pins and the steering lock device BEFORE turning the key switch ON.

# iDock Configuration Process

Connect the vessel to a laptop equipped with the latest version of *Evinrude Diagnostics* 6 software.

Turn the key switch to the ON position.

**IMPORTANT:** Code 8 will become active and an audible alarm may sound if a warning horn is connected. Disregard this as there is not a file in the joystick at this point.

Go on the network.

Choose the *BRP Steering/Control Surfaces Mode Controller* instance 0 to communicate with the port outboard mode controller.

| Evinnude Diagnostics<br>File Edit Data Logging View Help Window                                                                                                    | Screen Selection                                                                                                    |                     | × |
|----------------------------------------------------------------------------------------------------|----------------------------------------------------------------------------------------------------|---------------------|---|
| Network Diagnostics         Go Off Network         BRP Steering/Control Surfaces Mode         BRP Sensor Communication interface         Teleflex Propulsion System Throttle/         BRP Propulsion System Engine (EMM)         BRP Steering/Control Surfaces Follov         Lowrance Instrumentation General Sensor | Disconnect Device<br>Controller Instance: 0, Address: 0xA1<br>Pressure Instance: 0, Address: 0x26<br>Shift Control Instance: 0, Address: 0x1<br>) Instance: 0, Address: 0x96<br>~up Controller Instance: 0, Address: 0x24<br>Box Instance: 3, Address: 0x6 |                     |   |
|                                                                                                    | View Fluid Senders                                                                                                    | 1                   |   |
|                                                                                                    |                                                                                                    |                     |   |
| Status                                                                                                    | 10/19/2017                                                                                                    | 3:44 PM 6.3.10088.0 |   |

1. BRP Steering/Control Surfaces Follow-Up Controller

Select the *Configuration* icon at the top of the screen and use the *iDock Manifold Controller Config* Screen to set the different aspects of the mode controller.

| ACK reply address: A1 View Active Faults | ACK reply address: A1 | Evinude Diagnostics         File       Edit       Data Logging       View       Help       Window       Screen Selection         Immore       Tests       Data Logging       Identification       Software       Fault       Immore         Network       Data Logging       Identification       Software       Fault       Immore         Network       Data Logging       Identification       Software       Fault       Immore         Network       Data Logging       Identification       Software       Fault       Immore       Configuration         Network       Data Logging       Identification       Software       Fault       Immore       Configuration         Network       Data Logging       Identification       Software       Fault       Immore       Configuration         Network       Data Logging       Identification       Software       Fault       Immore       Configuration         BRP Sensor       Communication Interface       Pressure       Instance:       Instance:       Instance:       Instance:       Instance:       Instance:       Instance:       Instance:       Lowrance Instrumentation General Sensor Box       Instance:       Instance:       Instance:       Instance:       Instance:       In | Disconnect Device<br>2: 0, Address: 0xA1<br>2: 0, Address: 0x26<br>1: 0, Address: 0x26<br>2: 0, Address: 0x28<br>2: 0x6<br>2: 0x6<br>2: 0x7<br>2: 0x7 |
|------------------------------------------|-----------------------|----------------------------------------------------------------------------------------------------|----------------------------------------------------------------------------------------------------|
|                                          |                       | ACK reply address: A1                                                                                                    | View Fluid Senders<br>View Active Faults                                                                                                    |

1. Configuration icon

Fill in the following fields within this screen:

· Wedge Kit - use the drop down to make the proper choice

IMPORTANT: Only use this option if the vessel is equipped with a wedge kit. 10° is the maximum allowed for a wedge kit when using the *Evinrude iDock* system.

IMPORTANT: If this option is used, be sure the same option is used for the configuration of the starboard outboard manifold controller and the configuration of the joystick.

Toe Angle can be set in the configuration screen. The range for toe angle is -5° / +5° per engine. A negative
number is used for toe in while a positive number is used for toe out. Adjust the toe angle as needed based
on the hull configuration of the vessel.

IMPORTANT: If toe angle is adjusted, be sure the same setting is used for the configuration of the starboard outboard manifold controller and the configuration of the joystick.

|   | File Edit Data Logging View Help | Window Screen Selection<br>Of tware Faults Configuration                                            |                                                      | ð                           |  |
|---|----------------------------------|----------------------------------------------------------------------------------------------------|------------------------------------------------------|-----------------------------|--|
| 2 | Network Biamontier               | Steering Sensor<br>Calibration<br>Port<br>Limit Stbd<br>Limit<br>Current Steering<br>Angle<br>-32.0 | Controller Instance DPS Assist MED Update Controller |                             |  |
|   | Status                           |                                                                                                    | D VIEW ALLIYE FOULS                                  | /19/2017 3:49 PM 6:310088.0 |  |

1. Wedge kit drop down

2. Toe angle field

Click the Update Controller box when the fields are completed.

| Toe Angle     Port<br>Limit     Stbd<br>Limit     DPS Assist<br>MED       -4     Current Steering<br>Angle     -32.0       Update Controller       ACK reply address: A1 |  | Evinude Diagnostics         File       Edit       Data Logging       View       Help       Window         Monitor       Tests       Data Logging       View       Help       Window       P         Monitor       Tests       Data Logging       View       Help       Window       P         Wedge Kit       Wedge Kit       Ste       Ste       Output       Por         Toe Angle       -4       Cu       Cu       Output       Cu         ACK reply address: A1       ACK       Ste       Ste       Ste | Screen Selection<br>The Configuration<br>reing Sensor<br>Calibration<br>t Stbd<br>Limit DPS Assist<br>MED<br>-32.0<br>Update Controller<br>View Active Faults |  |  |
|----------------------------------------------------------------------------------------------------|--|----------------------------------------------------------------------------------------------------|----------------------------------------------------------------------------------------------------|--|--|
|----------------------------------------------------------------------------------------------------|--|----------------------------------------------------------------------------------------------------|----------------------------------------------------------------------------------------------------|--|--|

1. Update Controller box

Repeat these steps, however, connect to the *BRP Steering/Control Surfaces Mode Controller* instance 1 to communicate with the starboard outboard mode controller.

IMPORTANT: If the wedge kit degrees have to be set, make sure they are set to the same setting as the port outboard.

Click the *Disconnect Device* button.

Click the *BRP Steering/Control Follow-up Controller Instance 0* to communicate with the joystick and start the joystick calibration process.

|--|

1. BRP Steering/Control Follow-up Controller Instance 0

Click the Configuration icon at the top of the screen to set the different configuration aspects of the joystick.

| Go Off Network<br>BRP Steering/Control Surfaces Mode C<br>BRP Sensor Communication interface I<br>Caleflex Propulsion System Throttle/S<br>BRP Propulsion System Engine (EMM)<br>BRP Steering/Control Surfaces Follow<br>Lowrance Instrumentation General Sensor Ba | Disconnect Device Disconnect Device Disconnect Device Disconnect Instance: 0, Address: 0xA1 ressure Instance: 0, Address: 0x26 ift Control Instance: 0, Address: 0x1 nstance: 0, Address: 0x96 p Controller Instance: 0, Address: 0x24 x Instance: 3, Address: 0x6 |  |
|----------------------------------------------------------------------------------------------------|----------------------------------------------------------------------------------------------------|--|
|                                                                                                    | View Fluid Senders                                                                                                    |  |
| Session Started with iDock lovetick                                                                                                    | View Active Faults                                                                                                    |  |

1. Configuration icon

Fill in the following fields within this screen:

- File name (if desired)
- · Wedge Kit use the drop down to make the proper choice

IMPORTANT: Only use this option if the vessel is equipped with a wedge kit. 10° is the maximum allowed for a wedge kit when using the *Evinrude iDock* system.

IMPORTANT: If this option is used, be sure the same option that was used for the configuration of the port and starboard outboard mode controllers.

Toe Angle can be set in the configuration screen. The range for toe angle is -5° / +5° per engine. A negative
number is used for toe in while a positive number is used for toe out. Adjust the toe angle as needed based
on the hull configuration of the vessel.

IMPORTANT: If toe angle is adjusted, be sure the same setting is used for the configuration of the port outboard and starboard manifold controllers.

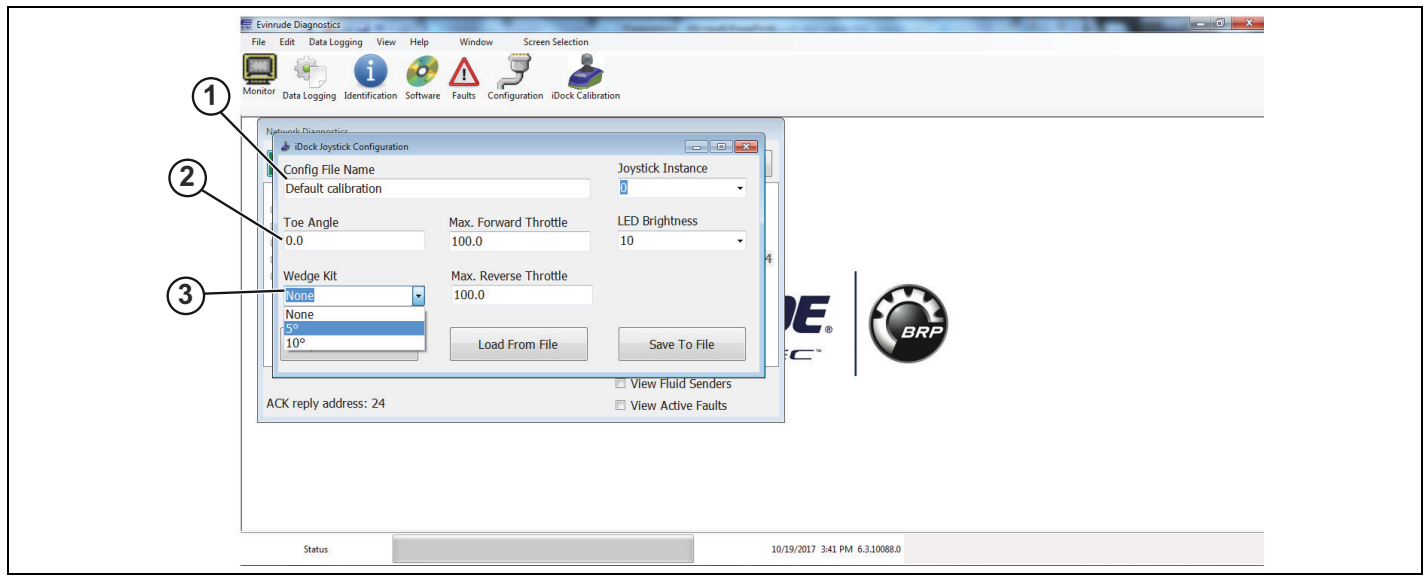

- 1. File name field
- 2. Toe angle field
- 3. Wedge kit field

Click the Update Controller box when the different fields have been completed.

|   | File       Edit Deta Logging       View       Help       Window       Screen Selection         Image: Segure Jack Logging       Identification       Software       Faults       Configuration         Monitor       Deal Logging       Identification       Software       Faults       Configuration                                                                      |
|---|----------------------------------------------------------------------------------------------------|
| Ĺ | Verweit Devention       Joystick Instance         Default calibration       Image: Configuration         Toe Angle       Max. Forward Throttle         0.0       100.0         Wedge Kit       Max. Reverse Throttle         Image: Controller       Load From File         Vew Huld Senders       View Huld Senders         ACK reply address: 24       View Active Faults |
|   | Status 10/19/2017 351 PM 6.3.1008.0                                                                                                    |

1. Update Controller box

#### Load From File Option

If the vessel has already been calibrated and the calibration points were properly saved, a file containing the calibration points will be available to load at this point.

Click the Load From File box.

Navigate to and select the file that should be loaded into the joystick.

Click the Open button or double click on the file to load the file to the joystick.

When the file has been successfully loaded, click the Update Controller box to save the settings.

If this process has been completed, it is not necessary to perform the calibration process unless changes to the different calibration points are necessary.

| (1 | Text Description       Control       Screen Selection         Weak       Weak       Weak       Screen Selection         Description       Description <thdescription< th="">       Description</thdescription<> |
|----|----------------------------------------------------------------------------------------------------|
|    | Status 10/19/2017 3-51 PM 63.10088.0                                                                                                    |

1. Update Controller box

2. Load From File box

Click the *iDock Calibration* icon at the top of the screen to access the calibration screens and start the calibration process.

| Annior     Data Legging Identification Software     Faults     Configuration     IDeck Calibration       Vertrack Distancedize     Occk Reystick Configuration     IDeck Calibration     IDeck Calibration       Vertrack Distancedize     Max. Forward Throttle     LED Bi       Oo     100.0     10       Wedge Kit     Max. Reverse Throttle       Solution     Load From File       View       ACK reply address: 24 | stance<br>hess<br>To File<br>Id Senders<br>tive Faults |
|----------------------------------------------------------------------------------------------------|--------------------------------------------------------|
|----------------------------------------------------------------------------------------------------|--------------------------------------------------------|

1. iDock Calibration icon

## iDock Calibration Procedure

### 

Improper installation can result in loss of steering control and severe personal injury. Check that proper installation of the iDock System has been achieved before conducting any sea trial or before starting the calibration procedure.

### 

It is recommended to practice using the joystick in all operating ranges before starting the calibration procedure. Improper use of the joystick can result in machine damage or personal injury.

### NOTICE

On boats where the engines violate the edges of the vessel when turned, be sure to have enough room around the docks so the engines do not hit the dock.

IMPORTANT: Perform the calibration procedure on a calm day. If the water is rough or if it is extremely windy, the calibration points will be incorrect in calm weather conditions.

IMPORTANT: Prior to starting the *Evinrude iDock* Calibration procedure, select the correct propellers based on the information found in the *Evinrude E-TEC G2* Installation and Pre-Delivery Guide.

IMPORTANT: In strong currents or extremely windy conditions, the joystick may not be able to overcome the yaw of the boat. If this happens, stop the movement of the boat, realign the vessel, and continue docking.

IMPORTANT: All calibrations and corrections during this procedure will be based off of the movements of the bow of the boat. If any other part of the boat is used for reference during the calibration procedure, the calibration will be incorrect and will need to be repeated.

### Calibration Using Evinrude Diagnostics Software

IMPORTANT: The calibration procedure must be performed when the vessel is on the water.

Connect the vessel to a laptop equipped with the latest version of *Evinrude Diagnostics* 6 software.

Start both engines.

Turn the joystick ON by pushing the power button.

**NOTE:** When the joystick is ON the power button will be illuminated in blue.

Open the Evinrude Diagnostics software program.

Follow the directions at the top of the screen as shown in the image below.

| File Edit Data Logging View                                                                                                    | Help Window Screen Se<br>Software Faults Configuration iD | lection                                                                                                    |                                                      |                 |  |
|----------------------------------------------------------------------------------------------------|-----------------------------------------------------------|----------------------------------------------------------------------------------------------------|------------------------------------------------------|-----------------|--|
| Network Diagnostics<br>Go Off Networ<br>BRP Steering/C<br>BRP Sensor Con<br>Teleflex Propuls<br>BRP Propulsion<br>BRP Steering/C<br>De-Lowrance Instrum<br>ACK reply address: 2- | iDock Joystick Calibration                                | Move the joystick left, to the first detent, to move the boat th<br>PORT.<br>Adjust the throttle setting to achieve the desired docking spe<br>Press the Increase Throttle button or Decrease Throttle button<br>adjust the throttle. Wat for boat speed to stabilize after make<br>changes.<br>Press the AFT+ button to correct forward drft.<br>The start of the AFT+ button to correct forward drft.<br>Press the AFT+ button to correct forward drft.<br>Press the AFT+ button to correct forward drft.<br>Press the AFT+ button to correct forward drft.<br>Press the AFT+ button to correct forward drft.<br>Press the AFT+ button to correct forward drft.<br>Press the AFT+ button to correct forward drft.<br>Press the AFT+ button to correct forward drft.<br>Press the AFT+ button to correct forward drft.<br>Press the AFT+ button to correct forward drft.<br>Press the AFT+ button to correct forward drft.<br>Press the AFT+ button to correct forward drft.<br>Press the AFT+ button to correct forward drft.<br>Press the AFT+ button to correct forward drft. | ed.<br>n to<br>ng<br>tton to<br>FORWARD<br>AFT<br>++ | Compensation 55 |  |
| Status                                                                                                    |                                                           | 10/19/2017 3:2                                                                                                    | 9 PM 6.3.10088.0                                     |                 |  |

1. Directions at top of screen

Move the joystick to the left, to the first detent, to move the boat in a lateral port direction.

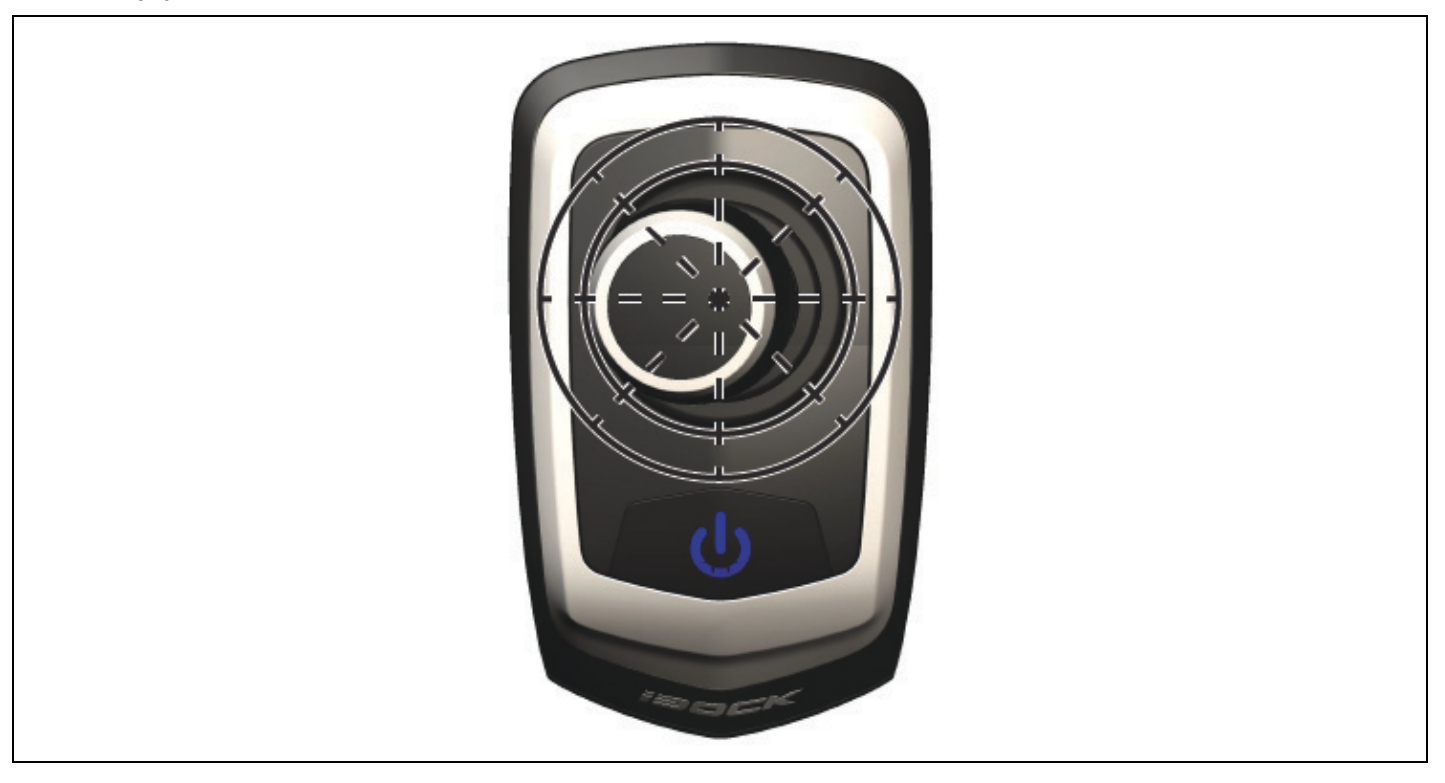

While holding the joystick left, use the *Increase throttle* and *Decrease throttle* buttons to set the desired port speed.

IMPORTANT: Be sure to let the boat speed stabilize while determining the desired port speed.

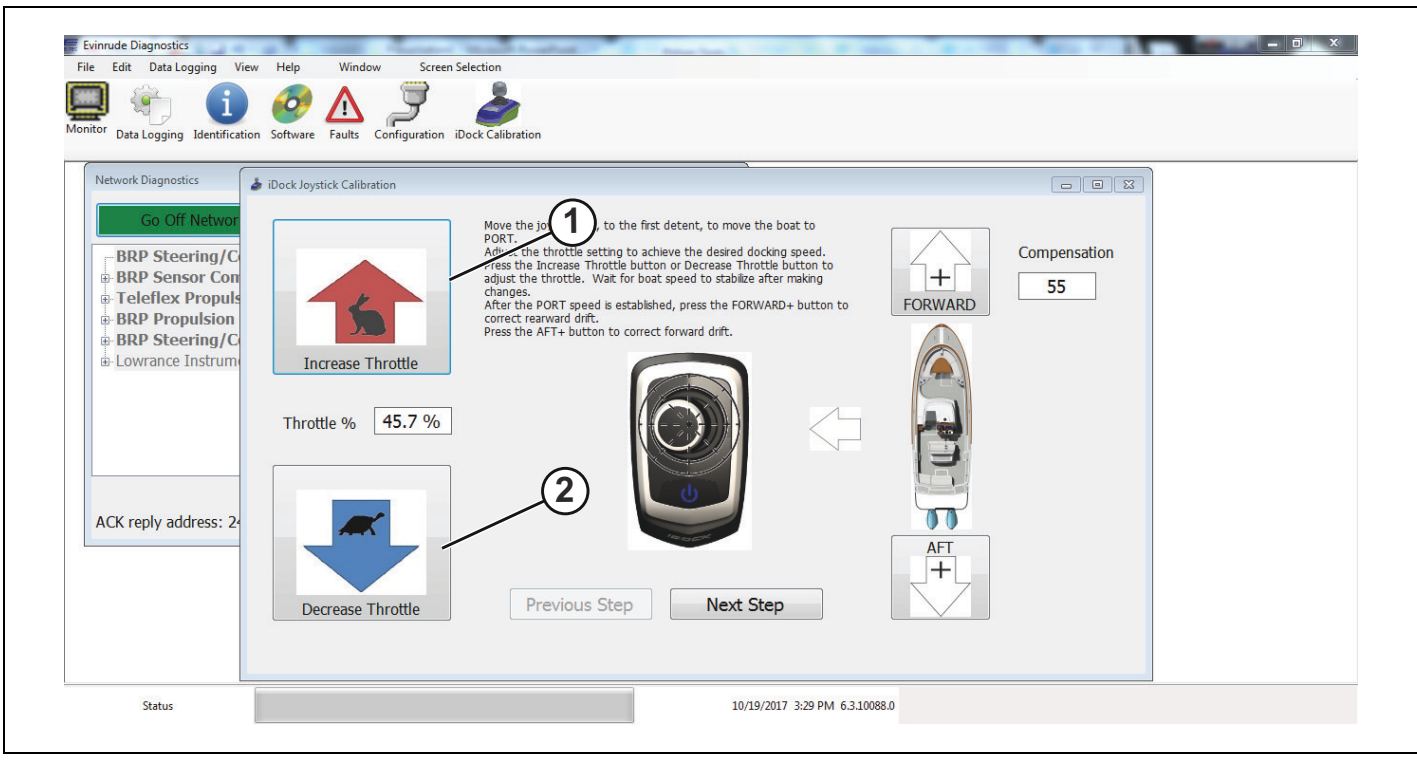

1. Increase throttle

2. Decrease throttle

If the vessel starts to move in an aft direction while holding the joystick left, correct the action by clicking the *FORWARD*+ button until there is a true port movement of the vessel.

| ile Edit Data Logging View | Help Window Screen Selection<br>Software Faults Configuration iDock Calibration                                                                                                    |
|----------------------------|----------------------------------------------------------------------------------------------------|
| Network Diagnostics        | Dock Joystick Calibration     Image: Contract Calibration     More the joystick left, to the first detent, to more the boat to form.     And the the thotte setting to achieve the desired docking speed.   Press the Increase Throttle button or Decrease Throttle button to correct rearward drift.   Throttle %   45.7 %     Image: Contract Team and the contract of the contract dirt.     Press the AFT+ button to correct forward drift.     Image: Contract Team and the contract of the contract dirt.     Image: Contract Team and the contract dirt.     Image: Contract Team and the contract dirt.     Image: Contract d |
| Status                     | 10/19/2017 3:29 PM 6.3.10088.0                                                                                                    |

1. FORWARD+ button

If the vessel starts to move in a forward direction while holding the joystick left, correct the action by clicking the *AFT*+ button until a true port movement of the vessel has been achieved.

| Evinude Diagnostics                                                                                                    | Help Window Screen Selection<br>Software Faults Configuration iDock Calibration                                                                                                    |                    |
|----------------------------------------------------------------------------------------------------|----------------------------------------------------------------------------------------------------|--------------------|
| Go Off Networ<br>BRP Steering/C<br>BRP Sensor Con<br>Teleflex Propuls<br>BRP Propulsion<br>BRP Steering/C<br>De Lowrance Instrum | ibody Joyetick Calibration         Image: Calibration         Move the joystick left, to the first detent, to move the boat to port.         Adjust the throttle setting to achieve the desired docking speed. Press the increase Throttle button to achieve the desired docking speed. Press the increase Throttle button to correct reavard diff.         Throttle %       45.7 %         Image: Decrease Throttle       Previous Step         Previous Step       Next Step | Compensation<br>55 |
| Status                                                                                                    | 10/19/2017 3:29 PM 6.3.10088.0                                                                                                    |                    |

1. AFT+ button

Г

When a true port movement and a desirable throttle range has been achieved, click the *Next Step* box to continue the calibration procedure.

| File Edit Data Logging Vi                                                                                                    | iew Help Window Screen Selection                                                                                                    |
|----------------------------------------------------------------------------------------------------|----------------------------------------------------------------------------------------------------|
| Go Off Networ<br>BRP Steering/C<br>BRP Sensor Con<br>Teleflex Propuls<br>BRP Propulsion<br>BRP Steering/C<br>Lowrance Instrum | Image: block defined and the state of the first detent, to move the bast of the state docking speed. The state state docking speed or state state state of the state docking speed or state state stat |
| Status                                                                                                    | 10/19/2017 3:29 PM 6.3.10088.0                                                                                                    |

1. Next Step button

Follow the directions at the top of the screen as shown in the image below.

| File Edit Data Logging View                                                                                                   | Help Window Screen S<br>Noftware Faults Configuration i | election<br>Dock Calibration                                                                                                    |          |                    |
|----------------------------------------------------------------------------------------------------|---------------------------------------------------------|----------------------------------------------------------------------------------------------------|----------|--------------------|
| Network Diagnostics                                                                                                    | iDock Joystick Calibration                              |                                                                                                    | <b>A</b> |                    |
| Go Off Networ<br>BRP Steering/C<br>BRP Sensor Con<br>Teleflex Propuls<br>BRP Propulsion<br>BRP Steering/C<br>Lowrance Instrum | Increase Throttle                                       | Move the joystick right, to the first detent, to move the boat to<br>STARBOARD.<br>Adjust the throttle setting to achieve the desired docking speed.<br>Press the increase Throttle button or Decrease Throttle button to<br>adjust the increase. Wait for boat speed to stabilize after making<br>during the PORT speed is established press the FORWARD+ button to<br>correct rearward dirft.<br>Press the AFT+ button to correct forward dirft. | FORWARD  | Compensation<br>55 |
| ACK reply address: 24                                                                                                    | Decrease Throttle                                       | Previous Step Next Step                                                                                                    |          |                    |
| Status                                                                                                    |                                                         | 10/19/2017 3:29 PM 6.3.1                                                                                                    | 088.0    |                    |

1. Directions at top of screen

Move the joystick to the right, to the first detent, to move the boat in a starboard direction.

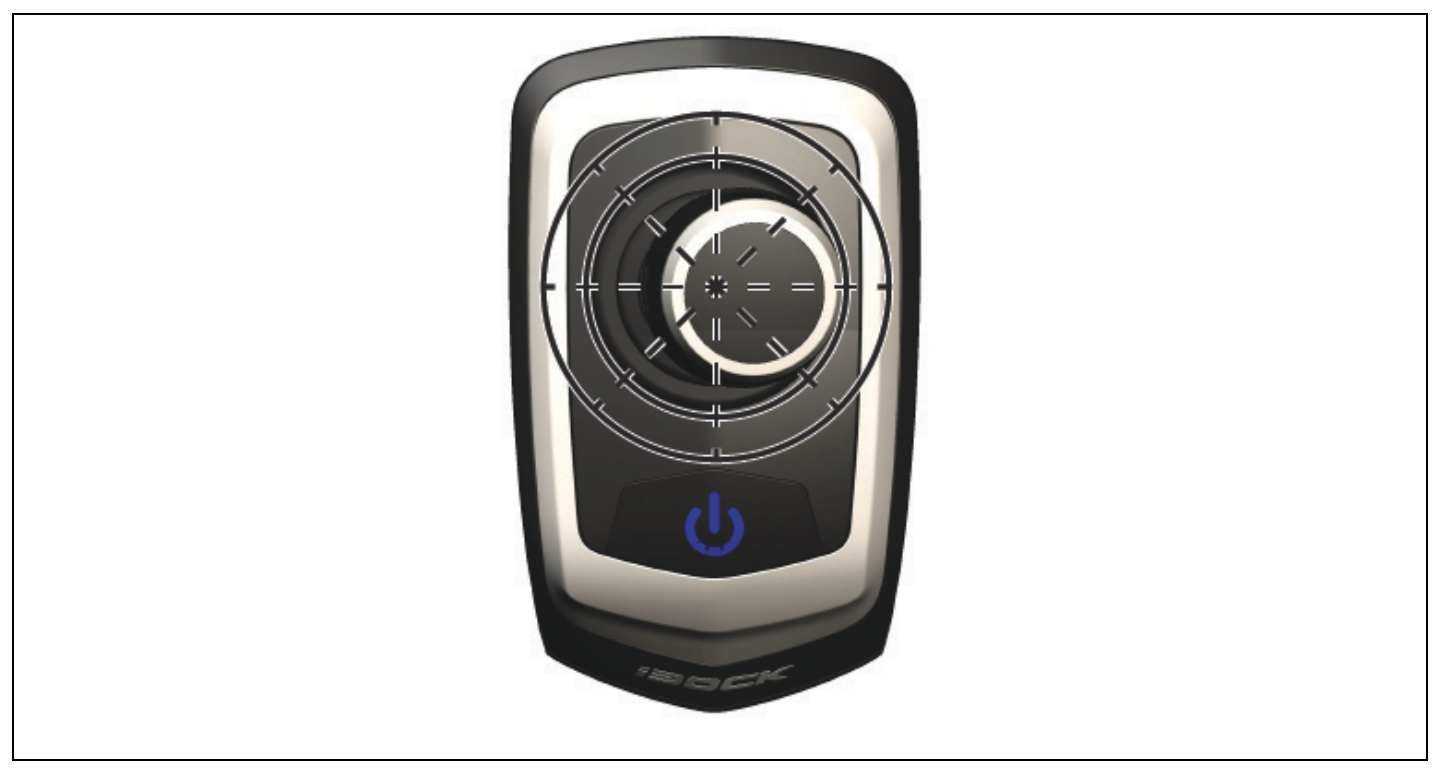

While holding the joystick right, use the *Increase Throttle* and *Decrease Throttle* buttons to set the desired starboard speed.

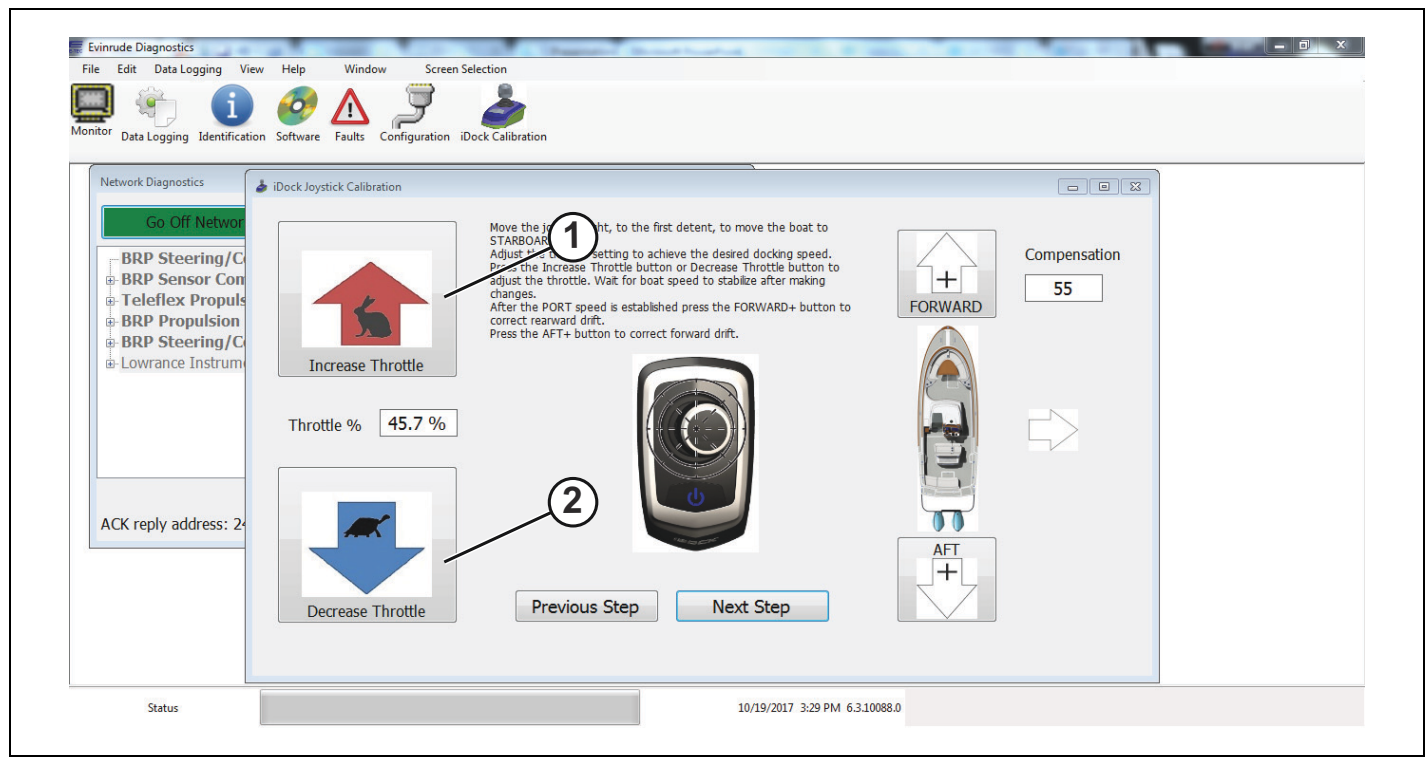

- 1. Increase throttle
- 2. Decrease throttle

If the vessel starts to move in an aft direction while holding the joystick right, correct the action by clicking the *FORWARD*+ button until there is a true starboard movement of the vessel.

| File Edit Data Logging Vi<br>Monitor Data Logging I dentification<br>Metwork Diagnostics<br>BRP Steering/C<br>BRP Sensor Con<br>Teleflex Propulsion<br>BRP Steering/C<br>BRP Steering/C<br>BRP Steering/C<br>ACK reply address: 24 | <ul> <li>W Help Window Screen Store</li> <li>Software Faults Configuration ID</li> <li>iDock Joystick Calibration</li> <li>iDock Joystick Calibration</li> <li>increase Throttle</li> <li>Throttle % 45.7 %</li> </ul> | election<br>Cock Calibration<br>Move the joystick right, to the first detent, to move the boat to<br>STARBOARD.<br>Adjust the throttle setting to achieve the desired docking speed.<br>Press the Increase Throttle button or Decrease Throttle button to<br>adjust the throttle. Was for boat speed to stabilize after making<br>changes.<br>After the PORT speed e stabilished press the FORWARD+ button to<br>correct rearward drit.<br>Press the AFI+ button to correct forward drit. | FORWARD 55 |
|----------------------------------------------------------------------------------------------------|----------------------------------------------------------------------------------------------------|----------------------------------------------------------------------------------------------------|------------|
|                                                                                                    | Decrease Throttle                                                                                                    | Previous Step Next Step                                                                                                    |            |

1. FORWARD+ button

If the vessel starts to move forward while holding the joystick right, correct the action by clicking the *AFT*+ button until a true starboard movement of the vessel has been achieved.

| e Edit Data Logging View<br>itor Data Logging Identification                                                                  | Help Window Screen<br>Software Faults Configuration | Selection<br>Dock Calibration                                     |         |                    |  |
|----------------------------------------------------------------------------------------------------|-----------------------------------------------------|-------------------------------------------------------------------|---------|--------------------|--|
| Network Diagnostics                                                                                                    | iDock Joystick Calibration                          |                                                                   |         |                    |  |
| Go Off Networ<br>BRP Steering/C<br>BRP Sensor Con<br>Teleflex Propuls<br>BRP Propulsion<br>BRP Steering/C<br>Lowrance Instrum | Increase Throttle<br>Throttle % 45.7 %              | <text><text><text><text><text></text></text></text></text></text> | FORWARD | Compensation<br>55 |  |
|                                                                                                    |                                                     |                                                                   | · · ·   |                    |  |

1. AFT+ button

When a true starboard movement and a desirable throttle range has been achieved, click the *Next Step* box to continue the calibration procedure.

| le Edit Data Logging View<br>Data Logging Identification                                                                      | Help Window Screen<br>Software Faults Configuration | Selection                                                                                                    |         |                 |  |
|----------------------------------------------------------------------------------------------------|-----------------------------------------------------|----------------------------------------------------------------------------------------------------|---------|-----------------|--|
| Network Diagnostics                                                                                                    | iDock Joystick Calibration                          |                                                                                                    |         |                 |  |
| Go Off Networ<br>BRP Steering/C<br>BRP Sensor Con<br>Teleflex Propuls<br>BRP Propulsion<br>BRP Steering/C<br>Lowrance Instrum | Increase Throttle                                   | Move the joystick right, to the first detent, to move the boat to STARBOARD.<br>Adjust the throttle setting to achieve the desired docking speed. Press the Increase Throttle button or Decrease Throttle button to adjust the throttle. Walt for boat speed to stabilize after making changes.<br>After the PORT speed is established press the FORWARD+ button to correct rearward dift.<br>Press the AFT+ button to correct forward dift. | FORWARD | Compensation 55 |  |
| ACK reply address: 24                                                                                                    | Throttle % 45.7 %                                   |                                                                                                    |         |                 |  |
|                                                                                                    | Decrease Throttle                                   | Previous Step Next Step                                                                                                    |         |                 |  |
| Status                                                                                                    |                                                     | 10/19/2017 3:29 PM 6.3.1                                                                                                    | .0088.0 |                 |  |

1. Next Step button

Follow the directions at the top of the screen as shown in the image below.

| Evinrude Diagnostics<br>File Edit Data Logging View<br>File Data Logging Data Logging Data Logging Identification                | Help Window Screen Sc<br>Software Faults Configuration iD | election<br>Joint Calibration                                                                                                    |                                                                      |                      |              | - <u>-</u> |
|----------------------------------------------------------------------------------------------------|-----------------------------------------------------------|----------------------------------------------------------------------------------------------------|----------------------------------------------------------------------|----------------------|--------------|------------|
| Network Diagnostics       Go Off Networ       BRP Steering/C       BRP Sensor Con       Br Teleflex Propuls       BRP Propulsion | iDock Joystick Calibration                                | Move the joystick to ful LEFT or ful RIGHT.<br>Press the increase Throttle button or Decrease<br>adjust for higher wind conditions. Wait for boa<br>after making changes.<br>Afterwapeed.<br>Afterwapeed.<br>Press the AFT - button to correct forward drift<br>Press the AFT - button to correct forward drift<br>Press the Next Step button when complete. | ? Throttle button to<br>it speed to stabilize<br>+ button to correct | (1)<br>++<br>FORWARD | Compensation |            |
| BRP Steering/C Lowrance Instrume                                                                                                 | Increase Throttle                                         |                                                                                                    |                                                                      |                      |              |            |
| ACK reply address: 24                                                                                                    | Decrease Throttle                                         | Previous Step Nex                                                                                                    | xt Step                                                              | AFT +                |              |            |
| Status                                                                                                    |                                                           |                                                                                                    | 10/19/2017 3:30 PM 6.3.10088.0                                       |                      |              |            |

1. Directions at top of screen

Move the joystick to full port or full starboard.

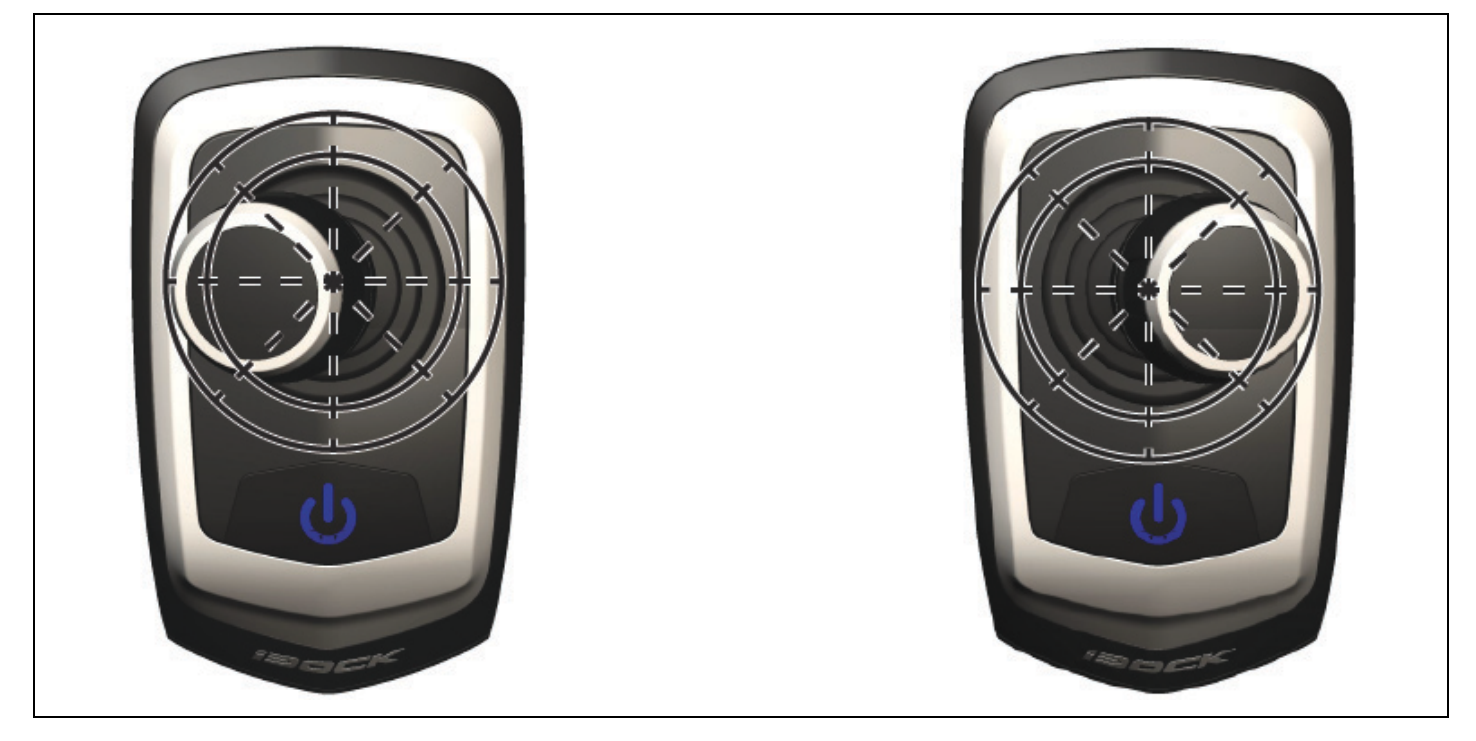

Press the *Increase Throttle* button or the *Decrease Throttle* button until a desirable compensation speed is reached.

**NOTE:** This calibration procedure is to set the compensation speed when in high wind or strong current conditions.

IMPORTANT: Be sure to let the boat speed stabilize while determining the desired port or starboard compensation speed.

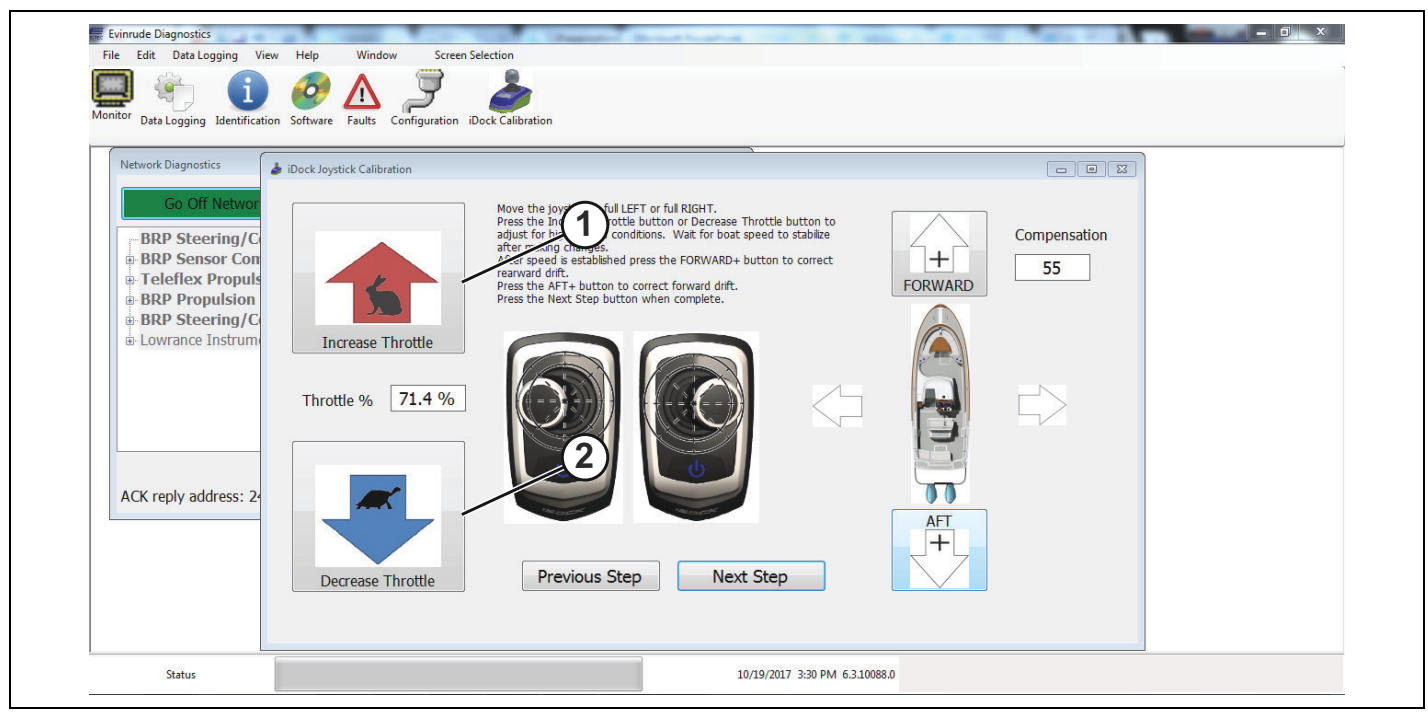

- 1. Increase Throttle button
- 2. Decrease Throttle button

If the vessel starts to move in an aft direction while holding the joystick full left or right, correct the action by clicking the *FORWARD*+ button until there is a true port or starboard movement of the vessel.

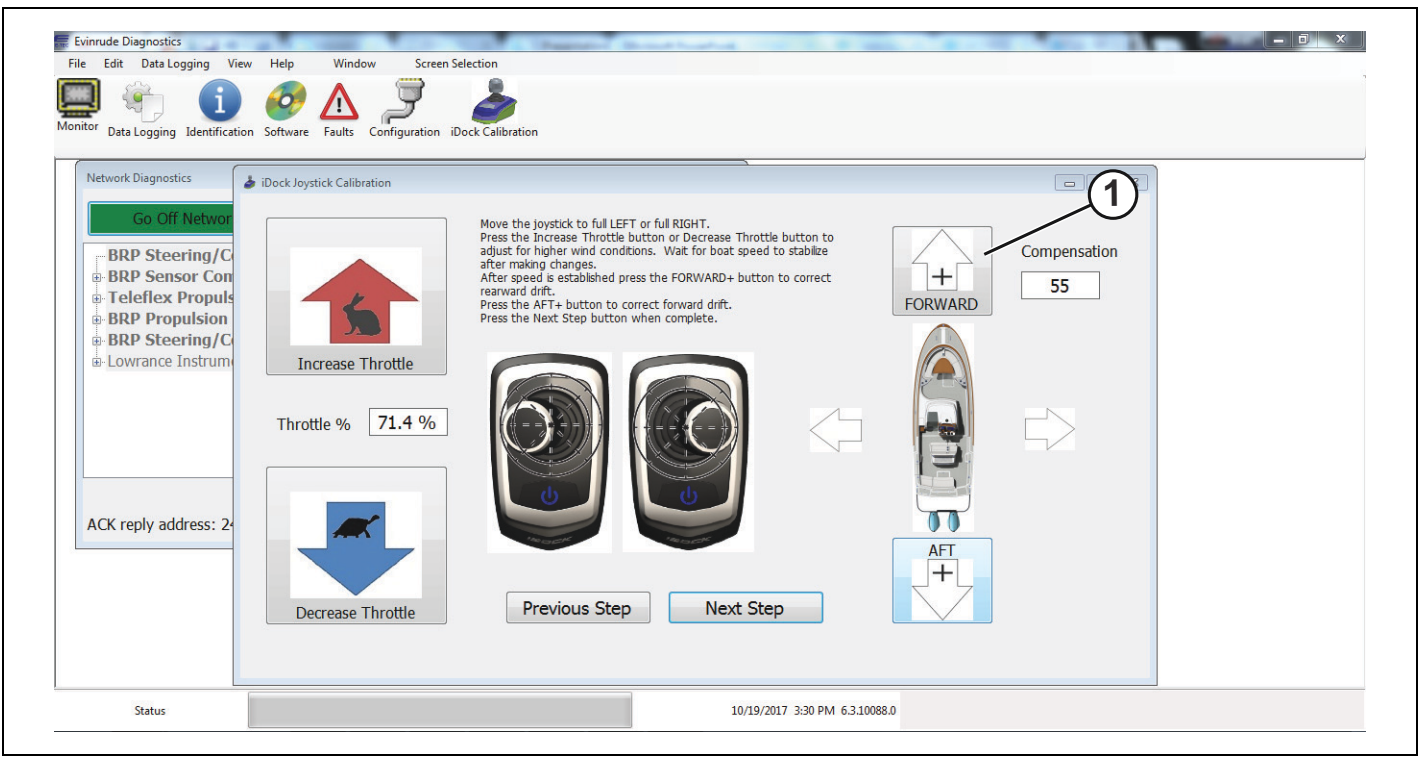

1. FORWARD+ button

If the vessel starts to move forward while holding the joystick full left or right, correct the action by clicking the *AFT*+ button until a true port or starboard movement of the vessel has been achieved.

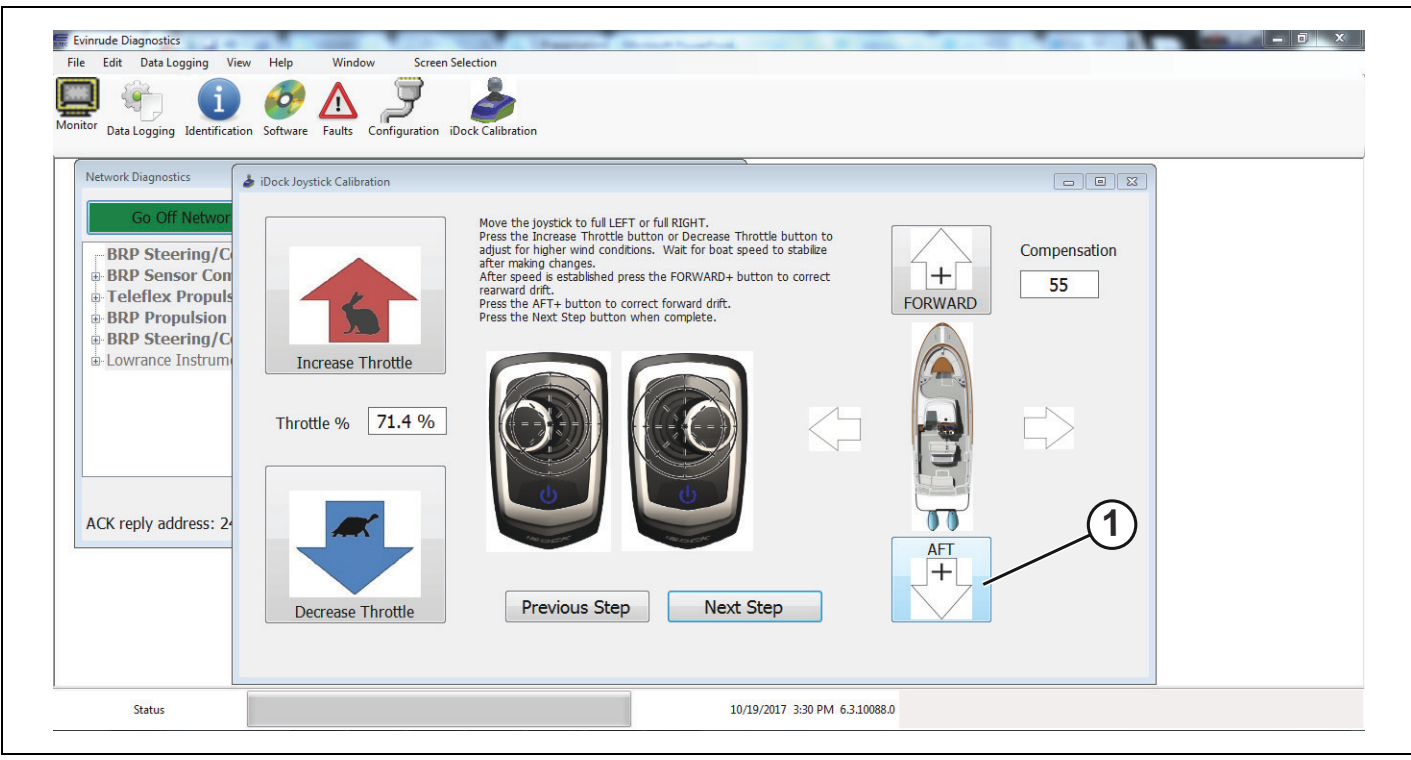

1. AFT+ button

Click the *Next Step* button when a desired throttle range and true port and starboard movements have been achieved.

| Evinrude Diagnostics<br>File Edit Data Logging View<br>Monitor Data Logging Identification                                   | Help Window Screen Selection                                                                                                    |                                                                |
|----------------------------------------------------------------------------------------------------|----------------------------------------------------------------------------------------------------|----------------------------------------------------------------|
| Go Off Networ<br>BRP Steering/C<br>BRP Sensor Con<br>Teleflex Propuls<br>BRP Propulsion<br>BRP Steering/C<br>Durance Instrum | Dock/Joystick Calibration Wove the joystick to full LEFT or full RIGHT. Press the Increase Throttle button or Decrease Throtta djust for higher wind conditions. Walt for boat speer after making changes. After speed is established press the FORWARD+ buttor rearward drift. Press the AFT+ button to correct forward drift. Press the Next Step button when complete. | ttie button to<br>ed to stabilize<br>ton to correct FORWARD 55 |
| ACK reply address: 24                                                                                                    | Throttle % 71.4 %                                                                                                    |                                                                |
| Status                                                                                                    | Decrease Throttle Previous Step Next St<br>10/19/                                                                                                    | tep<br>1/2017 3:30 PM 6.3.10088.0                              |

1. Next Step button

Follow the directions at the top of the screen as seen in the image below..

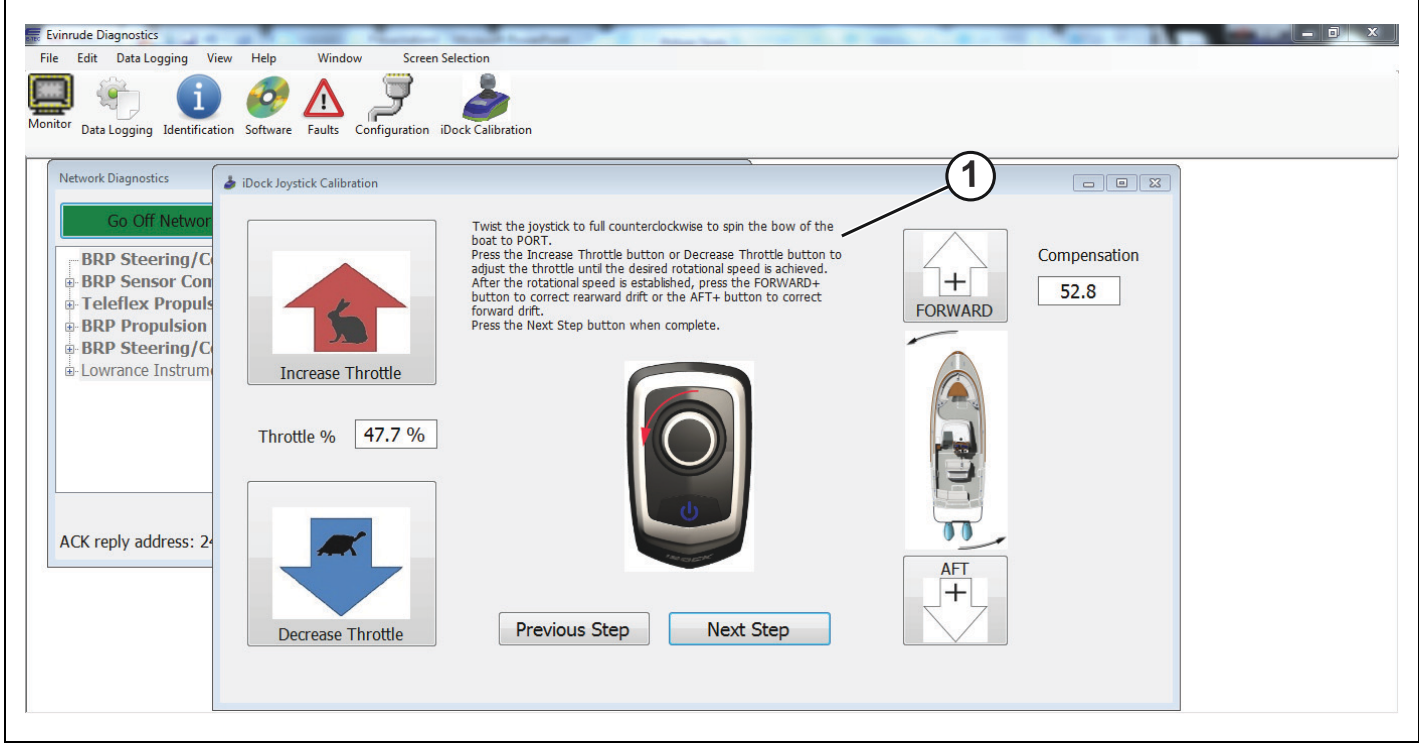

1. Directions at the top of the screen

Twist the joystick counterclockwise to spin the bow of the boat to port.

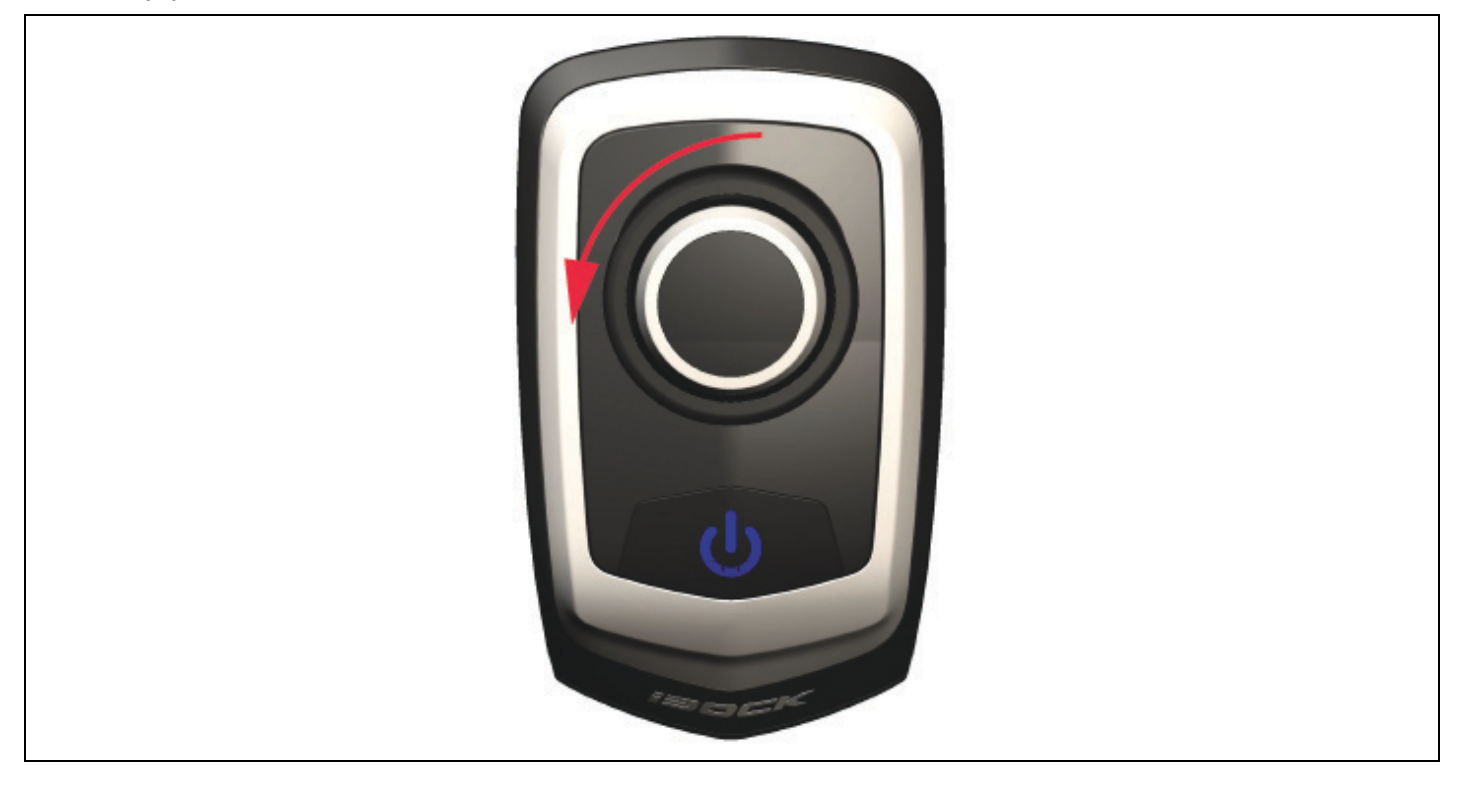

Press the *Increase Throttle* button or the *Decrease Throttle* button until a desirable port spin speed is reached. IMPORTANT: Be sure to let the boat speed stabilize while determining the desired port speed.

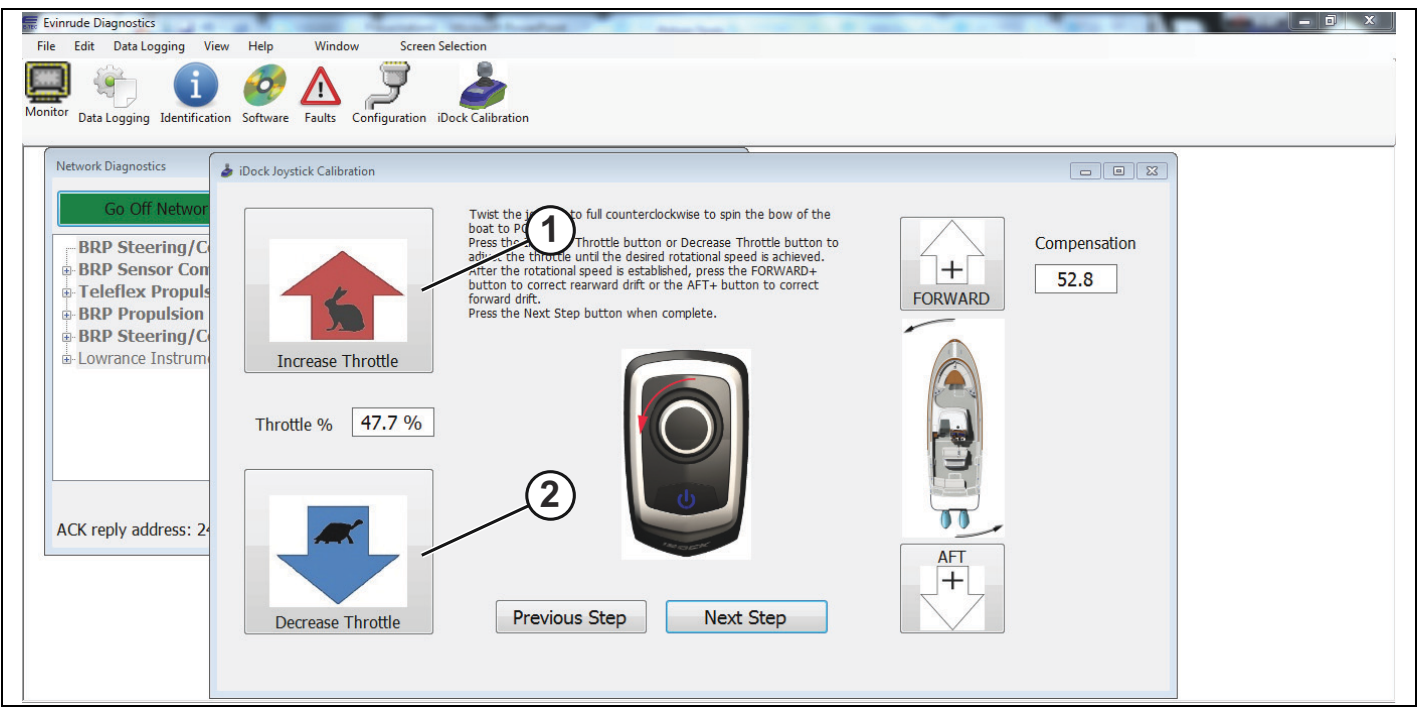

- 1. Increase Throttle button
- 2. Decrease Throttle button

If the vessel starts to move in an aft direction while twisting the joystick counterclockwise, correct the action by clicking the *FORWARD*+ button until a true port spin of the vessel is achieved.

| File Edit Data Logging View Help Window<br>Monitor Data Logging Identification Software Faults Configu                                                                                                    | Screen Selection                                                                                                    |                      |
|----------------------------------------------------------------------------------------------------|----------------------------------------------------------------------------------------------------|----------------------|
| Network Diagnostics       iDock Joystick Calibration         Go Off Networ       BRP Steering/C         BRP Propulsion       BRP Steering/C         BRP Steering/C       Increase Throttl         Lowrance Instrum       Throttle %         ACK reply address: 2       Decrease Throttl | <ul> <li>Twit the joystick to full counterclockwise to spin the bow of the foct to PORT.</li> <li>Press the Increase Throttle button or Decrease Throttle button to adjust the throtte unit the desired rotational speed is activation.</li> <li>To the rotational speed is activative of the AFT+ button to correct orawal drift or the AFT+ button to correct orawal drift or the AFT+ button to correct orawal drift.</li> <li>To the rotational speed is activative of the AFT+ button to correct orawal drift.</li> <li>To the rotational speed is activative of the AFT+ button to correct orawal drift or the AFT+ button to correct orawal drift.</li> <li>To the rotational speed is activative of the AFT+ button to correct orawal drift.</li> <li>To the rotational speed is activative of the AFT+ button to correct orawal drift.</li> <li>To the rotational speed is activative of the AFT+ button to correct orawal drift or the AFT+ button to correct orawal drift or the AFT+ button to correct orawal drift or the AFT+ button to correct orawal drift.</li> <li>To the rotational speed is activative of the AFT+ button to correct orawal drift or the AFT+ button to correct orawal drift or the AFT+ button to correct orawal drift or the AFT+ button to correct orawal drift or the AFT+ button to correct orawal drift or the AFT+ button to correct orawal drift or the AFT+ button to correct orawal drift or the AFT+ button to correct orawal drift or the AFT+ button to correct orawal drift or the AFT+ button to correct orawal drift or the AFT+ button to correct orawal drift or the AFT+ button to the AFT+ button to correct orawal drift or the AFT+ button to correct orawal drift or the AFT+ button to correct orawal drift or the AFT+ button to correct orawal drift or the AFT+ button to correct orawal drift or the AFT+ button to correct orawal drift or the AFT+ button to correct orawal drift or the AFT+ button to correct orawal drift or the AFT+ button to correct orawal drift or the AFT+ button to correct orawal drift orawa</li></ul> | Compensation<br>52.8 |

1. FORWARD+ button

If the vessel starts to move forward while twisting the joystick counterclockwise, correct the action by clicking the *AFT*+ button until a true port a true port spin of the vessel is achieved.

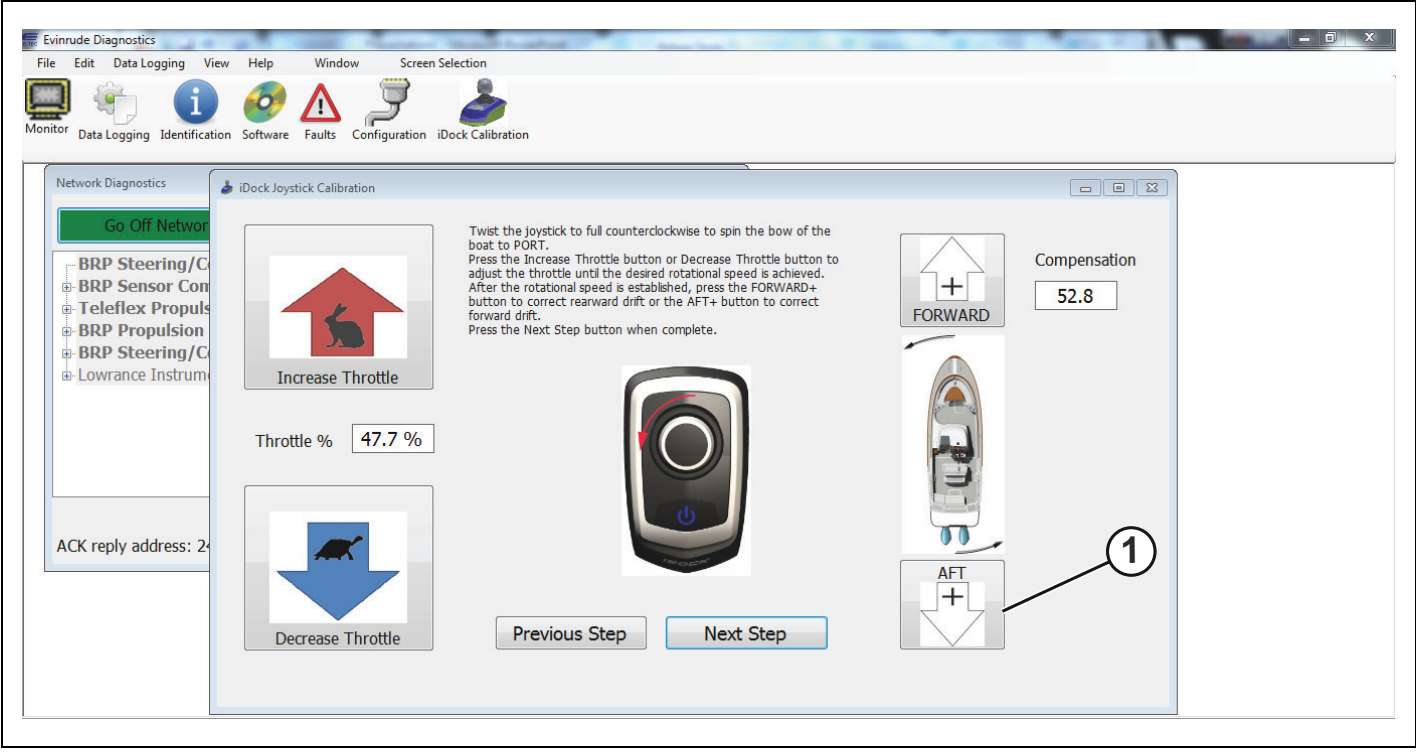

1. AFT+ button

When a desirable throttle range and a true port spin of the vessel has been achieved, press the *Next Step* button.

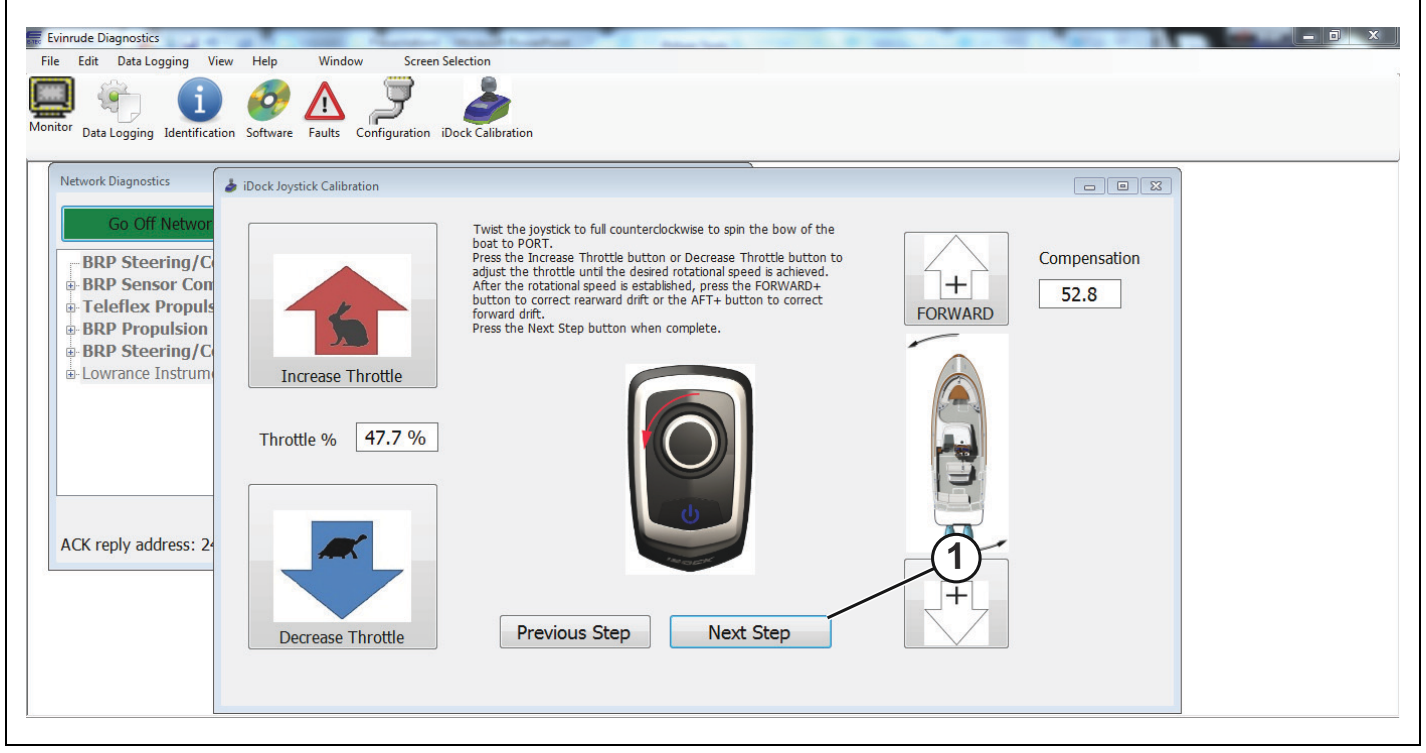

1. Next Step button

Follow the directions at the top of the screen as shown in the image below.

| ile Edit Data Logging Vie<br>Data Logging Identification<br>Network Diagnostics                                                                              | W Help Window Screen S<br>M Software Faults Configuration if<br>Dock Joystick Calibration | election<br>Dock Calibration                       | 1                    |
|----------------------------------------------------------------------------------------------------|-------------------------------------------------------------------------------------------|----------------------------------------------------|----------------------|
| Go Off Networ<br>-BRP Steering/C<br>BRP Sensor Con<br>Teleflex Propulsion<br>BRP Propulsion<br>BRP Steering/C<br>Decourance Instrum<br>ACK reply address: 24 | Increase Throttle                                                                         | <text><image/><image/><image/><text></text></text> | Compensation<br>52.8 |
| Status                                                                                                    |                                                                                           | 10/19/2017 3:31 PM 6.3.10                          | 0088.0               |

1. Directions at top of screen

Twist the joystick clockwise to spin the bow of the boat to starboard.

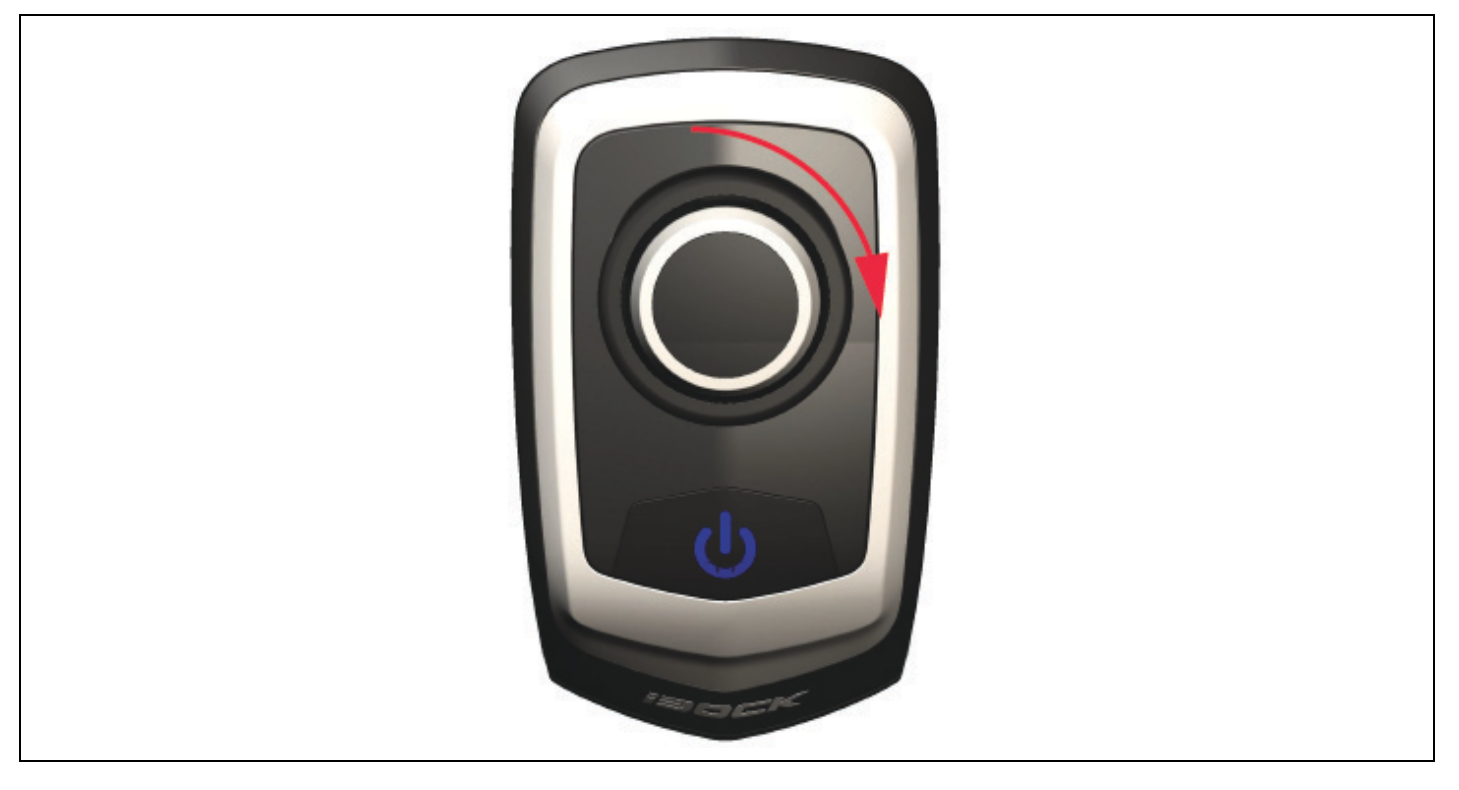

While twisting the joystick clockwise, use the *Increase Throttle* and *Decrease Throttle* buttons to set the desired starboard spin speed.

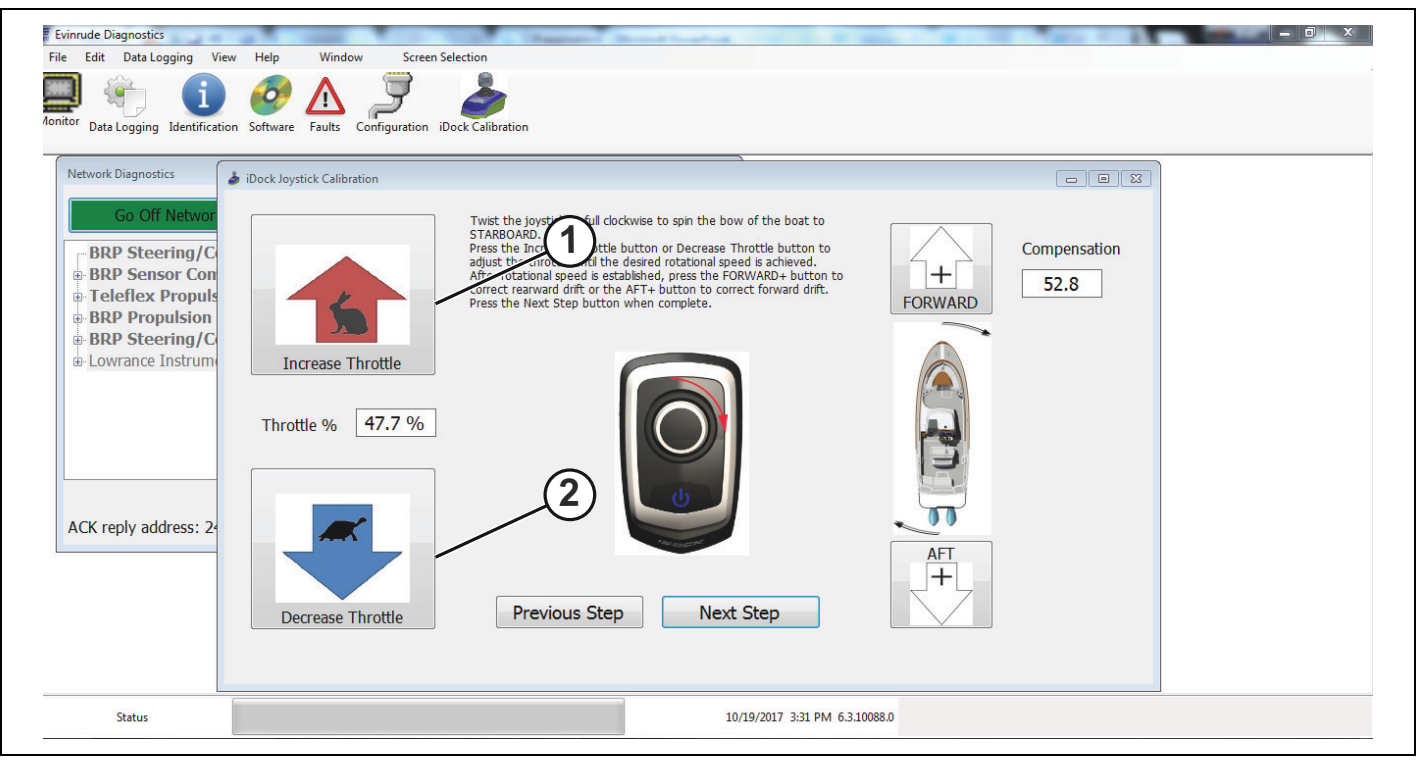

- 1. Increase throttle
- 2. Decrease throttle

If the vessel starts to move in an aft direction while twisting the joystick clockwise, correct the action by clicking the *FORWARD* + button until there is a true starboard spin of the vessel.

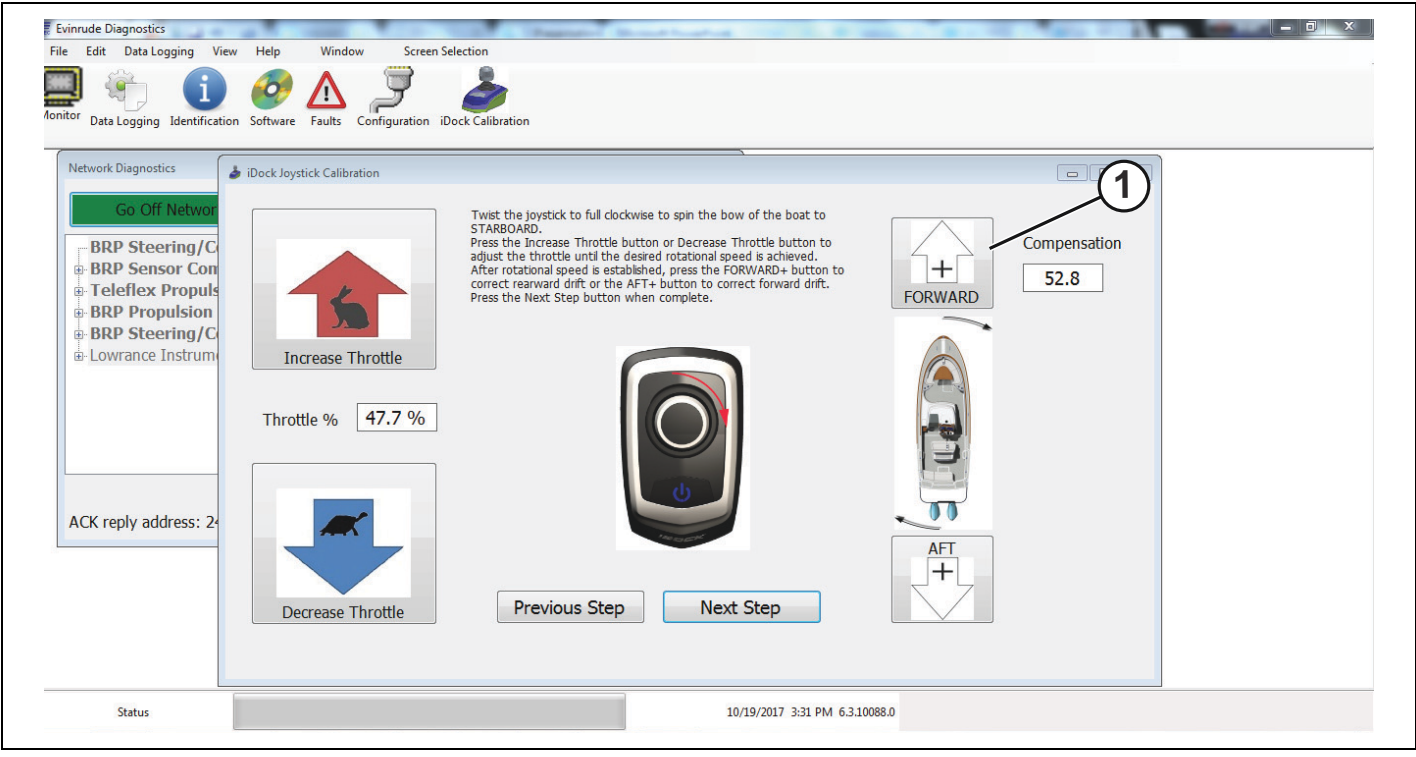

1. FORWARD+ button

If the vessel starts to move forward while twisting the joystick clockwise, correct the action by clicking the *AFT*+ button until there is a true starboard spin of the vessel.

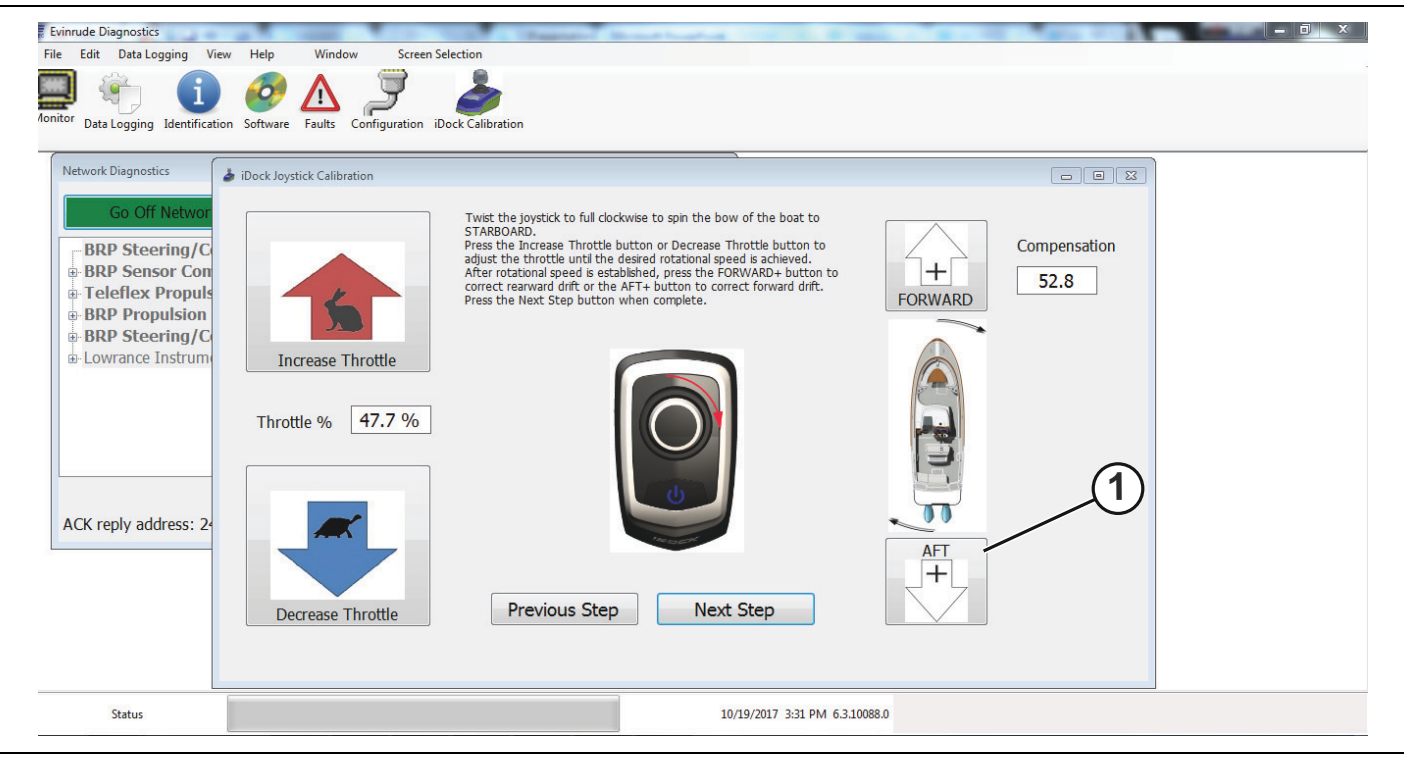

1. AFT + button

When a true starboard spin and a desirable throttle range have been achieved, click the *Next Step* box to continue the calibration procedure.

| Evinude Diagnostics<br>ile Edit Data Logging View<br>Data Logging Uiew<br>Identification                                                                 | Help Window Screen S<br>Software Faults Configuration it | election<br>Jock Calibration                       |                                                               |
|----------------------------------------------------------------------------------------------------|----------------------------------------------------------|----------------------------------------------------|---------------------------------------------------------------|
| Go Off Networ<br>BRP Steering/C<br>BRP Sensor Con<br>Breleflex Propuls<br>BRP Propulsion<br>BRP Steering/C<br>B-Lowrance Instrum<br>ACK reply address: 2 | iDock Joystick Calibration                               | <text><image/><image/><image/><text></text></text> | Compensation<br>52.8<br>↓ ↓ ↓ ↓ ↓ ↓ ↓ ↓ ↓ ↓ ↓ ↓ ↓ ↓ ↓ ↓ ↓ ↓ ↓ |
| Status                                                                                                    |                                                          | 10/19/2017 3:31 PM 6.3.                            | 3.10088.0                                                     |

1. Next Step button

Follow the directions at the top of the screen as shown in the image below.

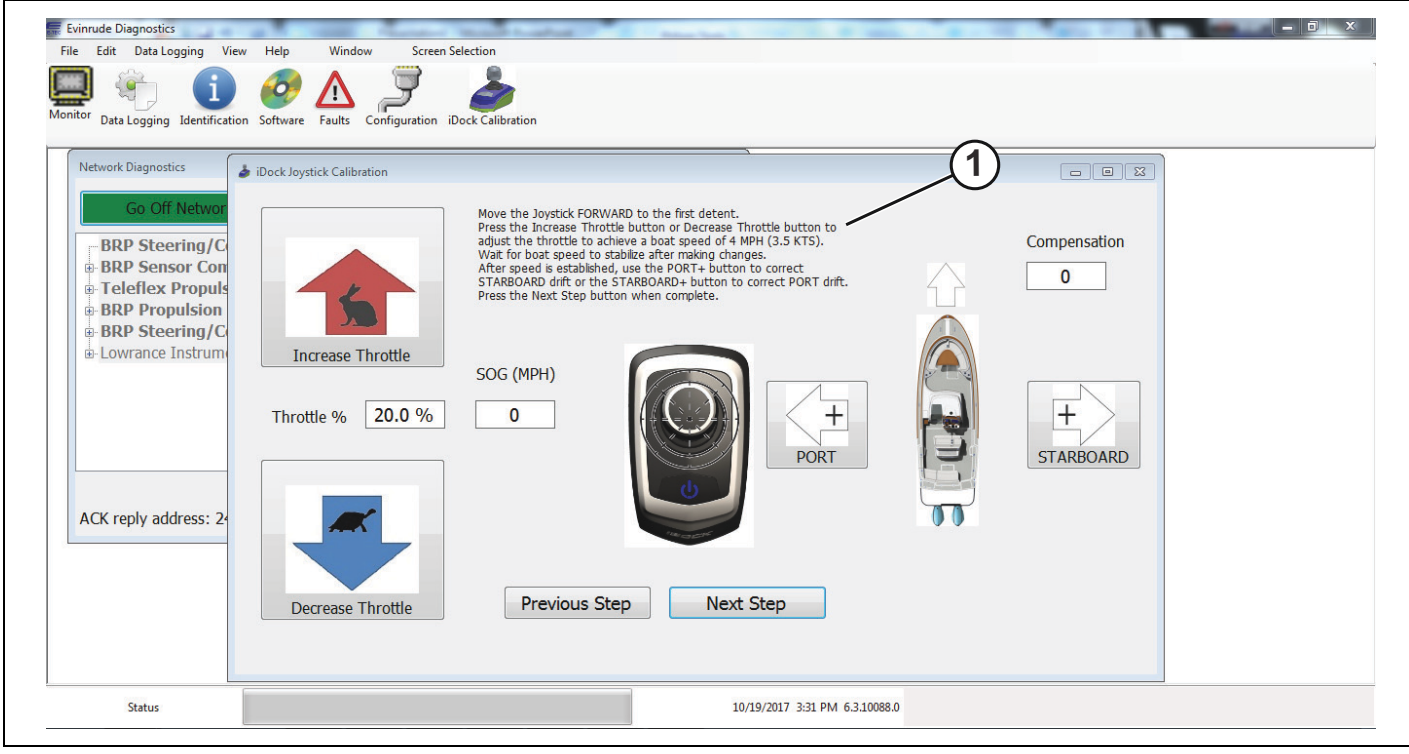

1. Directions at top of screen

Move the joystick forward to the first detent.

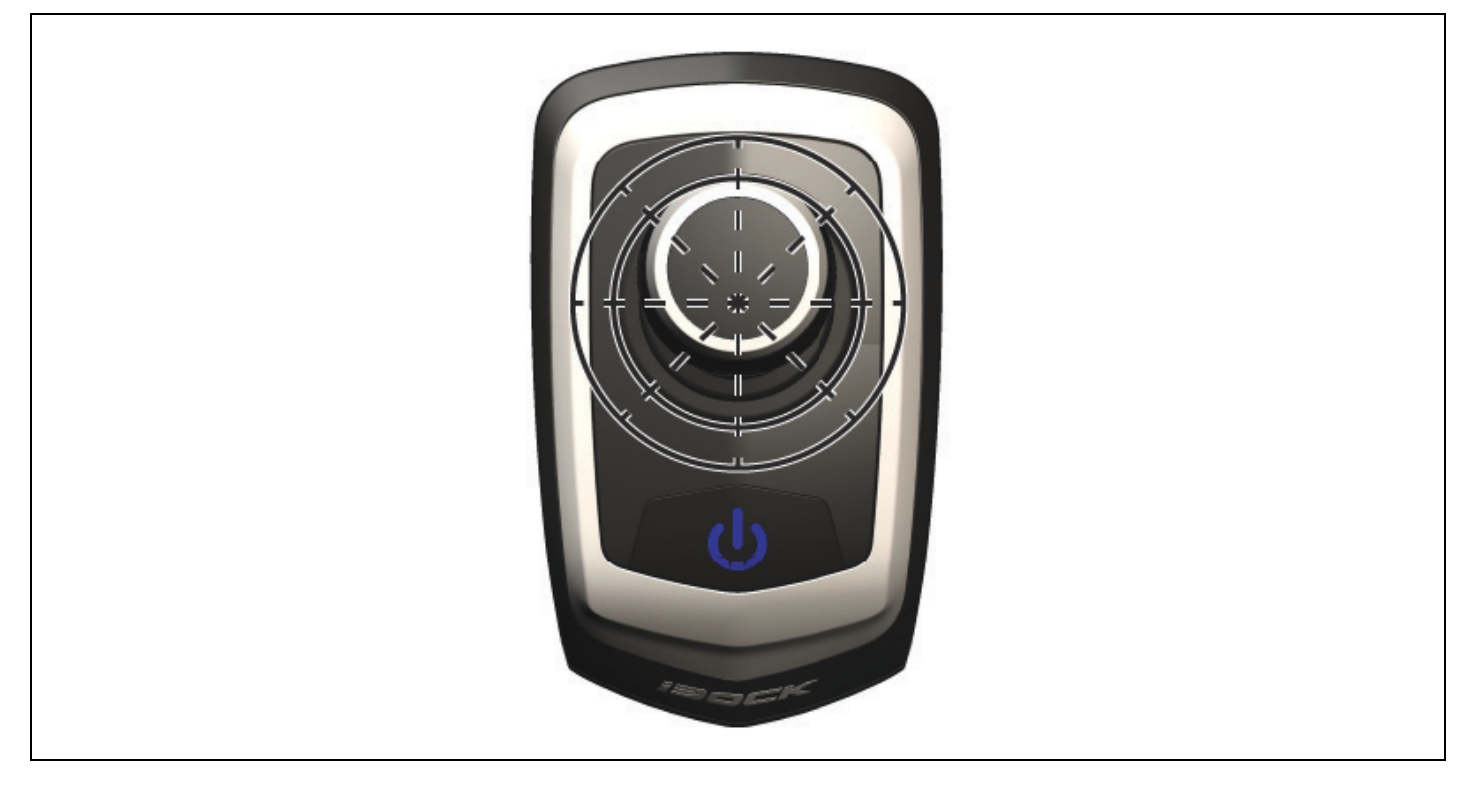

Use the *Increase Throttle* and *Decrease Throttle* buttons to adjust the throttle until the boat reaches a speed of 4 MPH (3.5 KTS). Watch the *Speed Over Ground (SOG (MPH))* box to ensure the vessel reaches 4 MPH (3.5 KTS).

IMPORTANT: Be sure to let the boat speed stabilize after making any changes.

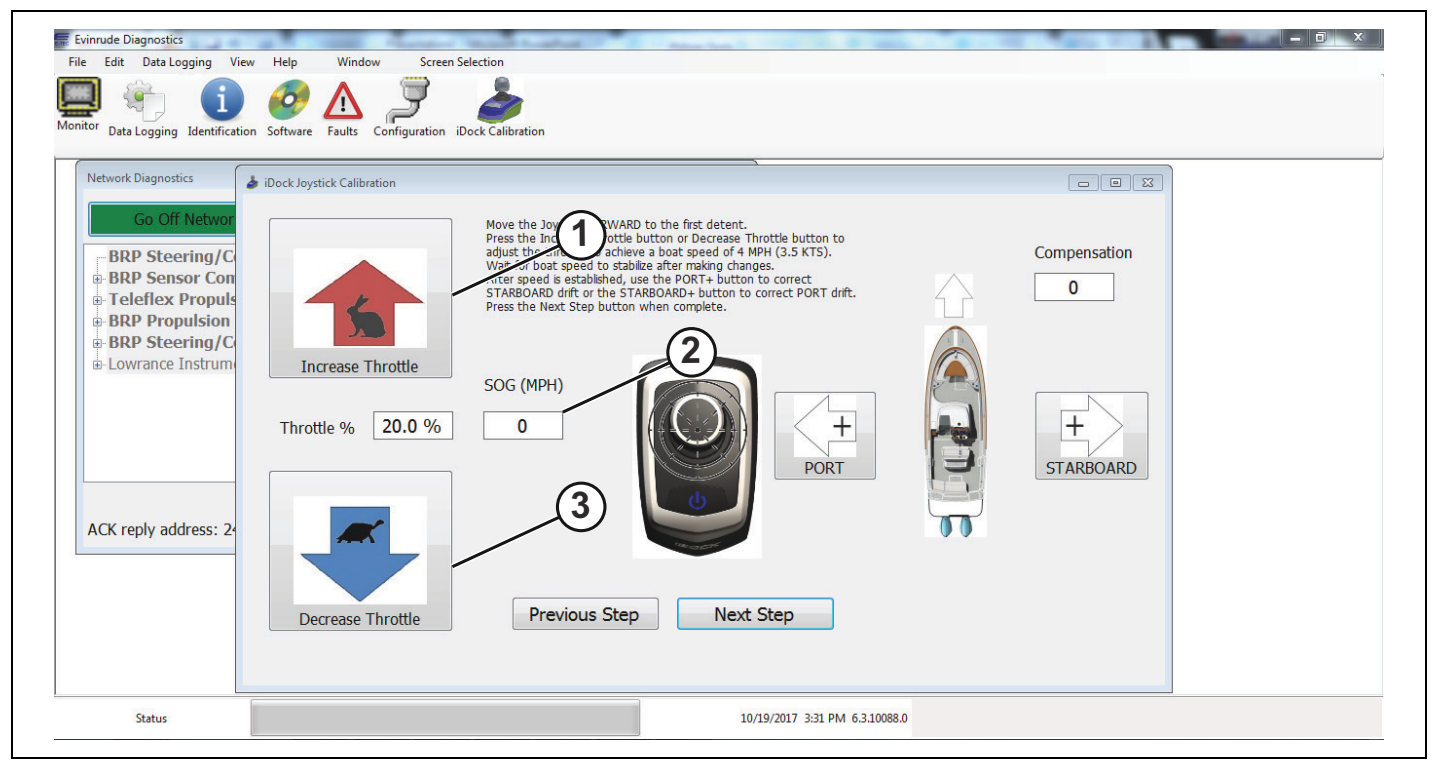

1. Increase Throttle button

2. Speed Over Ground (SOG) box

3. Decrease Throttle button

After the proper speed has been achieved, push the joystick forward to the first detent. If the vessel starts to drift to starboard, use the *PORT*+ button to correct the movement until a true forward movement of the vessel has been achieved.

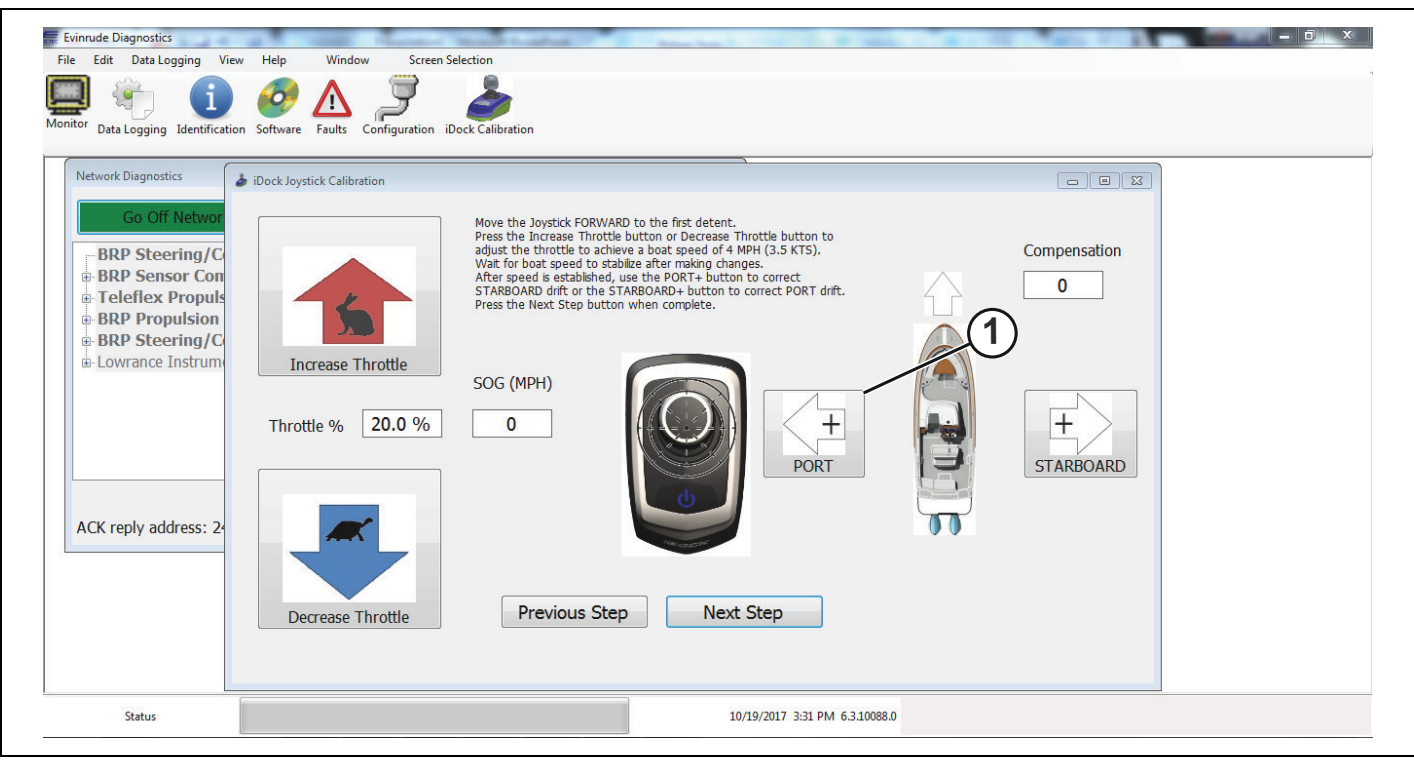

1. PORT+ button

If the vessel starts to drift to port, use the *STARBOARD*+ button to correct the movement until a true forward movement of the vessel has been achieved.

| le Edit Data Logging View                                                                                                    | Help Window Screen :<br>Software Faults Configuration i                                                                        | election                                                                                                    |                                                                                                    |      |              |   |
|----------------------------------------------------------------------------------------------------|----------------------------------------------------------------------------------------------------|----------------------------------------------------------------------------------------------------|----------------------------------------------------------------------------------------------------|------|--------------|---|
| Go Off Networ<br>BRP Steering/C<br>BRP Sensor Con<br>Teleflex Propuls<br>BRP Propulsion<br>BRP Steering/C<br>Duwrance Instrum<br>ACK reply address: 2 | <ul> <li>Dock Joystick Calibration</li> <li>Increase Throttle</li> <li>Throttle % 20.0 %</li> <li>Increase Throttle</li> </ul> | Move the Joystick FORWARD to<br>Press the Increase Throttle but<br>adjust the throttle to achieve a<br>Wat for boat speed to stabile<br>STARBOARD drift or the STARB<br>Press the Next Step button who<br>SOG (MPH)<br>0<br>Previous Step | the first detent.<br>on or Decrease Throttle button to<br>boat speed of 4 MPH (3.5 KTS).<br>after making changes.<br>he PORT- button to correct<br>0ARD+ button to correct PORT drift.<br>en complete. |      | Compensation | 1 |
| Status                                                                                                    |                                                                                                    |                                                                                                    | 10/19/2017 3:31 PM 6.3.1008                                                                                                    | 38.0 |              |   |

1. STARBOARD+ button

When the 4 MPH (3.5 KTS) speed and a true forward movement of the vessel has been achieved, press the *Next Step* button to continue the calibration process.

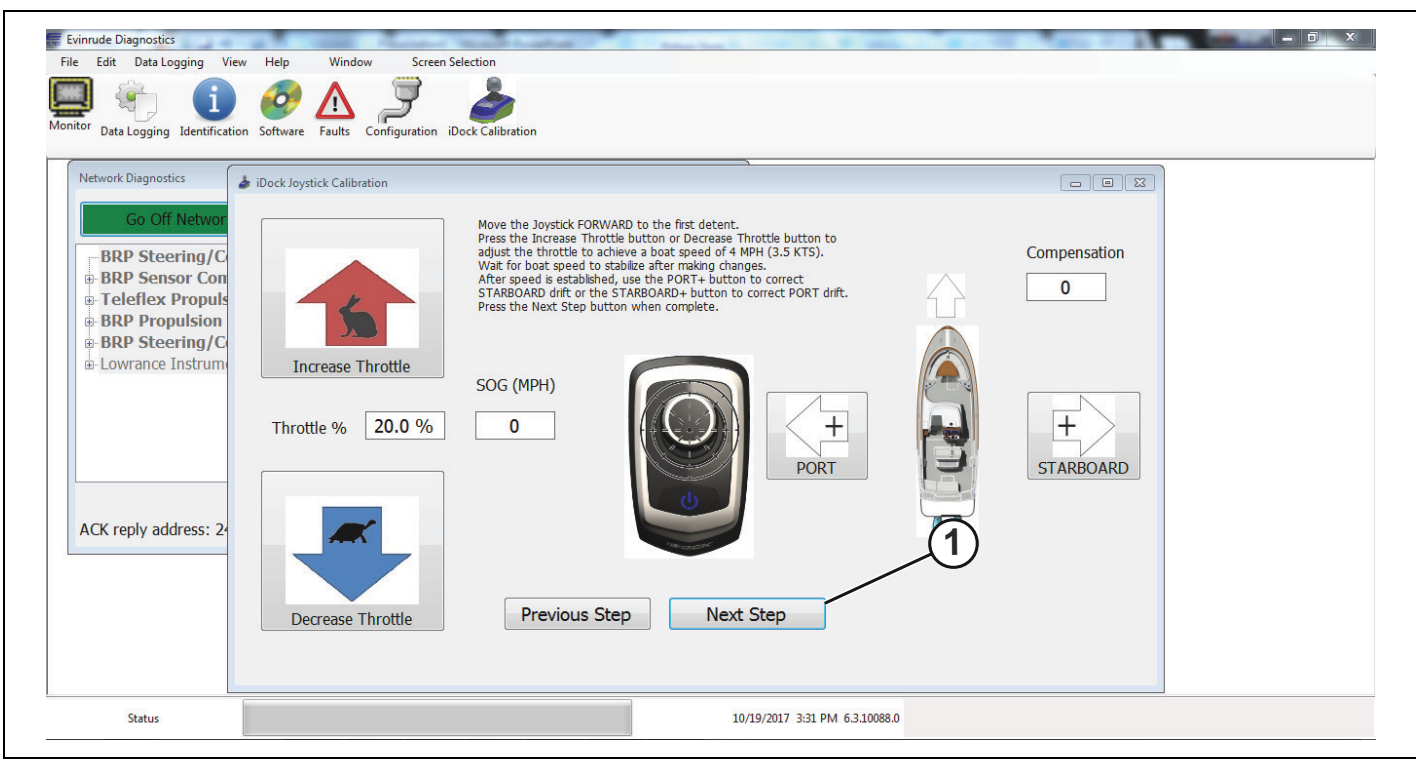

1. Next Step button

Follow the directions at the top of the screen as shown in the image below.

| Evinude Diagnostics<br>le Edit Data Logging View<br>Data Logging Londrification<br>Network Diagnostics                                                                                                    | Help Window Screen S<br>Software Faults Configuration if<br>iDock Joystick Calibration | election                                                                                                    |                                                                                                    | (1)   |                   |  |
|----------------------------------------------------------------------------------------------------|----------------------------------------------------------------------------------------|----------------------------------------------------------------------------------------------------|----------------------------------------------------------------------------------------------------|-------|-------------------|--|
| Go Off Networ<br>BRP Steering/C<br>BRP Sensor Con<br>Caleflex Propuls<br>BRP Propulsion<br>BRP Steering/C<br>Caleflex Propulsion<br>BRP Steering/C<br>Caleflex Propulsion<br>BRP Steering/C<br>Caleflex Propulsion<br>BRP Steering/C<br>Caleflex Propulsion<br>BRP Steering/C<br>Caleflex Propuls<br>Caleflex Propuls<br>Ca | Increase Throttle<br>Throttle % 35.0 %                                                 | Move the Joystick to ful FORW/<br>Press the Increase Throttle but<br>achieve a boat speed of 7 MPH<br>stabilize after making adjustmen<br>After speed is established, use th<br>STARBOARD diff or the STARB<br>Press the Next Step button wh<br>SOG (MPH)<br>0 | ARD to move the boat AHEAD.<br>ton or Decrease Throttle button to<br>(6 KTS). Wait for boat speed to<br>the PORT button to correct OORT drift.<br>en complete. |       | Compensation<br>0 |  |
| Status                                                                                                    |                                                                                        |                                                                                                    | 10/19/2017 3:32 PM 6.3.100                                                                                                    | 188.0 |                   |  |

1. Directions at top of screen

Push the joystick to full forward to move the boat to forward until the vessel reaches 7 MPH (6 KTS). Use the *Increase Throttle* button and *Decrease Throttle* button to achieve the 7 MPH speed. Watch the *SOG (MPH)* box to ensure the proper speed has been achieved.

IMPORTANT: Be sure to let the boat speed stabilize after making any changes.

| File Edit Data Logging Vie                                                                                                    | v Help Window Screen S                                                                                                    | Jock Calibration                                                                                                    |         |                |  |
|----------------------------------------------------------------------------------------------------|----------------------------------------------------------------------------------------------------|----------------------------------------------------------------------------------------------------|---------|----------------|--|
| Go Off Networ<br>BRP Steering/C<br>BRP Sensor Con<br>Teleflex Propulsion<br>BRP Propulsion<br>BRP Steering/C<br>Lowrance Instrum<br>ACK reply address: 24 | <ul> <li>iDock Joystick Calibration</li> <li>increase Throttle</li> <li>Throttle % 35.0 %</li> <li>increase Throttle</li> </ul> | Nove the 10 ul FORWARD to move the boat AHEAD.<br>Are speed of 27 MPH (6 KTS), Wait for boat speed of 27 MPH (6 KTS), Wait for boat speed |         | Compensation 0 |  |
| Status                                                                                                    |                                                                                                    | 10/19/2017 3:32 PM 6.3                                                                                                    | 10088.0 |                |  |

- 1. Increase Throttle button
- 2. SOG (MPH) box
- 3. Decrease Throttle button

After the 7 MPH (6 KTS) speed has been achieved push the joystick full forward. If the vessel drifts to starboard when pushing the joystick full forward, press the *PORT*+ button until a true forward movement has been achieved.

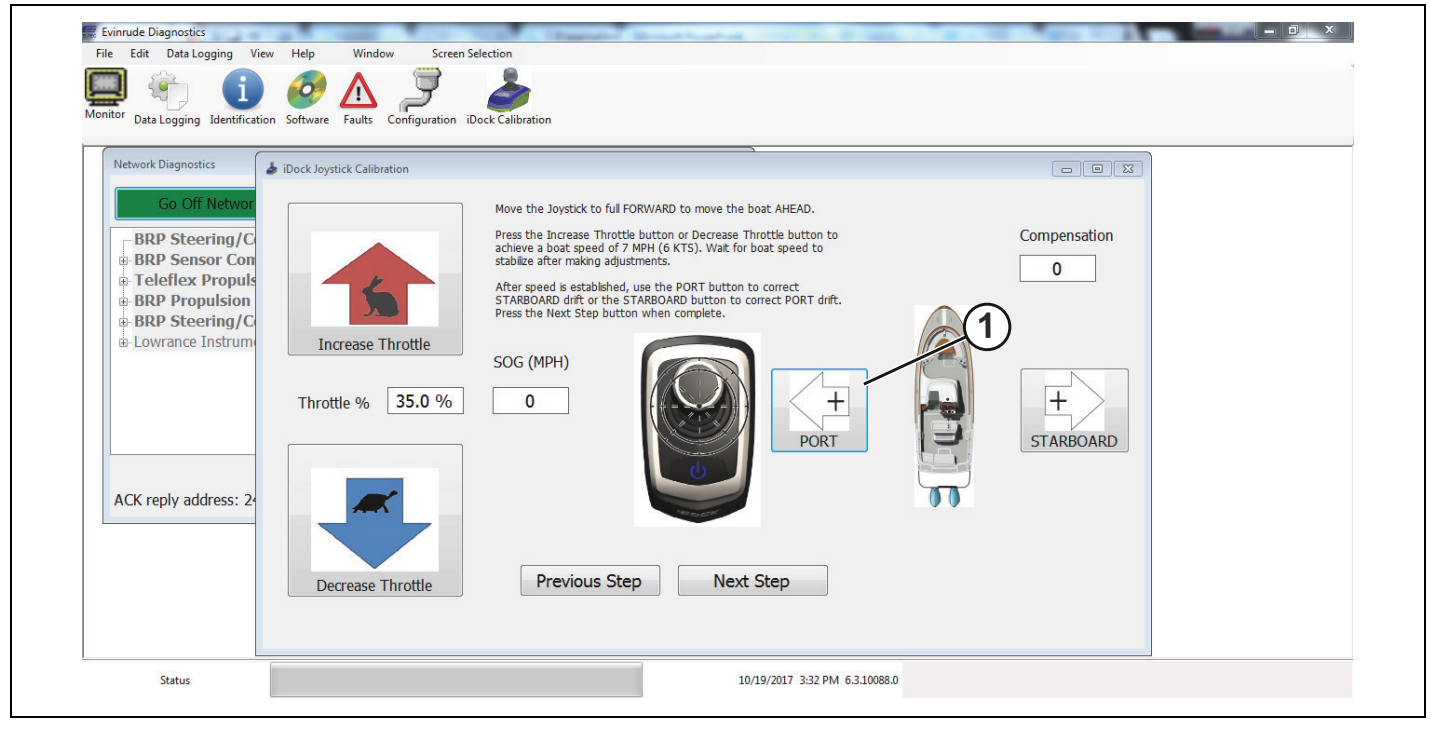

1. PORT+ button

If the vessel drifts to port when pushing the joystick full forward, press the STARBOARD+ button until a true forward movement has been achieved.

| File Edit Data Logging Vie<br>File Edit Data Logging Vie<br>Monitor Data Logging Identification                                                                   | ew Help Window Screen Selection                                                                                                    | = 0 × |
|----------------------------------------------------------------------------------------------------|----------------------------------------------------------------------------------------------------|-------|
| Network Diagnostics<br>Go Off Networ<br>BRP Steering/Co<br>BRP Sensor Con<br>Teleflex Propulsion<br>BRP Steering/Co<br>Lowrance Instrume<br>ACK reply address: 2- | <ul> <li>▶ Dock Joystick Calibration</li> <li>▶ Dock Joystick Calibration</li> <li>▶ Dock Joystick Calibration</li> <li>▶ Move the Joystick to full FORWARD to move the boat AHEAD.</li> <li>Press the Increase Throttle button or Decrease Throttle button to achieve a boat speed of 7 MPH (6 KTS), wat for boat speed to achieve a boat speed of 7 MPH (6 KTS), wat for boat speed to achieve a boat speed of 7 MPH (6 KTS), wat for boat speed to achieve a boat speed of 7 MPH (6 KTS), wat for boat speed to achieve a boat speed of 7 MPH (6 KTS), wat for boat speed to achieve a boat speed of 7 MPH (6 KTS), wat for boat speed to achieve a boat speed of 7 MPH (6 KTS), wat for boat speed to achieve a boat speed of 7 MPH (6 KTS), wat for boat speed to achieve a boat speed of 7 MPH (6 KTS), wat for boat speed to achieve a boat speed of 7 MPH (6 KTS), wat for boat speed to achieve a boat speed of 7 MPH (6 KTS), wat for boat speed to achieve a boat speed of 7 MPH (6 KTS), wat for boat speed to achieve a boat speed of 7 MPH (6 KTS), wat for boat speed to achieve a boat speed of 7 MPH (6 KTS), wat for boat speed to achieve a boat speed to achieve a boat speed to achieve a boat speed of 7 MPH (6 KTS), wat for boat speed to achieve a boat speed to achieve achieve achieve achieve</li></ul> | 1     |
| Status                                                                                                    | 10/19/2017 3:32 PM 6:3.10088.0                                                                                                    |       |

1. STARBOARD+ button

When the 7 MPH (6 KTS) speed and true forward movement of the vessel has been achieved, press the Next Step button to continue the calibration process.

| Monitor Data Logging Identification                                                                                             | n Software Faults Configuration | Dock Calibration                                                                                                    |   |                |  |
|----------------------------------------------------------------------------------------------------|---------------------------------|----------------------------------------------------------------------------------------------------|---|----------------|--|
| Network Diagnostics                                                                                                    | b iDock Joystick Calibration    |                                                                                                    |   |                |  |
| Go Off Networ<br>BRP Steering/C<br>BRP Sensor Con<br>Teleflex Propuls<br>BRP Propulsion<br>BRP Steering/C<br>B-Lowrance Instrum | Increase Throttle               | Move the Joystick to ful FORWARD to move the boat AHEAD.<br>Press the Increase Throttle button or Decrease Throttle button to<br>stabilize after making adjustments.<br>After speed is established, use the PORT button to correct<br>STARBOARD drift or the STARBOARD button to correct PORT drift.<br>Press the Next Step button when complete.<br>SOG (MPH) |   | Compensation 0 |  |
| ACK reply address: 2-                                                                                                    | Throttle % 35.0 %               | 0 + PORT                                                                                                    | 1 | STARBOARD      |  |
|                                                                                                    | Decrease Throttle               | Previous Step Next Step                                                                                                    |   |                |  |

1. Next Step button

Follow the directions at the top of the screen as seen in the image below.

| Ionitor Data Logging Identificati                                                                                                    | on Software Faults Configuration i                                                                                | Dock Calibration                                                                                                    |                                                            |  |
|----------------------------------------------------------------------------------------------------|----------------------------------------------------------------------------------------------------|----------------------------------------------------------------------------------------------------|------------------------------------------------------------|--|
| Go Off Network         BRP Steering/C         BRP Sensor Con         Teleflex Propulsion         BRP Steering/C         BRP Steering/C         Lowrance Instrum         ACK reply address: 2 | iDock Joystick Calibration       iDock Joystick Calibration       increase Throttle       Throttle %       40.0 % | Move the joystick BACK, to the first detent, to move the boat AFT.<br>Press the increase Throttle button or Decrease Throttle button to<br>achieve a boats speed of 3 MPH (2.6 KTS). Wait for boat speed of 3 MPH (2.6 KTS). Wait for boat speed of 3 MPH (2.6 KTS).<br>After speed is established, use the PORT+ button to correct PORT dirt.<br>Press the Next Step button when complete<br>SOG (MPH)<br><b>1</b> | Compensation<br>0<br>• • • • • • • • • • • • • • • • • • • |  |
|                                                                                                    | Decrease Throttle                                                                                                 | Previous Step Next Step                                                                                                    |                                                            |  |

1. Directions at the top of the screen

Move the joystick back, to the first detent, to move the vessel to AFT.

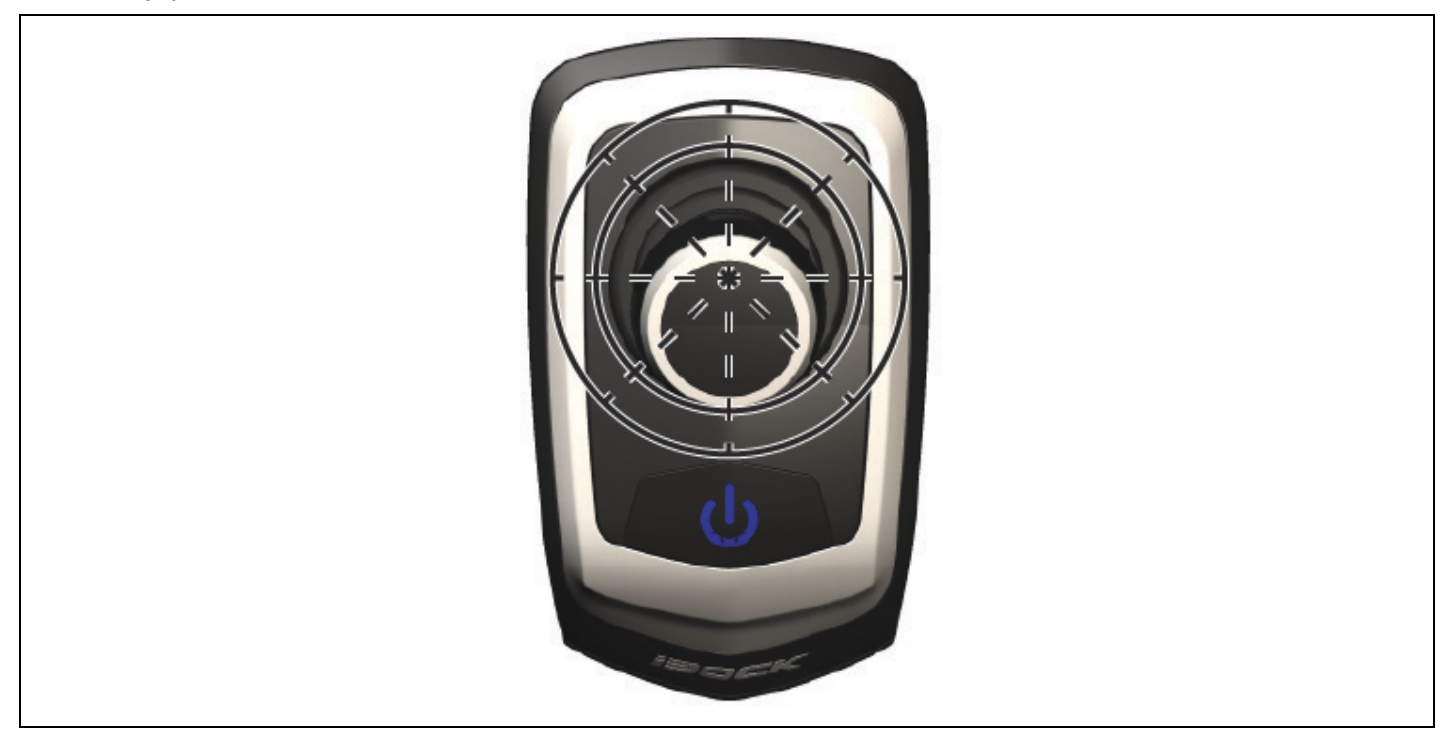

Press the Increase Throttle button or the Decrease Throttle button until the vessel achieves a speed of 3 MPH (2.6 KTS). Watch the SOG (MPH) box to ensure the proper vessel speed has been achieved during this calibration step.

IMPORTANT: Be sure to let the boat speed stabilize after making any changes.

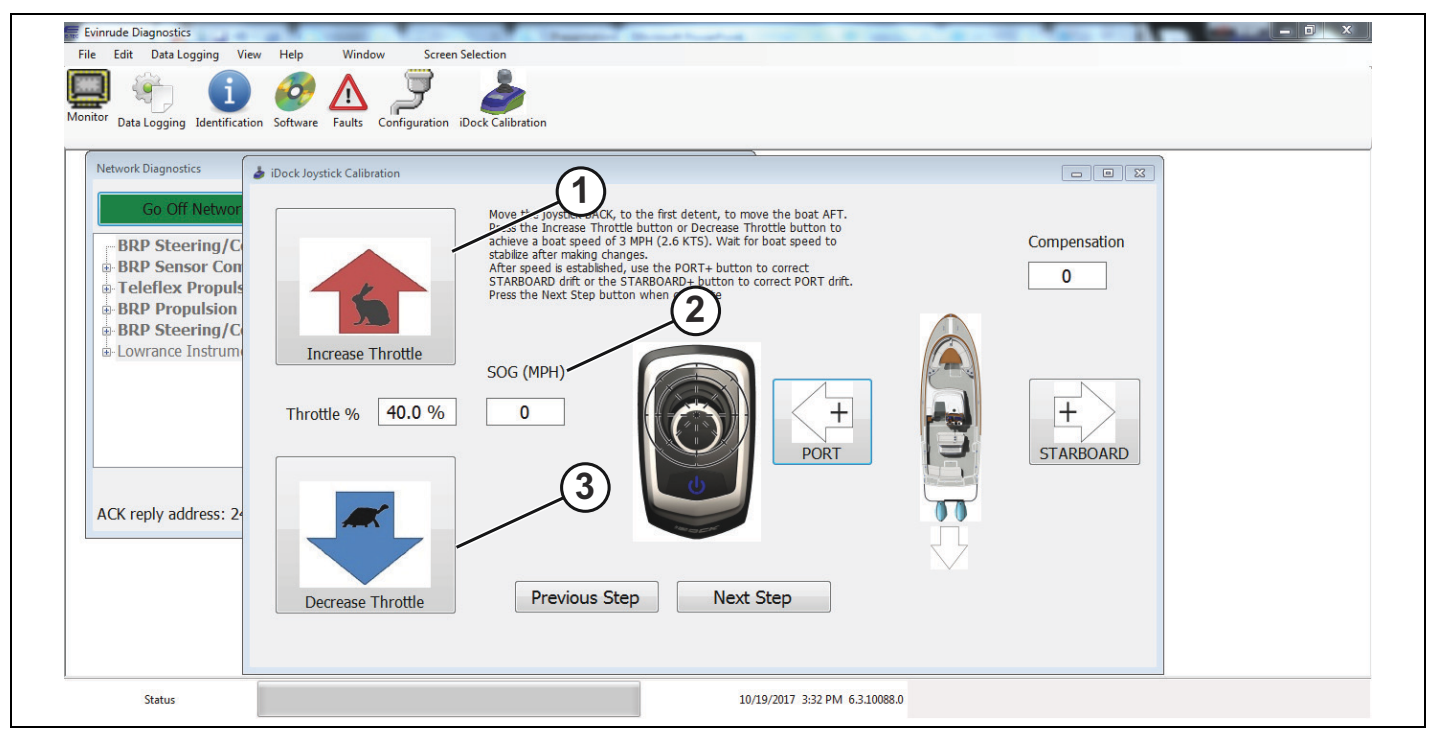

- 1. Increase Throttle button
- 2. SOG (MPH) box
- 3. Decrease Throttle button

When pushing the joystick back, if the vessel starts to drift to starboard, press the *PORT*+ button to correct the movement.

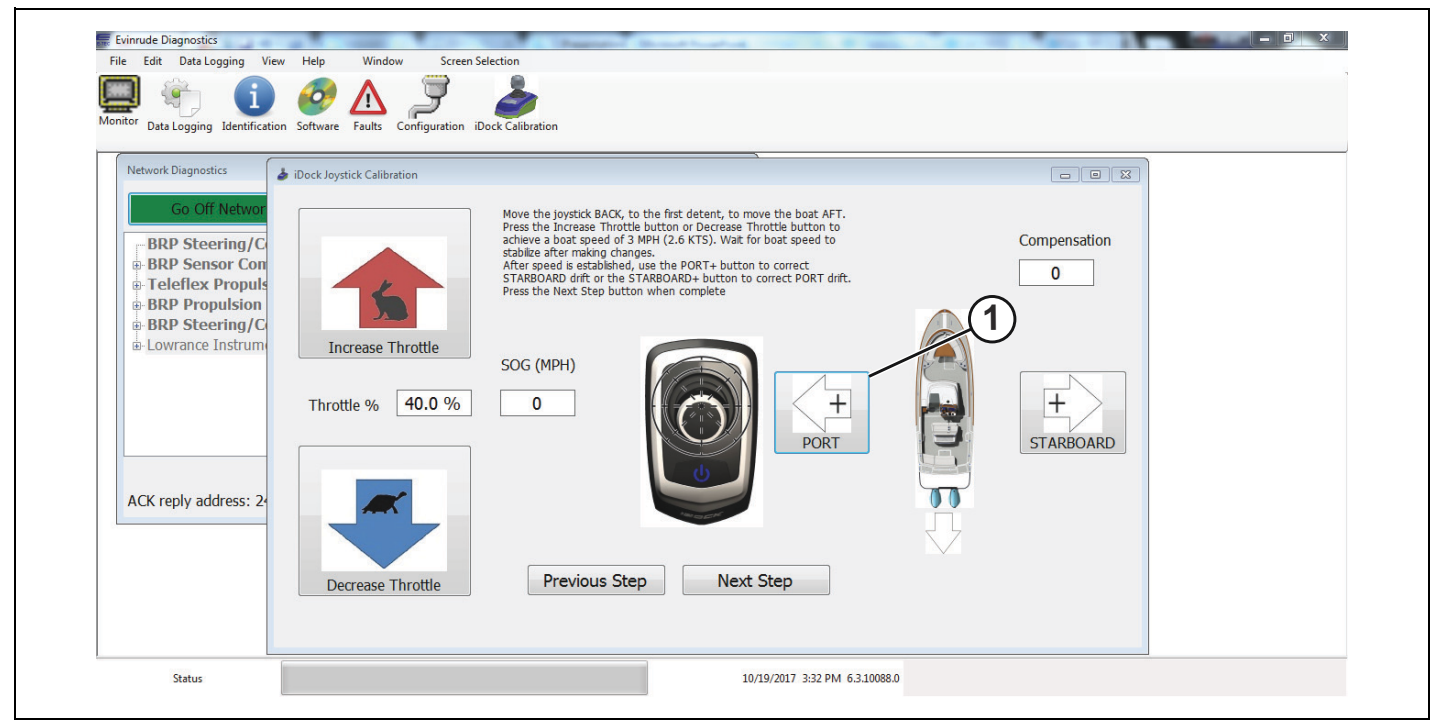

1. PORT+ button

When pushing the joystick back, if the vessel starts to drift to port, press the STARBOARD+ button to correct the movement.

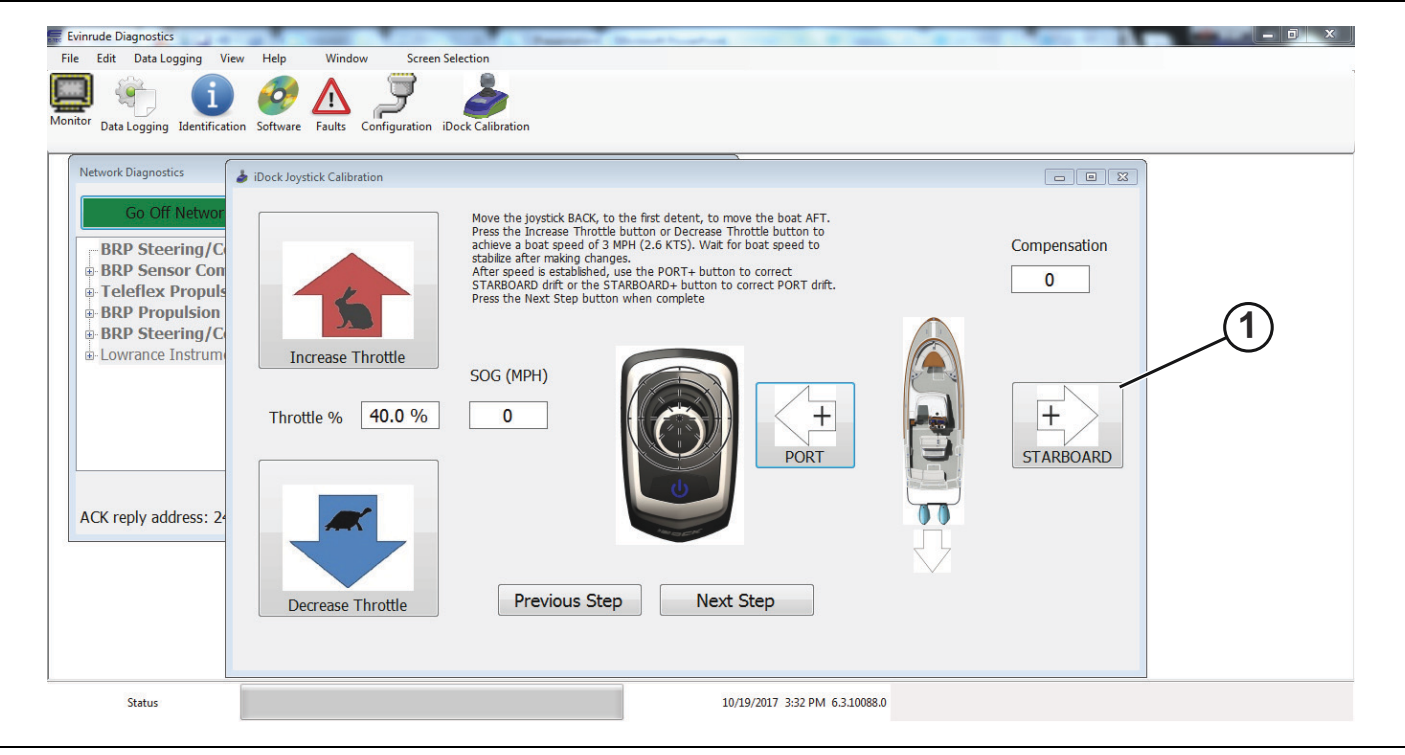

1. STARBOARD+ button

When the proper rearward speed and true rearward movement of the vessel has been achieved, press the Next Step button to continue the calibration process.

| tor Data Logging Identification                                                                           | Software Faults Configuration | Dock Calibration                                                                                                    |                |  |
|----------------------------------------------------------------------------------------------------|-------------------------------|----------------------------------------------------------------------------------------------------|----------------|--|
| Network Diagnostics                                                                                       | iDock Joystick Calibration    |                                                                                                    |                |  |
| Go Off Networ<br>BRP Steering/C<br>BRP Sensor Con<br>Teleflex Propuls<br>BRP Propulsion<br>BRP Steering/C | 5                             | Move the joystick BACK, to the first detent, to move the boat AFT.<br>Press the Increase Throttle button or Decrease Throttle button to<br>achieve a boat speed of 3 MPH (2.6 KTS). Wak for boat speed to<br>stabilize after making changes.<br>After speed is established, use the PORT+ button to correct<br>STARBOAD drit or the STARBOARD+ button to correct PORT drit.<br>Press the Next Step button when complete | Compensation   |  |
| ACK reply address: 24                                                                                     | Throttle % 40.0 %             | SOG (MPH)                                                                                                    | H<br>STARBOARD |  |
|                                                                                                    | Decrease Throttle             | Previous Step Next Step                                                                                                    |                |  |
|                                                                                                    |                               | 10 10 10 10 10 10 10 10 10 10 10 10 10 1                                                                                                    |                |  |

1. Next Step button
Follow the directions at the top of the screen as seen in the image below.

| File Edit Data Logging View<br>Monitor<br>Data Logging Identification                                                                                                    | Help Window Screen Selection                                                                                                    |
|----------------------------------------------------------------------------------------------------|----------------------------------------------------------------------------------------------------|
| Network Diagnostics<br>Go Off Networ<br>BRP Steering/C<br>BRP Sensor Con<br>Teleflex Propulsion<br>BRP Propulsion<br>BRP Steering/C<br>Lowrance Instrum<br>ACK reply address: 2 | Prock Jaystick Calibration     Move the joystick FORWARD to move the boat AHEAD. After the boat has attained a speed of 5 MPH (4.3 kTS), move the joystick to the full BACK position to stop the boat.     Increase Throttle   Throttle %   70.0 %     0     Image: Constraint of the full BACK position to stop the boat.   Press the Save Ext button when complete.   SOG (MPH)   0     Image: Constraint of the full BACK position to the full BACK position to stop the boat.   Press the Save Ext button when complete.   Image: Constraint of the full BACK position to stop the boat.   Press the Save Ext button when complete.   Image: Constraint of the full BACK position to stop the boat.   Previous Step   Next Step   Save & Extit |
| Status                                                                                                    | 10/19/2017 3:32 PM 6.3.10088.0                                                                                                    |

1. Directions at the top of the screen

Move the joystick forward, to the first detent, to move the vessel forward.

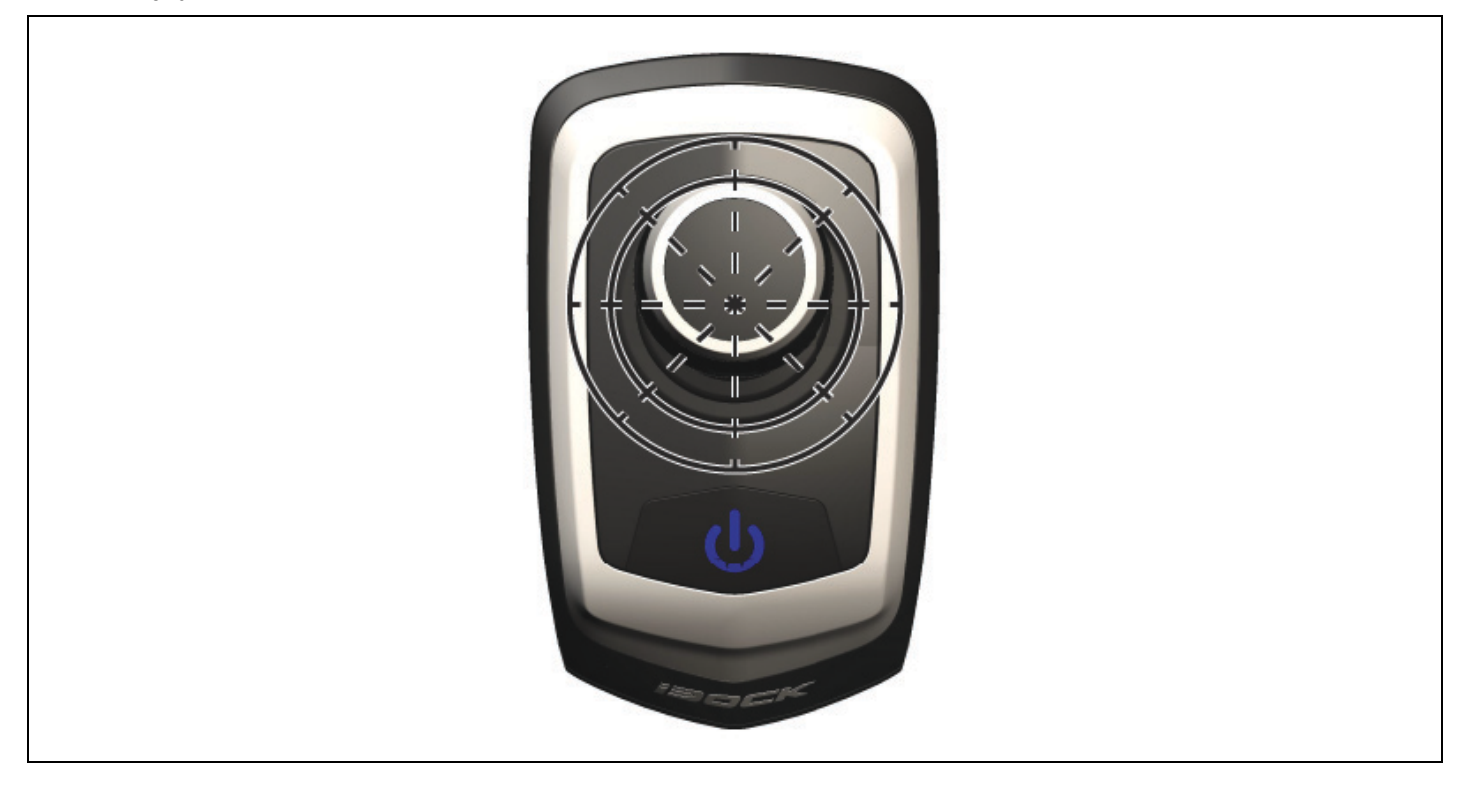

While pushing the joystick forward, watch the SOG (MPH) box until the vessel reaches a speed of 5 MPH (4.3 KTS).

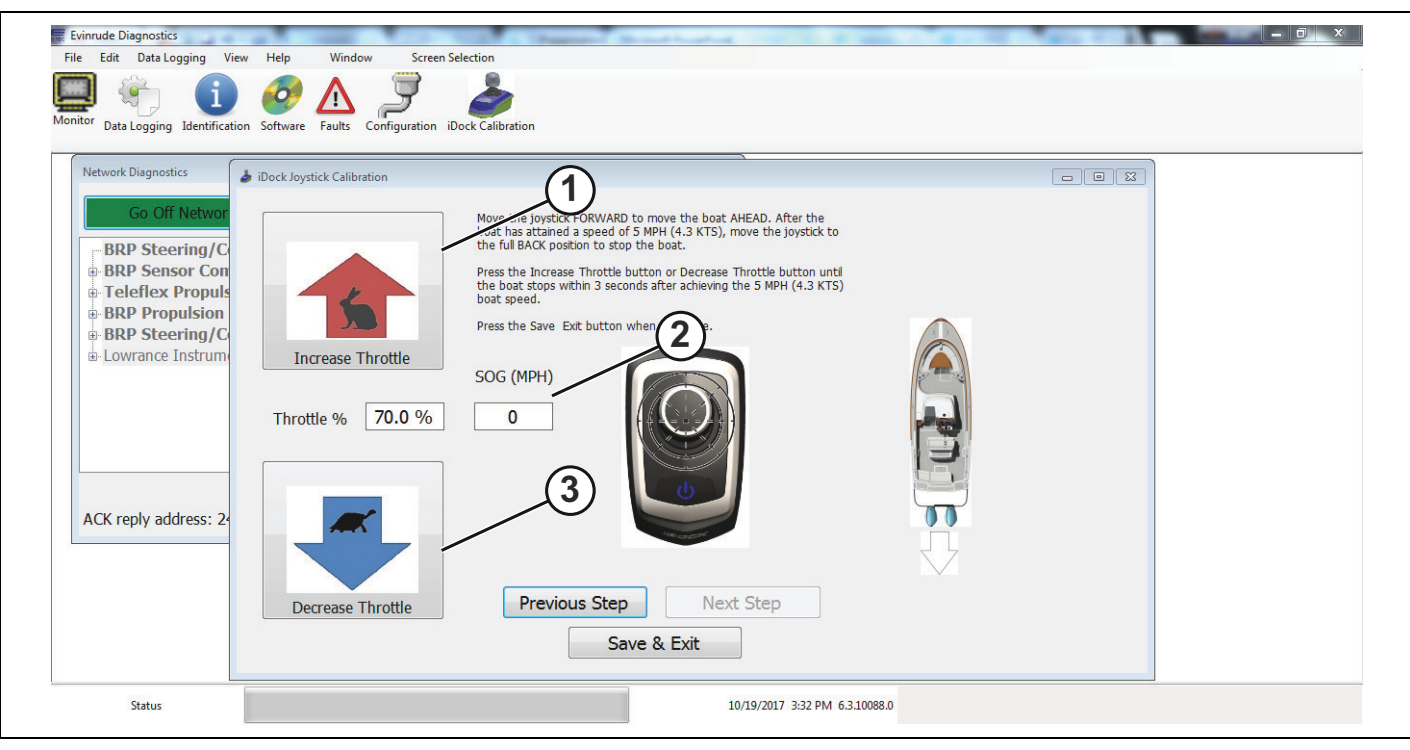

- 1. Increase Throttle button
- 2. SOG (MPH) box
- 3. Decrease Throttle button

When the 5 MPH (4.3 KTS) vessel speed has been achieved, pull back on the joystick until the vessel comes to a complete stop. Use the *Increase Throttle* and *Decrease Throttle* buttons to make speed adjustments until the vessel comes to a complete stop within 3 seconds after achieving the 5 MPH (4.3 KTS) speed. Watch the SOG (MPH) box to ensure the proper vessel speed is achieved before pulling back on the joystick.

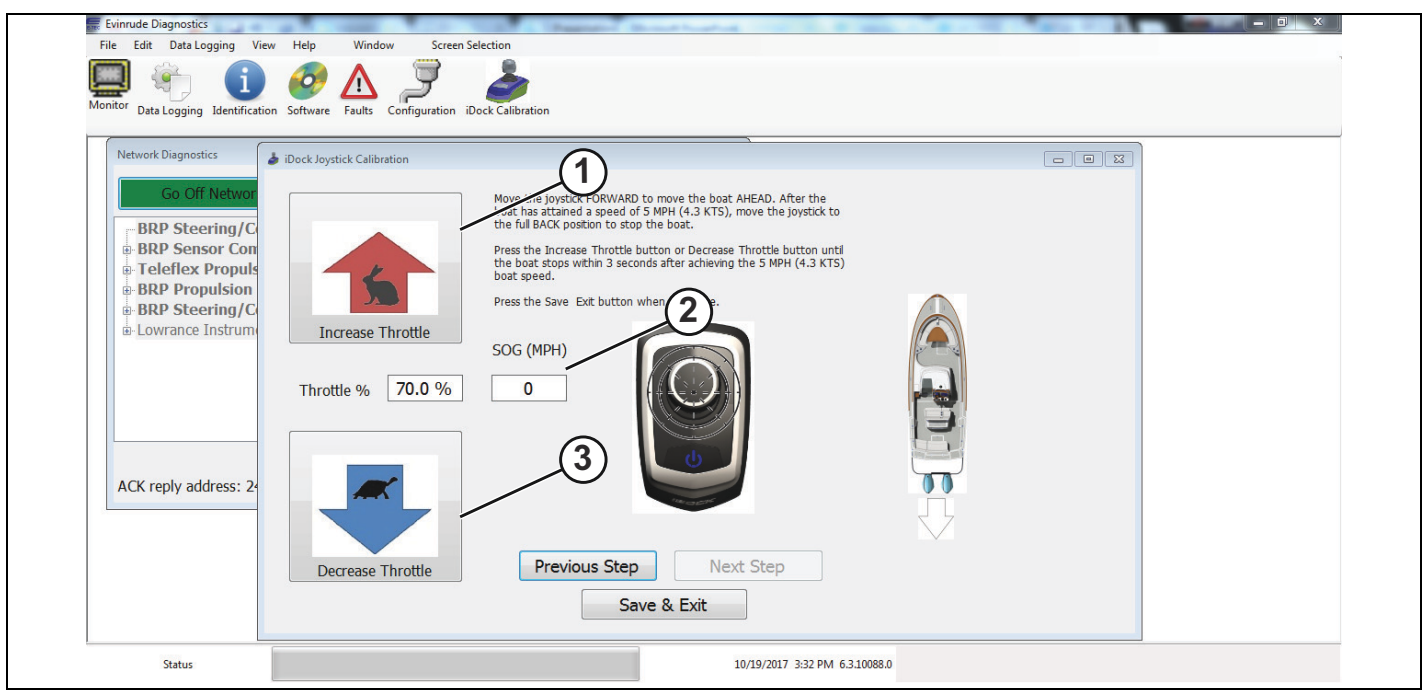

- 1. Increase Throttle button
- 2. SOG (MPH) box
- 3. Decrease Throttle button

When the proper stopping speed has been achieved, press the Save & Exit button to complete the calibration process.

If a calibration step needs to be repeated, press the Previous Step button to reach and repeat the different calibration screens.

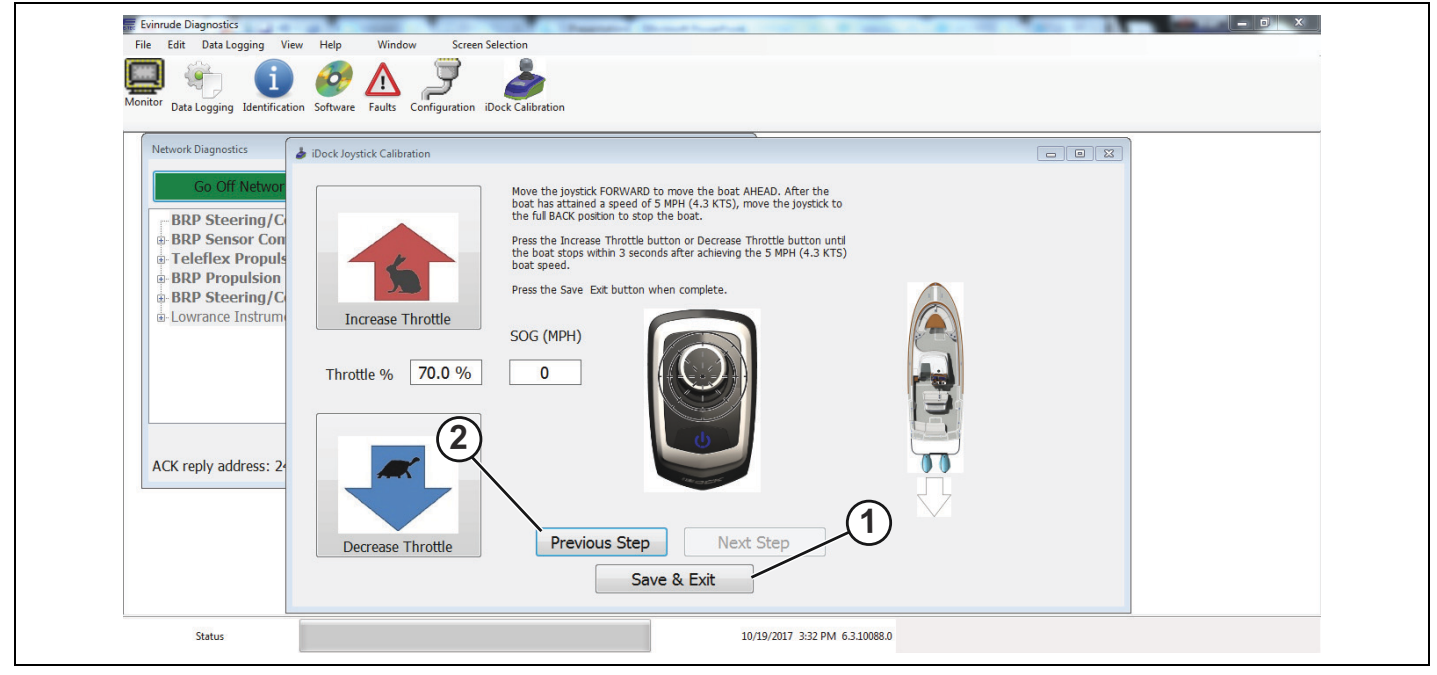

- 1. Save & Exit button
- 2. Previous Step button

## Saving A Calibration File

While still on the BUS and connected to the Surface Follow Up Controller Instance 0, navigate to the iDock Joystick Configuration screen.

|                   |                       |                   | 9   |  |
|-------------------|-----------------------|-------------------|-----|--|
| Config File Nam   | e                     |                   |     |  |
| Default calibrati | on                    | System Wide       |     |  |
| Toe Angle         | Max. Forward Throttle | # Joysticks       |     |  |
| 0.0               | 50.0                  |                   |     |  |
|                   |                       | a Control Hands   |     |  |
| Wedge Kit         | Max. Reverse Throttle | # Control Heads   |     |  |
| 100               | • 75.0                |                   |     |  |
| Joystick Instance | e LED Brightness      |                   |     |  |
|                   | - 100 -               | Update Controller | DAT |  |
|                   |                       |                   |     |  |
|                   | Joystick Calibration  |                   |     |  |
| A                 |                       | -                 |     |  |
| Load From         | n File Save To File   | Erase             |     |  |
|                   |                       |                   |     |  |

Click on the Config File Name field and replace the name with a description of the boat.

| iDock Joystick Configuration     Config File Name |                       |                   | 1 |   |  |
|---------------------------------------------------|-----------------------|-------------------|---|---|--|
| Manitou Legacy 23 LT                              |                       | System Wide       |   |   |  |
| Toe Angle                                         | Max. Forward Throttle | # Joysticks       |   |   |  |
| 0.0                                               | 50.0                  | •                 |   |   |  |
| Wedge Kit                                         | Max. Reverse Throttle | # Control Heads   | 1 |   |  |
| 10° -                                             | 75.0                  |                   |   |   |  |
| Joystick Instance                                 | LED Brightness        |                   |   | 4 |  |
| •                                                 | 100 •                 | Update Controller |   |   |  |
|                                                   | Joystick Calibration  |                   |   |   |  |
| Load From File                                    | Save To File          | Erase             |   |   |  |
|                                                   |                       |                   |   |   |  |

1. Name replaced in Config Field

Select Update Controller.

| Dock Joystick Configuration     Config Elle Name |                                                                |                              |  |  |
|--------------------------------------------------|----------------------------------------------------------------|------------------------------|--|--|
| Manitou Legacy 23 LT                             |                                                                | Systein Wide                 |  |  |
| Toe Angle<br>0.0<br>Wedge Kit<br>10° •           | Max. Forward Throttle<br>50.0<br>Max. Reverse Throttle<br>75.0 | # Joys dds<br># Contro Heads |  |  |
| Joystick Instance                                | LED Brightness<br>100 •<br>Joystick Calibration                | Update Controller            |  |  |
| Load From File                                   | Save To File                                                   | Erase                        |  |  |

1. Update Controller

Select Save to File.

| Dock Joystick Configuration     Config File Name |                       |                   | 2 |          |  |
|--------------------------------------------------|-----------------------|-------------------|---|----------|--|
| Manitou Legacy 23 LT                             | /                     | System Wide       |   |          |  |
| Toe Angle                                        | Max. Forward Throttle | # Joysticks       |   |          |  |
| 0.0                                              | 50.0                  | •                 |   |          |  |
| Wedge Kit                                        | Max. Reverse Throttle | # Control Heads   | 1 |          |  |
| 10° -                                            | 75.0                  | - 1               |   | <b>`</b> |  |
| Joystick Instance                                | LED Brightness        |                   |   | 1        |  |
| - 0                                              | 100 -                 | Update Controller |   |          |  |
| 4                                                | Joystick Calit/ation  |                   |   |          |  |
| A                                                |                       |                   |   |          |  |
| Load From File                                   | Save To File          | Erase             |   |          |  |

1. Save to File

When Save to File is selected the following pop-up screen will appear.

| Notwork Disconstice                                       | Save Joystick Cal data             | Data + BRP + EvDiag6 + Calibration_files                                                                                                    | iDock Software      Joyst                                                                                                    | ick Calibrations                                                             | • [69]                                                       | Search Joystick Calibrations |
|-----------------------------------------------------------|------------------------------------|----------------------------------------------------------------------------------------------------|----------------------------------------------------------------------------------------------------|------------------------------------------------------------------------------|--------------------------------------------------------------|------------------------------|
| Manitou Legacy 23 LT                                      | Organize · New fold                | ler                                                                                                    |                                                                                                    |                                                                              |                                                              | III • 0                      |
| Toe Angle<br>0.0<br>Wedge Kit<br>10°<br>Joystick Instance | Computer     Computer     Computer | Name 1 Sail Fish 32 300 Rebel 19.cnf Bennington20by/0-138Rebel.cnf Dusky278150H/018Rebel.cnf Cocean Runner 32 300Hp mismi.cnf Sail Fish 32 300 Rebel 19.cnf Scott 255LXF 200HP Mami.cnf Shallow Sport 32 300HP RX3.cnf | Date modified<br>2/1/2018 9:28 AM<br>2/2/2018 11:44 AM<br>2/14/2018 10:44 AM<br>2/15/2018 9:15 AM<br>1/9/2018 8:38 AM<br>2/13/2018 1:52 PM<br>2/14/2018 6:35 AM | Type<br>CNF File<br>CNF File<br>CNF File<br>CNF File<br>CNF File<br>CNF File | Size<br>1 KB<br>1 KB<br>1 KB<br>1 KB<br>1 KB<br>1 KB<br>1 KB |                              |
| Load From File                                            | File name: 2016                    | Manitou Legacy 23 LT 300HP 21 Rebel                                                                                                    |                                                                                                    |                                                                              |                                                              | -                            |
|                                                           | Save as type: Joyst                | ick Cal files (*.cnf;*.s19)                                                                                                    |                                                                                                    |                                                                              |                                                              | -                            |
| Enable Drydock Testing                                    |                                    |                                                                                                    |                                                                                                    |                                                                              | -                                                            |                              |

In the file name, the description should be the Year, Boat Model, Engine Horsepower and name of Propeller and Pitch of Propeller.

Click Save.

| N | book Joystick Configuration     Config File Name     Manifour Legacy, 23 LT | Save Joystick Cal data      Save Joystick Cal data      A      O      O |
|---|-----------------------------------------------------------------------------|----------------------------------------------------------------------------------------------------|
|   | Toe Angle<br>0.0<br>Wedge Kit                                               | Organize         New Tolder         El         Image: Complexity of the state of the state of the                                            |
|   | Joystick Instance                                                           | Pictures                                                                                                    |
|   | Load From File                                                              | en                                                                                                    |
|   | Enable Drydock Testing                                                      | Save as type: [keystick Califies (*.cnt/*.s19)  Hide Folders Save Cancel                                                                                                    |

## Loading A Calibration File

While still on the BUS and connected to the Surfaces Follow Up Controller Instance 0, navigate to the iDock Joystick Configuration screen.

Select Load From File

| National Disconstice                     | _/                            |                   |     |  |
|------------------------------------------|-------------------------------|-------------------|-----|--|
| Config File Name<br>Manitou Legacy 23 LT |                               | System Wide       |     |  |
| Toe Angle                                | Max. Forward Throttle         | # Joysticks       |     |  |
| Wedge Kit                                | Max. Reverse Throttle<br>75.0 | # Control Heads   | - 0 |  |
| Joystick Instance                        | LED Brightness                | Update Controller |     |  |
|                                          | Joystick Calibration          |                   |     |  |
| Load From File                           | Save To File                  | Erase             |     |  |
| Enable Davdock Tecting                   |                               |                   |     |  |

1. Load Form File

Select the appropriate file for your model if available from the list.

| Net | book Disanactics iDock Joystick Configuration              |                                     | Select Config File                                                                                                  | nData + 889 + EvDiadó + Calibration files +                                                                                                    | Dock Software + Joyd                                                                                                    | tick Calibrations                                                                        |                                                                      | Search Joystick Calibrations                        |
|-----|------------------------------------------------------------|-------------------------------------|----------------------------------------------------------------------------------------------------|----------------------------------------------------------------------------------------------------|----------------------------------------------------------------------------------------------------|------------------------------------------------------------------------------------------|----------------------------------------------------------------------|-----------------------------------------------------|
|     | Config File Name                                           | _                                   | Organize - New fol                                                                                                  | der                                                                                                    | /                                                                                                    | /                                                                                        | - 1 -                                                                | II • [] 0                                           |
|     | Toe Angle<br>0.0<br>Wedge Kit<br>None<br>Joystick Instance | Max<br>50.<br>Ma<br>75<br>LEI<br>50 | Favorites     Desktop     Deownloads     Recent Places     Ubraries     Documents     Music     Pictures     Videos | Name 1 Sal Fish 22 300 Rebel 19.cnf 2016 Manihou Legacy 23 LT 300HP 21 Re Bennington/30by10-18R/belc.nf Dusly278150H018R/belc.nf Ocean Runner 32 300hp mami.cnf Sal Fish 32 300 Rebel 19.cnf Secur 255LVF 200HP Mami.cnf Shallow Sport 32 300HP RX3.cnf | Dimmodified<br>2/1/2018 9:28 AM<br>2/26/2018 10:24 AM<br>2/2/2018 10:24 AM<br>2/14/2018 10:44 AM<br>2/15/2018 9:15 AM<br>1/9/2018 8:38 AM<br>2/13/2018 1:52 PM<br>2/14/2018 6:35 AM | Type<br>CNF File<br>CNF File<br>CNF File<br>CNF File<br>CNF File<br>CNF File<br>CNF File | Size<br>1 KB<br>1 KB<br>1 KB<br>1 KB<br>1 KB<br>1 KB<br>1 KB<br>1 KB |                                                     |
| A   | Load From File<br>Enable Drydock Testing                   |                                     | S (C)<br>Data (D:)                                                                                                  | name                                                                                                    |                                                                                                    |                                                                                          |                                                                      | Joystick, Cal files (*.cnf;*.s19)<br>Open<br>Cancel |

1. List of available files

## Second Station Joystick Setup

Disconnect from the BUS and connect to Surfaces Follow Up Controller Instance 1.

| Go Off Network                                                                                                    | Disconnect Device                                                                                                    |     |  |
|----------------------------------------------------------------------------------------------------|----------------------------------------------------------------------------------------------------|-----|--|
| BRP Sensor Communication interfa     BPP Steering /Control Surfaces Foll                                          | ce Pressure Instance: 0, Address: 0x23                                                                                                |     |  |
| BRP Steering/Control Surfaces Foll     BRP Steering/Control Surfaces Foll     Teleflex Propulsion System Throttil | ow-up controller Instance: 0, Address: 0x2<br>ow-up Controller Instance: 1, Address: 0x2<br>e/Shift Control Instance: 0. Address: 0x1 |     |  |
| BRP Steering/Control Surfaces Mod     BRP Steering/Control Surfaces Mod                                           | le Controller Instance: 0, Address: 0x2C<br>le Controller Instance: 1. Address: 0x2C                                                  | •   |  |
| BRP Propulsion System Engine (EM     BRP Propulsion System Engine (EM     BRP Propulsion System Engine (EM        | M) Instance: 1, Address: 0x97                                                                                                    |     |  |
| Lowrance Navigation system Ownship P                                                                              | osition (GNSS) Instance: 0, Address: 0x96                                                                                             | BRP |  |
|                                                                                                    |                                                                                                    | -   |  |
|                                                                                                    |                                                                                                    |     |  |
|                                                                                                    |                                                                                                    |     |  |
|                                                                                                    |                                                                                                    |     |  |

1. Surfaces Follow Up Controller Instance 1

Click Configuration at the top of the screen.

| Dock Joystick Configuration                                    |                                                                                                    |                                                 |     |  |
|----------------------------------------------------------------|----------------------------------------------------------------------------------------------------|-------------------------------------------------|-----|--|
| Manitou                                                        |                                                                                                    | System Wide                                     |     |  |
| Toe Angle<br>0.0<br>Wedge Kit<br>10°<br>Joystick Instance<br>1 | Max. Forward Throttle 50.0 Max. Reverse Throttle 75.0 LED Brightness 100 Joystick Calibration Transfer From Primary | # Joysticks 2 # Control Heads Update Controller | GRP |  |
|                                                                | Joystick                                                                                                    |                                                 |     |  |

1. Configuration

Click Transfer From Primary Joystick to load the calibration file into the second station joystick.

| Network Disconcetice                                           | tion                                                                                    |                                                           |     |  |
|----------------------------------------------------------------|-----------------------------------------------------------------------------------------|-----------------------------------------------------------|-----|--|
| Manitou                                                        |                                                                                         | System Wide                                               |     |  |
| Toe Angle<br>0.0<br>Wedge Kit<br>10°<br>Joystick Instance<br>1 | Max. Forward Throttle<br>50.0<br>Max. Reverse Throttle<br>75.0<br>LED Brightness<br>100 | # Joysticks<br>2 *<br># Contro Heads<br>Update Controller | GRP |  |
| A Enable Drydock Te                                            | Joystick Calibration<br>Transfer From Primary<br>Joystick                               | _                                                         |     |  |

1. Transfer From Primary Joystick

## Water Test

#### 

Improper installation can result in loss of steering control and severe personal injury. Ensure proper installation of the *iDock* System has been achieved before conducting any sea trial or before starting the calibration procedure.

#### 

It is recommended to practice using the joystick in all operating ranges before starting the calibration procedure. Improper use of the joystick can result in machine damage or personal injury.

#### NOTICE

On boats where the engines violate the edges of the vessel when turned, be sure to have enough room around the docks so the engines do not hit the dock.

IMPORTANT: In strong currents or extremely windy conditions, the joystick may not be able to overcome the yaw of the boat. If this happens, stop the movement of the boat, realign the vessel, and continue docking.

Test the docking of the vessel in all possible directions to ensure the proper settings have been achieved. If the settings have not been achieved or are not desirable in any direction, repeat the calibration process.

Refer to the image below for the operating ranges of the joystick before starting any joystick testing.

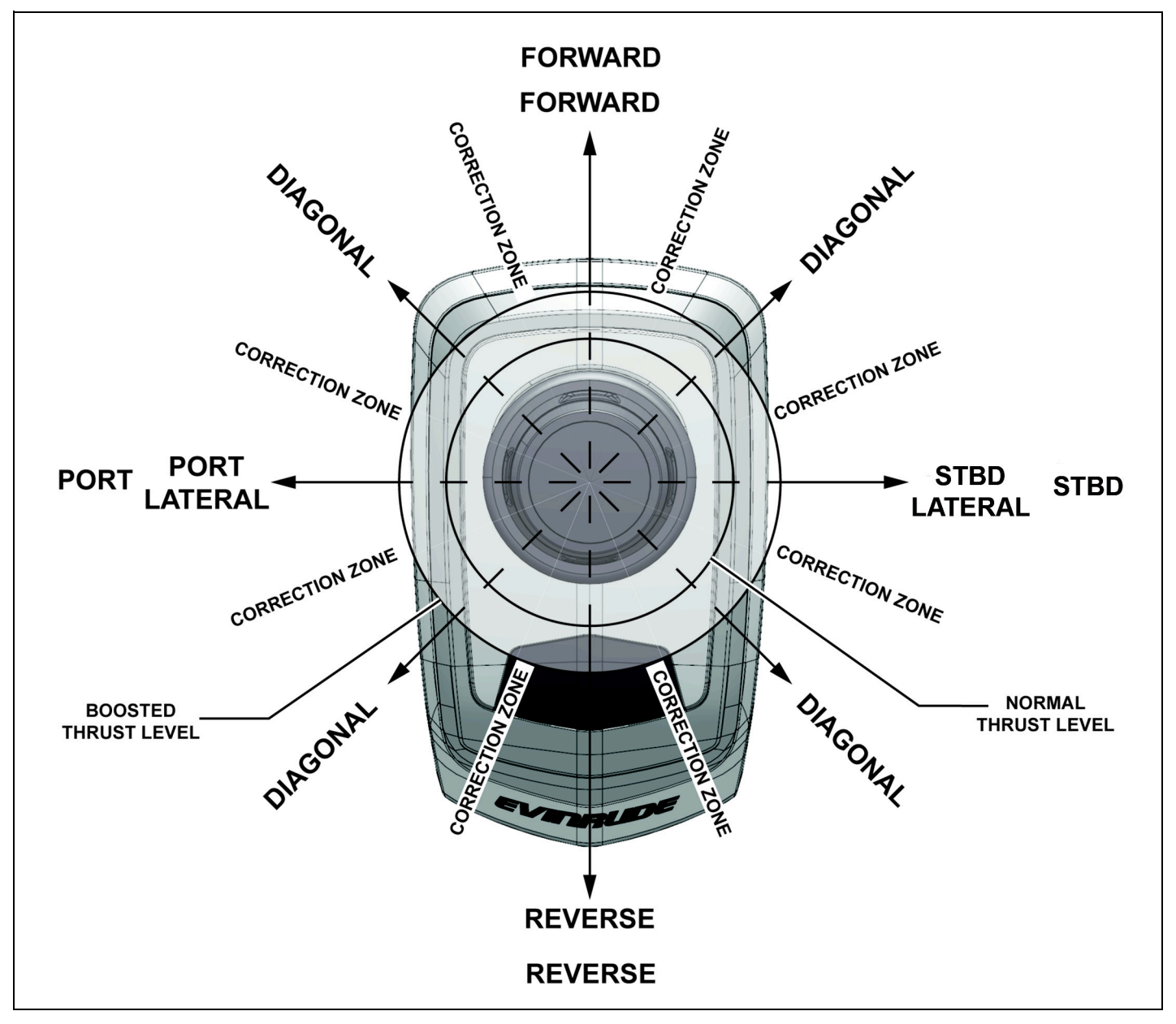

#### Forward

Place the throttle lever into the NEUTRAL position. Press the power button on the joystick. The power button will be illuminated in blue when power is applied. To move the boat forward, push the joystick slightly forward.

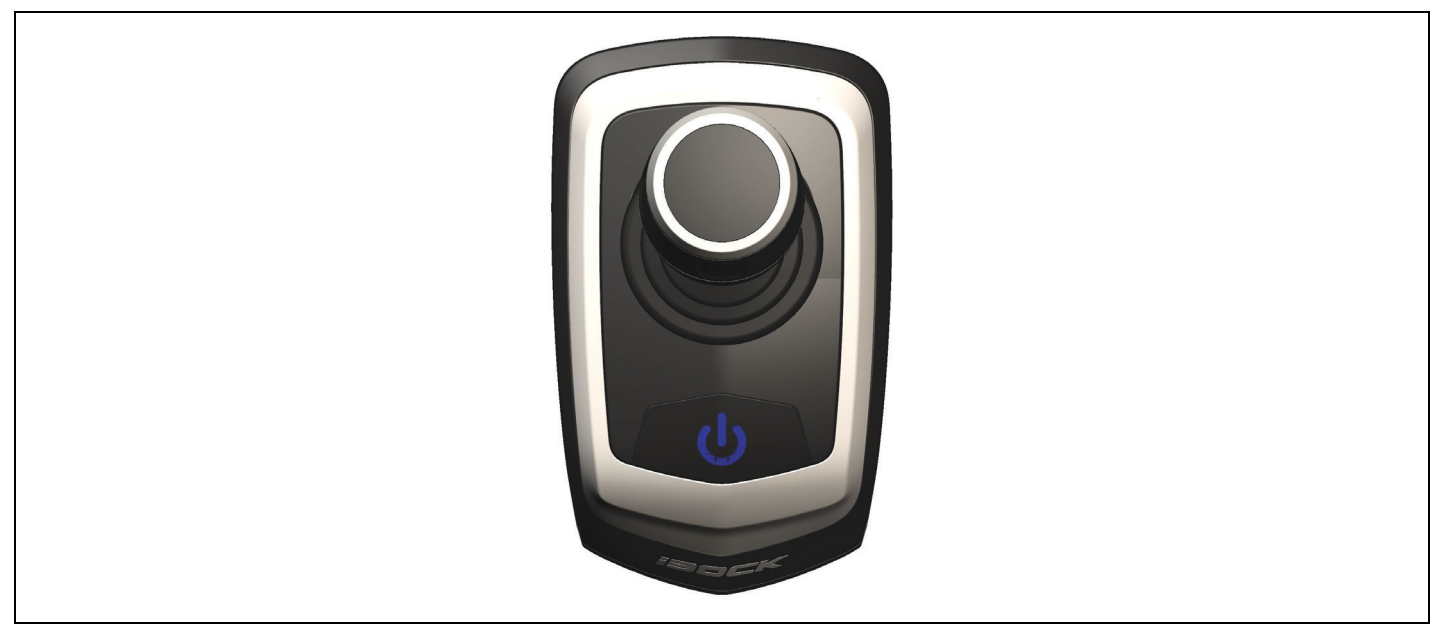

When the joystick is pushed forward, both the port and the starboard engines will apply forward thrust.

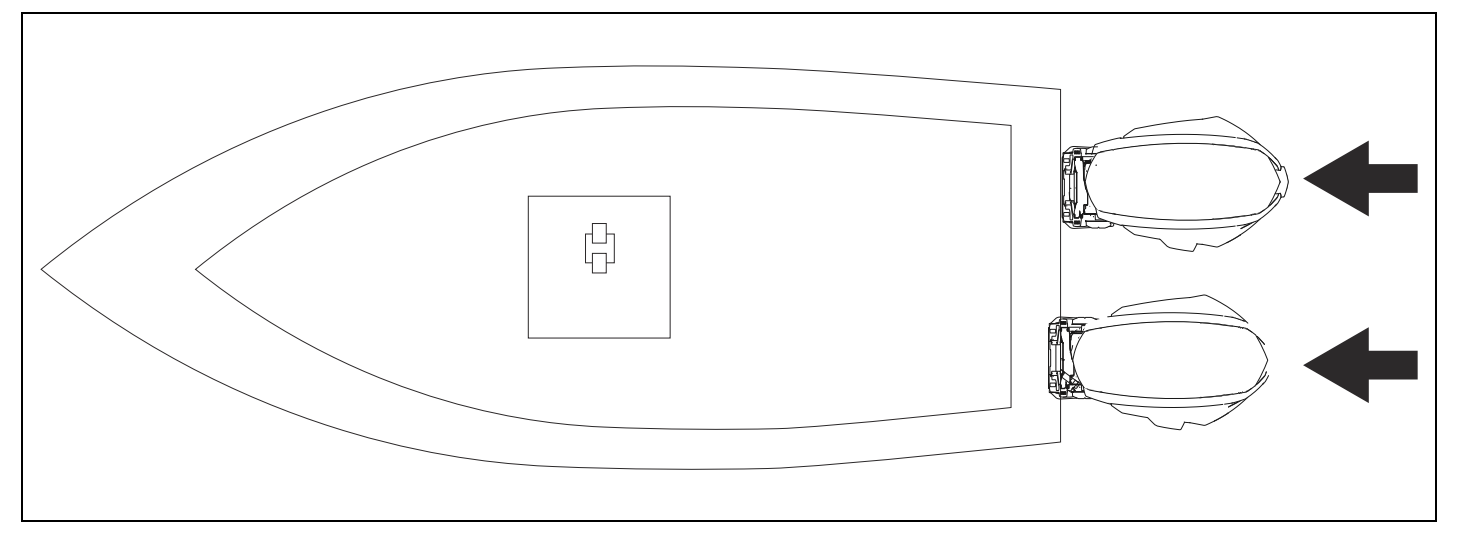

To increase the movement, push the joystick harder (past the detent) in the forward direction.

To turn the boat to port while moving the boat forward, twist the joystick counterclockwise.

To turn the boat to starboard while moving forward, twist the joystick clockwise.

To correct for over steering, twist the joystick in the opposite direction.

#### Port

Place the throttle lever into the NEUTRAL position. Press the power button on the joystick. The power button will become illuminated in blue when power is applied. To move the boat to port, push the joystick slightly to the left.

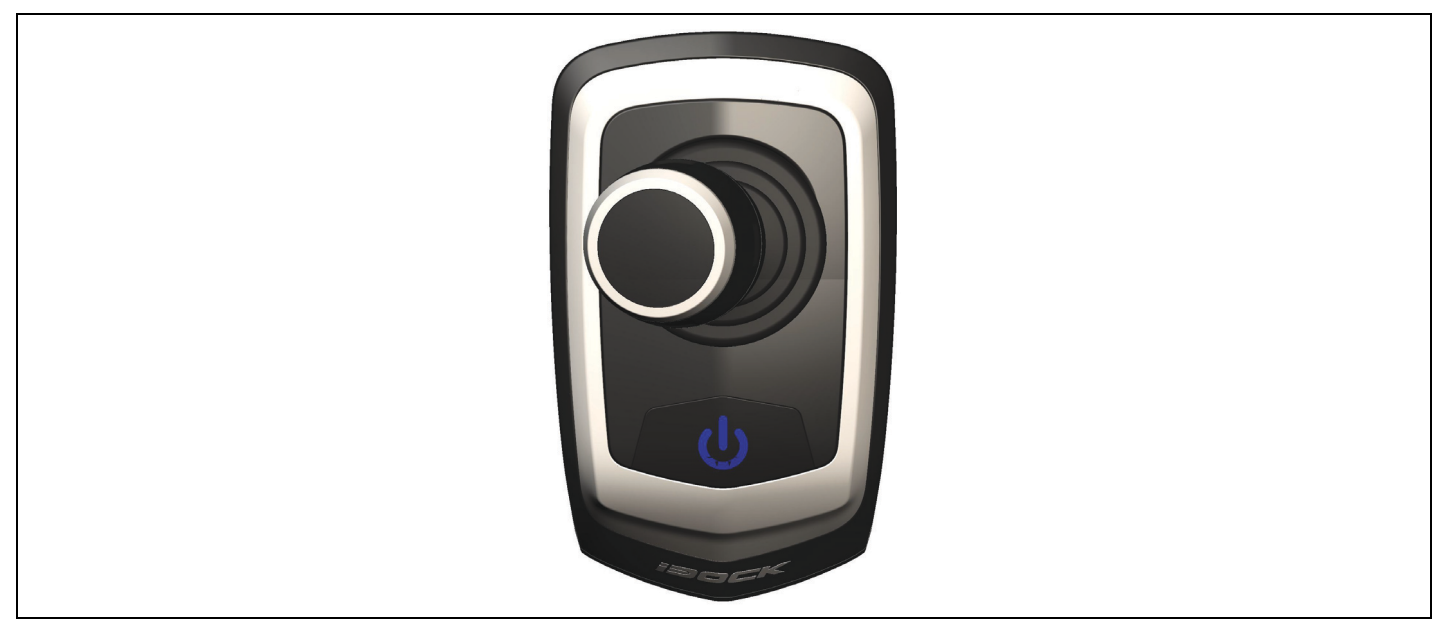

When the joystick is pushed to port, the port engine will provide forward thrust while the starboard engine will provide reverse thrust to walk the boat to port.

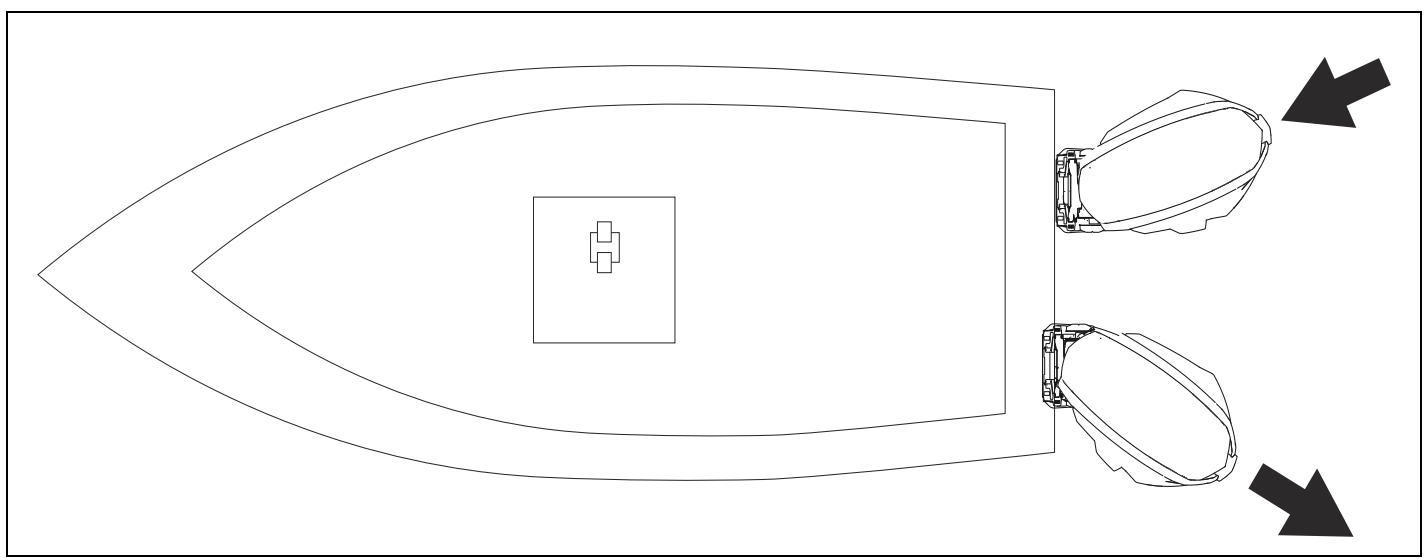

To increase the movement, push the joystick harder (past the detent) in the port/left direction.

To move the boat forward while moving to port, push the joystick forward.

To move the boat aft while moving to port, push the joystick aft.

To correct for over steering, let go of the joystick to allow the joystick to return to the center position or push the joystick right.

#### Starboard

Place the throttle lever into the NEUTRAL position. Press the power button on the joystick. The power button will be illuminated when power is applied. To move the boat to starboard, push the joystick slightly right.

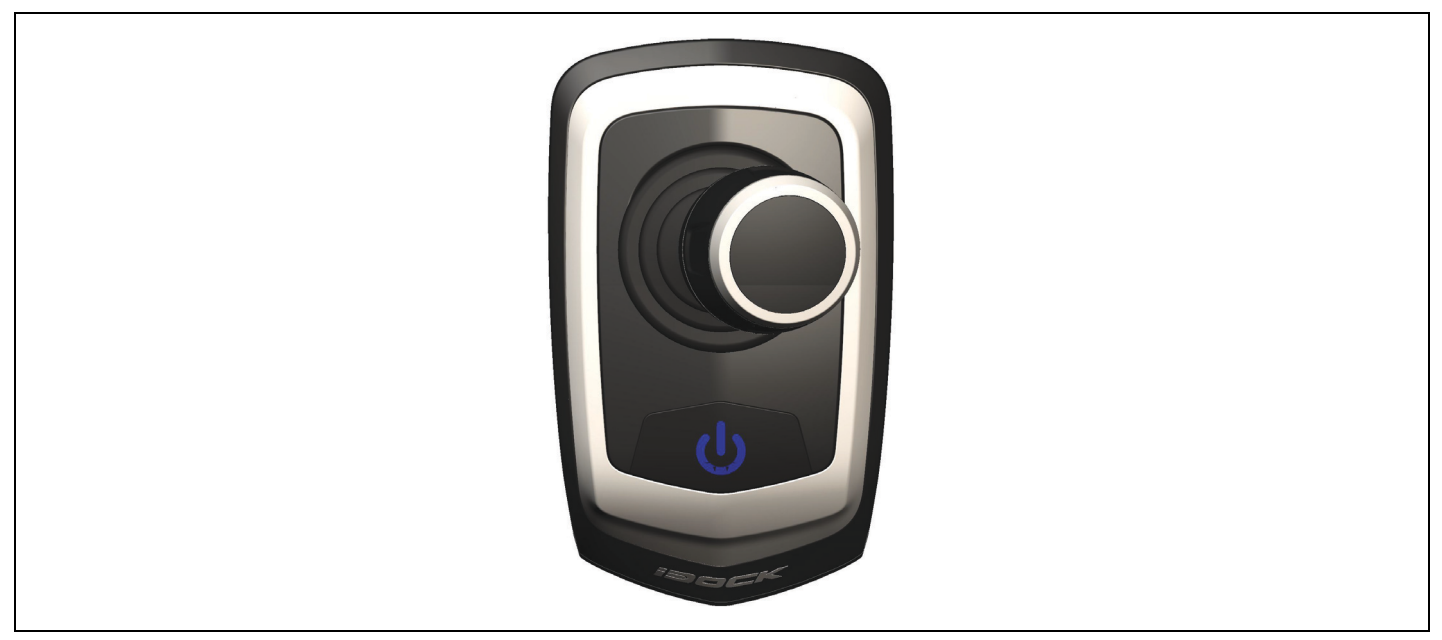

When the joystick is pushed to starboard, the port engine will provide reverse thrust while the starboard engine will provide forward thrust to walk the boat starboard.

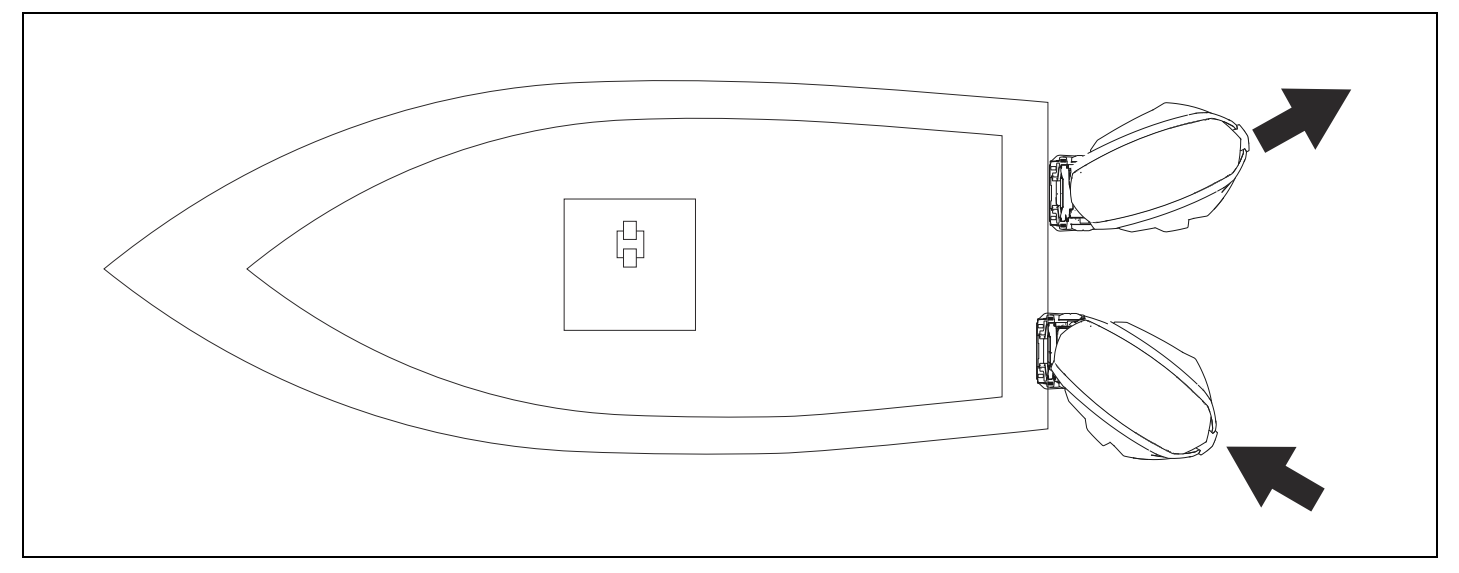

To increase the movement, push the joystick harder (past the detent) in the starboard/right direction.

To move the boat forward while moving the boat to starboard, push the joystick forward.

To move the boat aft while moving in a starboard direction, push the joystick aft.

To correct for over steering, let go of the joystick to allow the joystick to return to the center position or push the joystick right.

#### Aft

Place the throttle lever into the NEUTRAL position. Press the power button on the joystick. The power button will be illuminated in blue when power is applied. To move the boat aft, push the joystick slightly backwards.

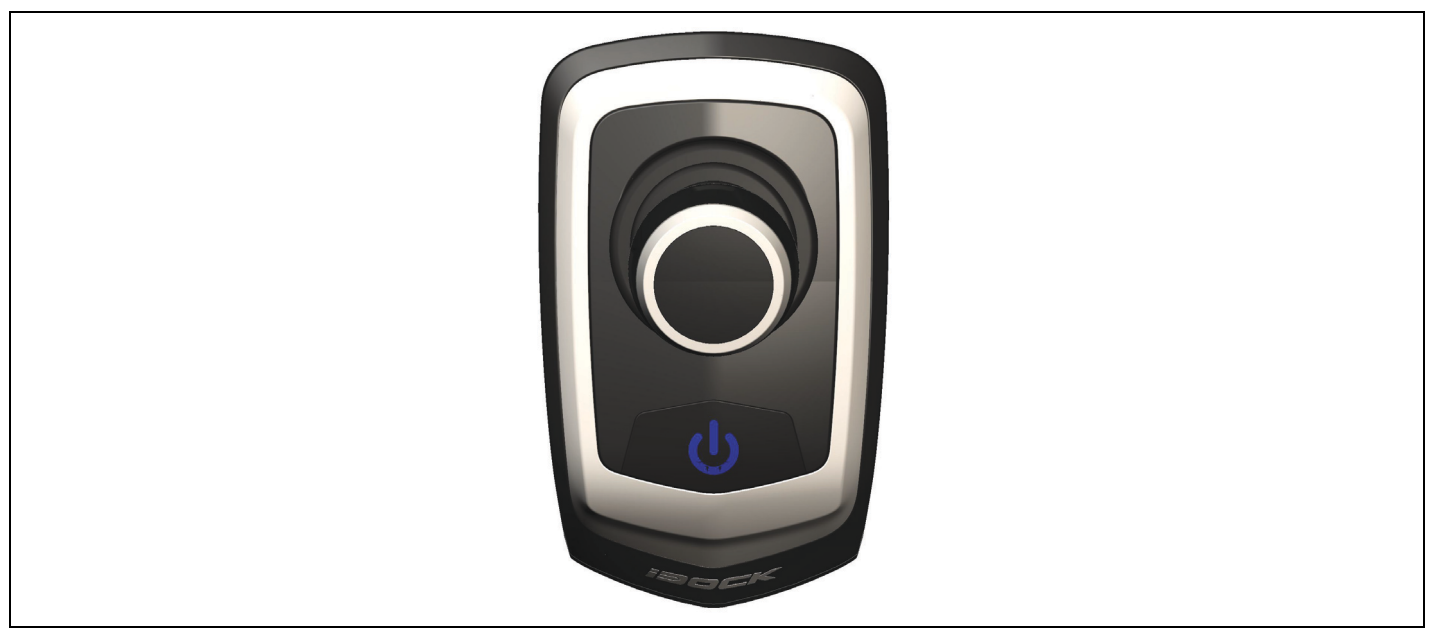

When the joystick is pushed aft, both the port and starboard engines will provide reverse thrust to move the vessel aft.

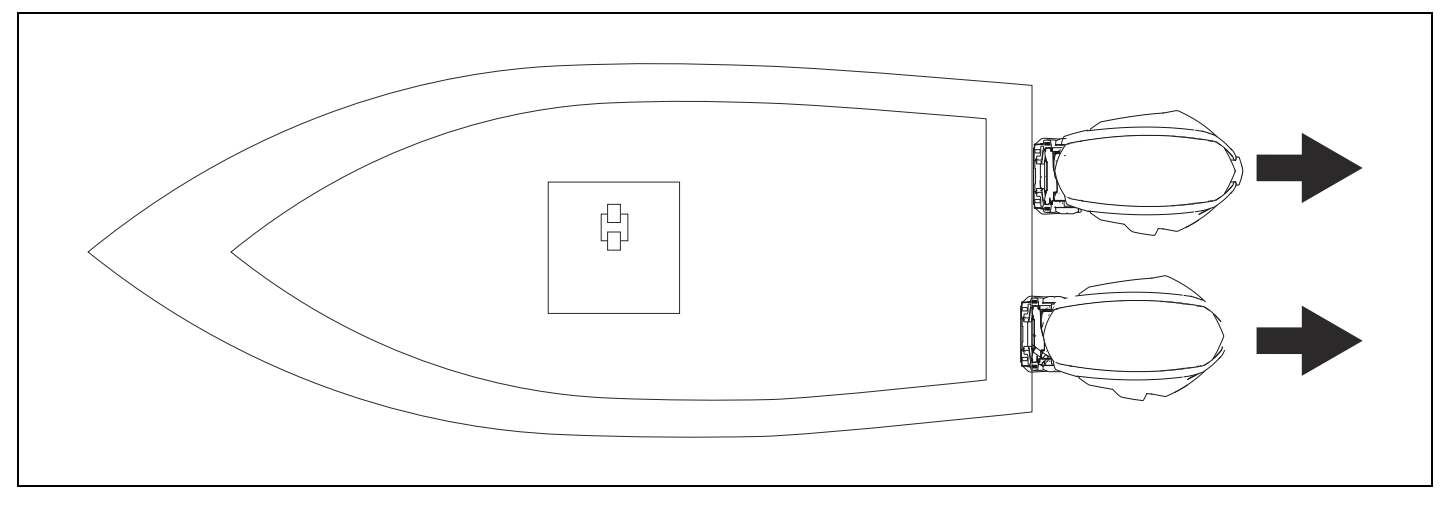

To increase the movement, push the joystick harder (past the detent) in the aft direction.

To turn the boat to port while moving the boat aft, twist the joystick counterclockwise.

To turn the boat to starboard while moving aft, twist the joystick clockwise.

To correct for over steering aft, let go of the joystick to allow the joystick to return to the center position or push the joystick forward.

## **Port Spin**

Place the throttle lever into the NEUTRAL position. Press the power button on the joystick. The power button will be illuminated in blue when power is applied. To move the vessel in a port spin, twist the joystick in a counterclockwise motion.

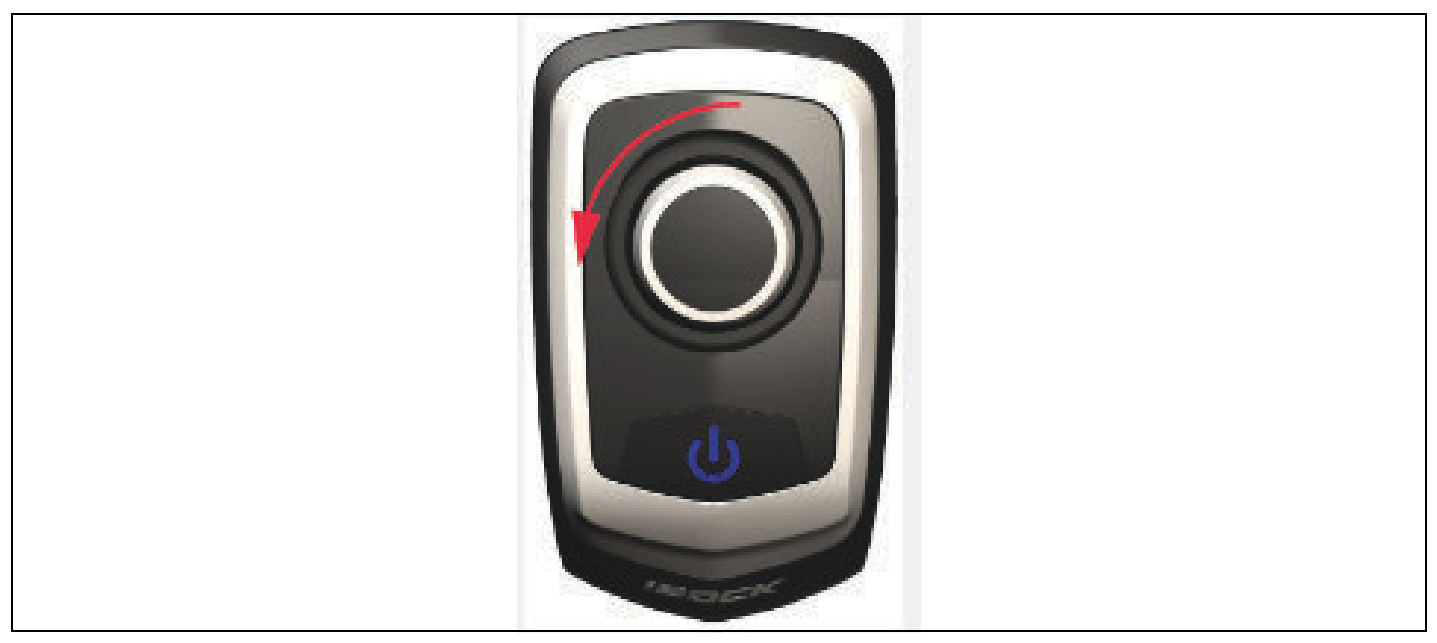

When the joystick is turned counterclockwise, the port engine will provide reverse thrust and the starboard engine will provide forward thrust to spin the boat to port.

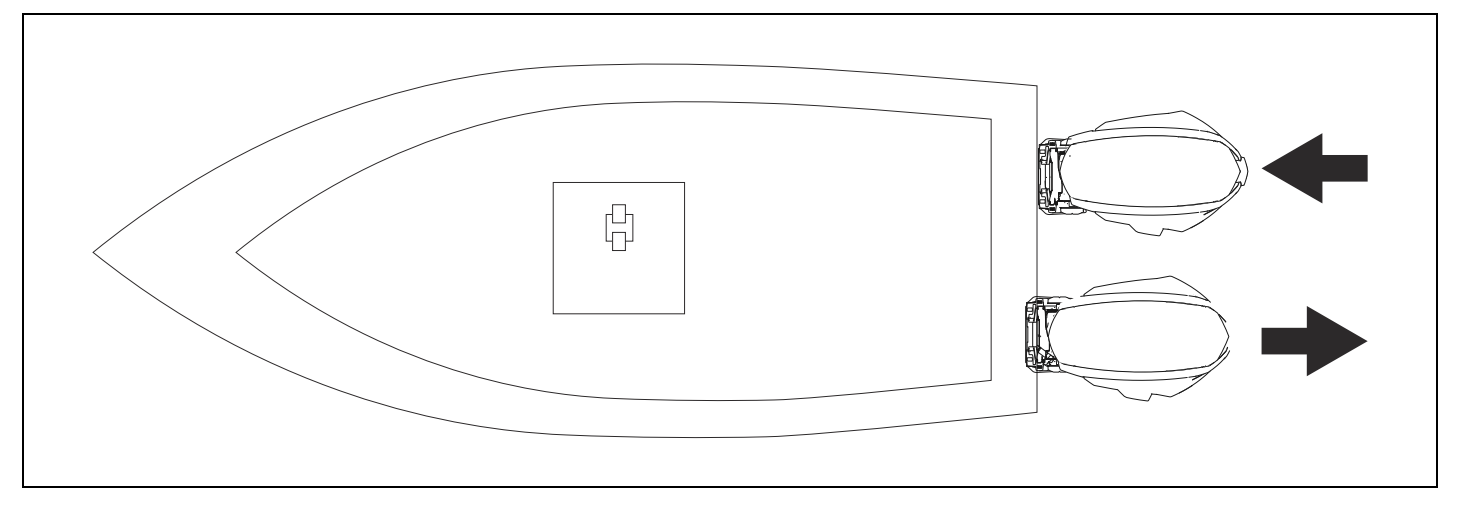

To increase the movement, twist the joystick further counterclockwise.

To move the boat forward while in a port spin, move the joystick forward.

To move the boat aft while in a port spin, move the joystick aft.

To correct for over steering in a port spin, let go of the joystick to allow the joystick to return to the center position or twist the joystick clockwise.

## **Starboard Spin**

Place the throttle lever into the NEUTRAL position. Press the power button on the joystick. The power button will be illuminated in blue when power is applied. To move the vessel in a starboard spin, twist the joystick in a clockwise motion.

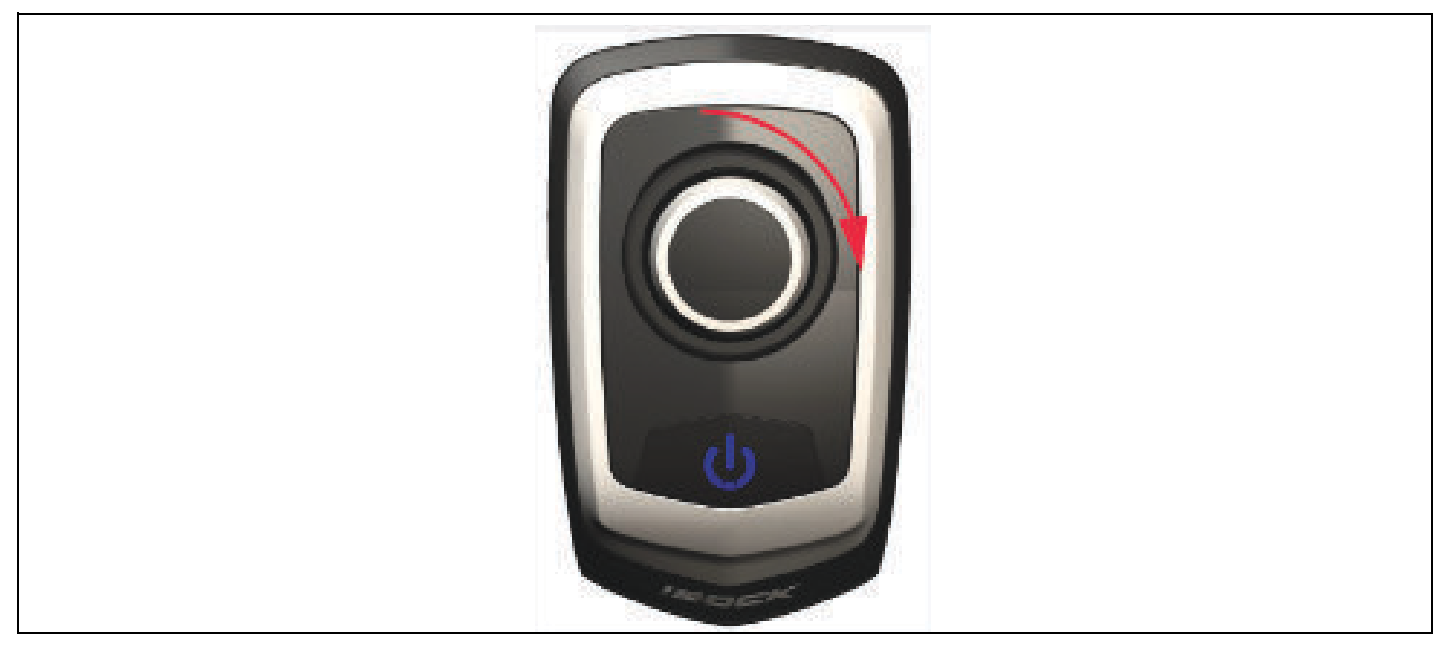

When the joystick is turned clockwise, the port engine will provide forward thrust while the starboard engine will provide reverse thrust to spin the vessel starboard.

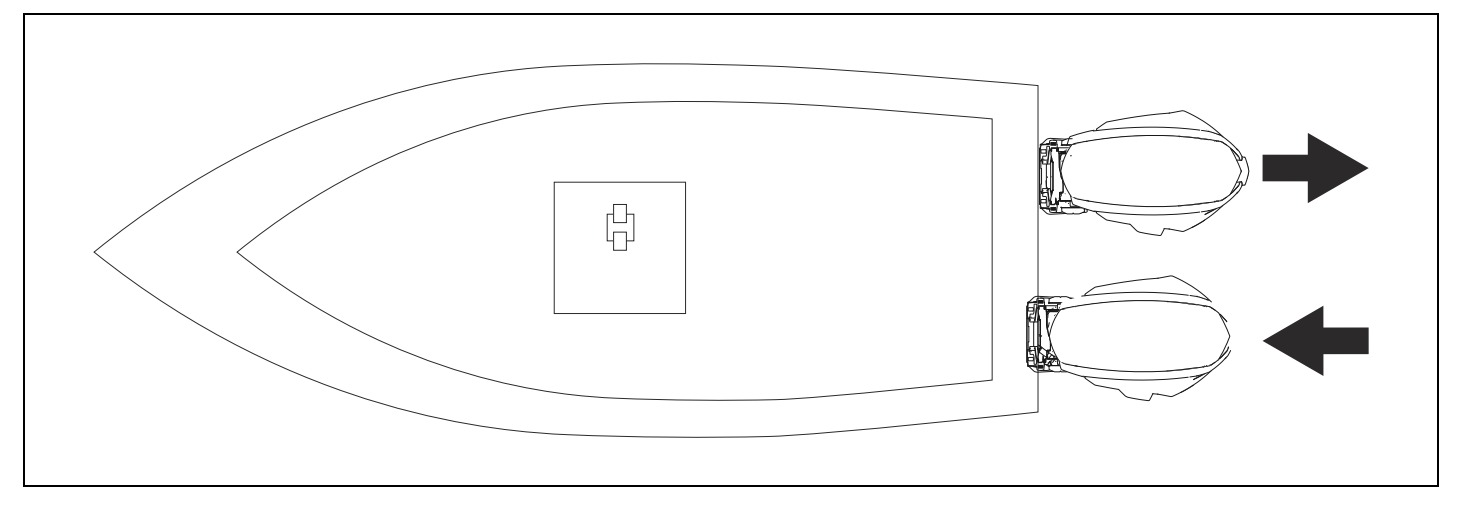

To increase the movement, twist the joystick further clockwise.

To move the boat forward while in a starboard spin, move the joystick forward.

To move the boat aft while in a starboard spin, move the joystick aft.

To correct for over steering in a starboard spin, let go of the joystick to allow the joystick to return to the center position or twist the joystick counterclockwise.

### Inspection

Inspect the vessel for any fluid leaks. If leaks are found, repair immediately and perform the puring process explained in this manual.

Ensure all hydraulic hoses are routed properly and there are no kinks in any hoses. If any problems are found, repair immediately.

Inspect all of the electrical connections. Ensure all electrical connections are tight and there are no kinked or broken wires. If problems are found, repair immediately.

# **Joystick Drill Template**

Be sure printer settings are set to 100% when printing this template.

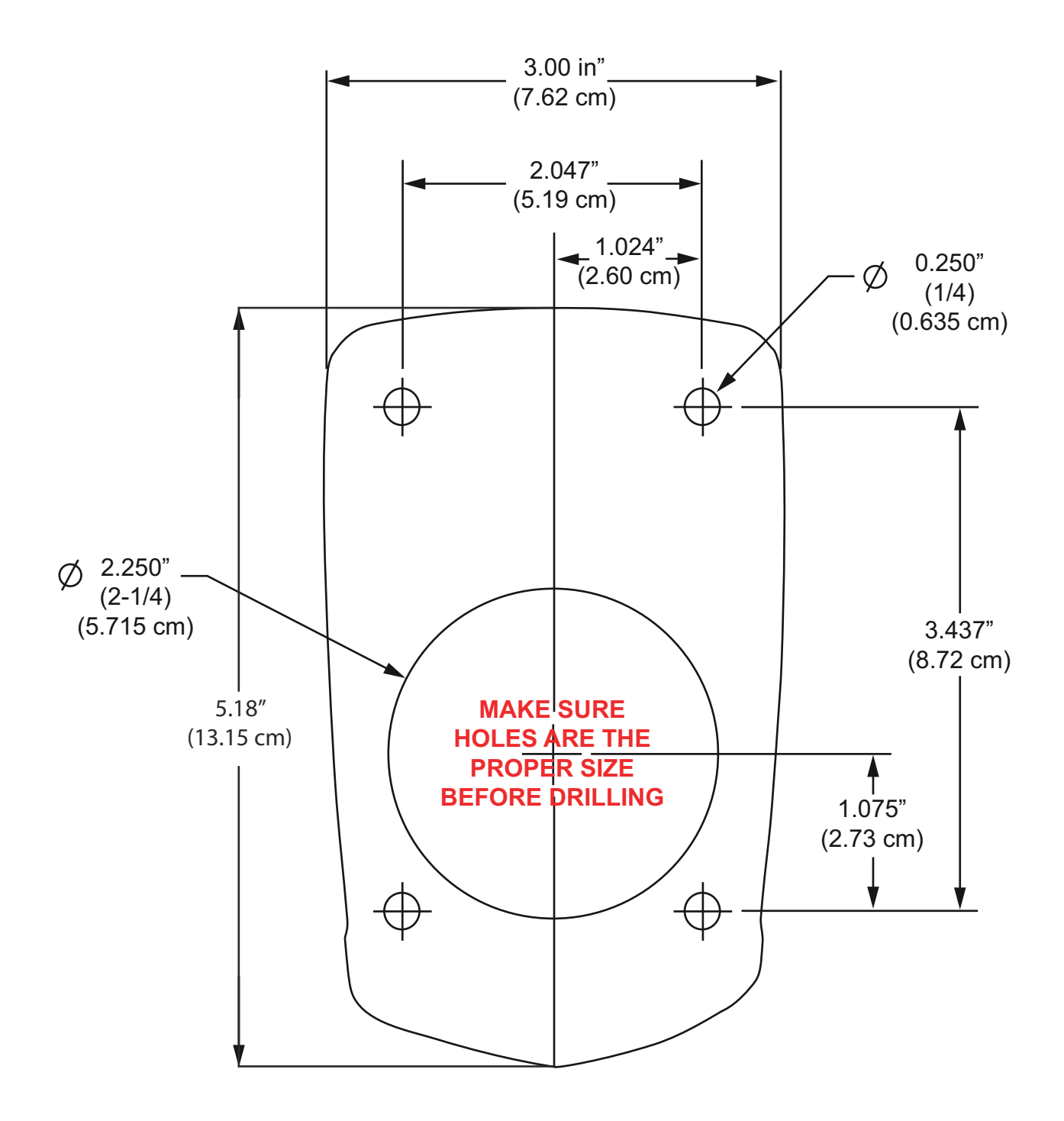

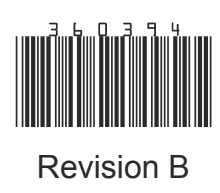

SKI-DOO° SEA-DOO° CAN-AM° LYNX° EVINRUDE° ROTAX°

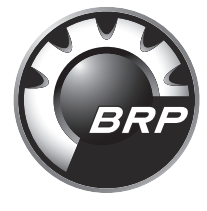

www.brp.com